# **Comprehensive Meta Analysis Version 2.0**

This manual will continue to be revised to reflect changes in the program. It will also be expanded to include chapters covering conceptual topics. Upgrades to the program and manual will be available on our download site.

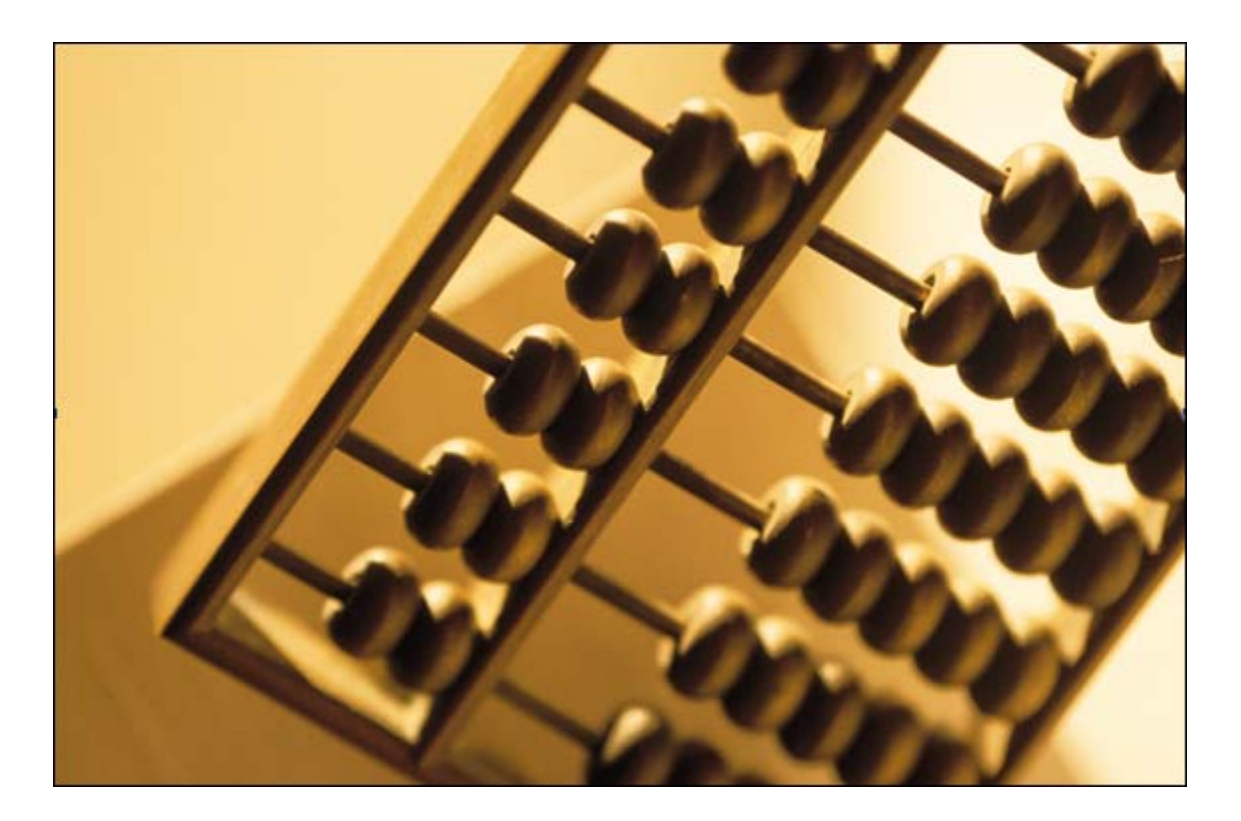

# Comprehensive Meta Analysis Version 2

#### Developed by

Michael Borenstein Larry Hedges Julian Higgins Hannah Rothstein

#### Advisory group

Doug Altman Betsy Becker Jesse Berlin Harris Cooper Despina Contopoulos-Ioannidis Kay Dickersin Sue Duval Matthias Egger Kim Goodwin Wayne Greenwood Julian Higgins John Ioannidis Spyros Konstantopoulos Mark Lipsey Michael McDaniel Fred Oswald Terri Pigott Stephen Senn Will Shadish Jonathan Sterne Alex Sutton Steven Tarlow Thomas Trikalinos Jeff Valentine John Vevea Vish Viswesvaran David Wilson

This project was funded by the National Institutes of Health

Group meetings to develop the program

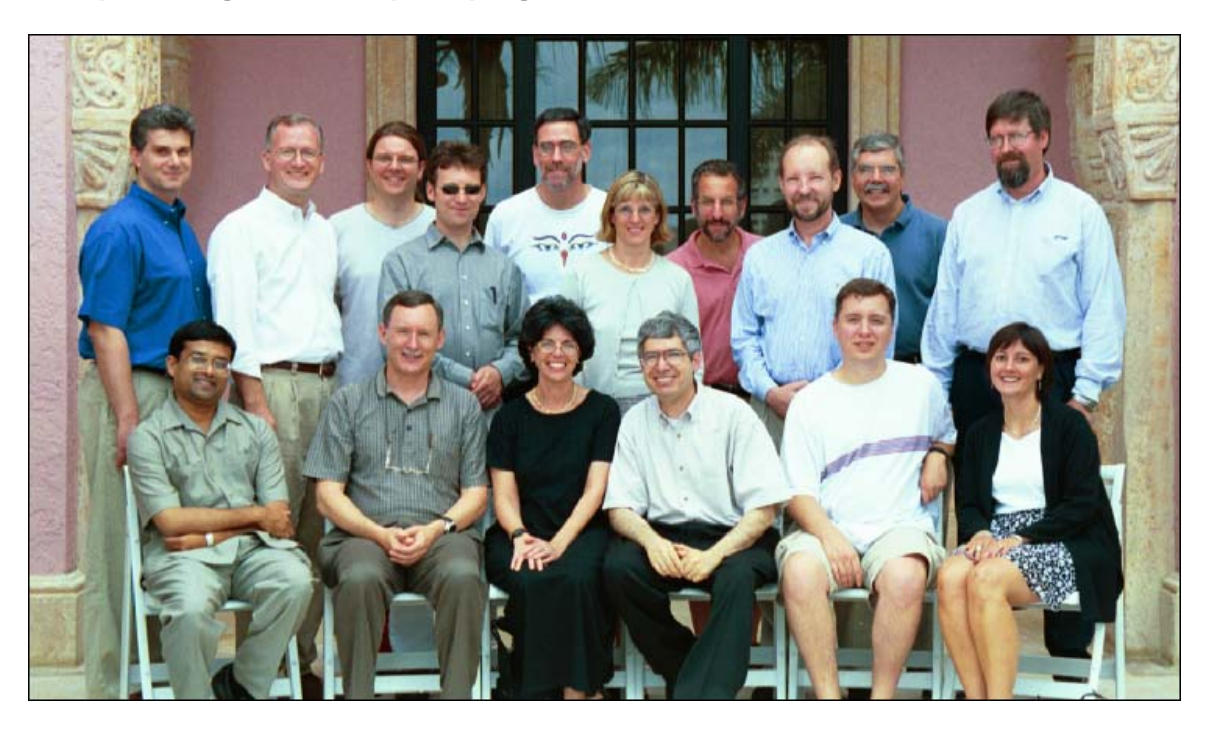

July 2002. Left to right (Seated) Vish Viswesvaran, Will Shadish, Hannah Rothstein, Michael Borenstein, Fred Oswald, Terri Pigott. (Standing) Spyros Konstantopoulos, David Wilson, Alex Sutton, Jonathan Sterne, Harris Cooper, Sue Duval, Jesse Berlin, Larry Hedges, Mike McDaniel, Jack Vevea

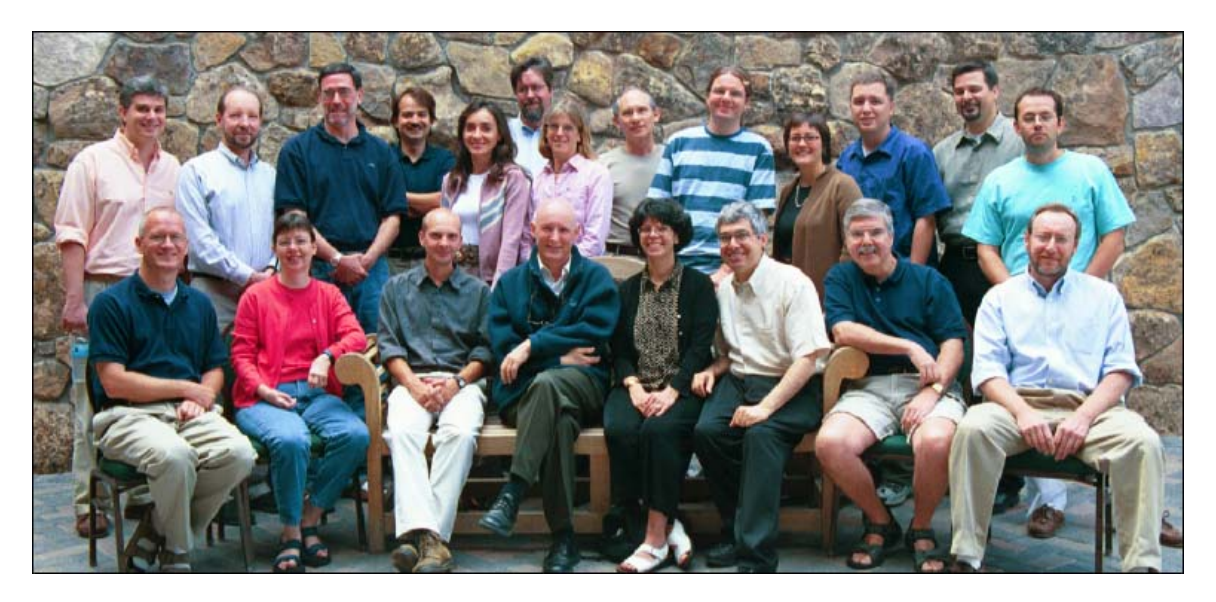

August, 2003. Left to right (Seated) David Wilson, Betsy Becker, Julian Higgins, Will Shadish, Hannah Rothstein, Michael Borenstein, Mike McDaniel, Steven Tarlow. (Standing) Spyros Konstantopoulos, Larry Hedges, Harris Cooper, John Ioannidis, Despina Contopoulos-Ioannidis, Jack Vevea, Sue Duval, Mark Lipsey, Alex Sutton, Terri Pigott, Fred Oswald, Wayne Greenwood, Thomas Trikalinos.

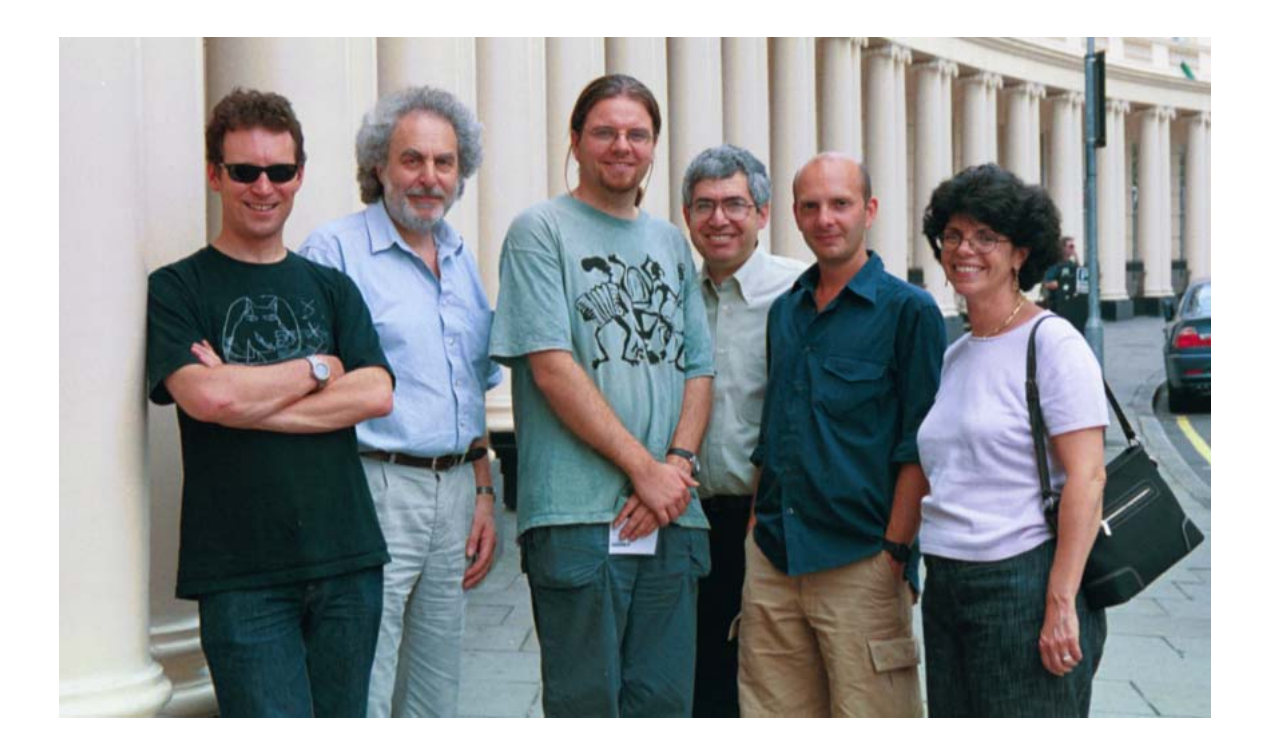

August, 2004 Left to right: Jonathan Sterne, Doug Altman, Alex Sutton, Michael Borenstein, Julian Higgins, Hannah Rothstein

## Introduction

The program installation will create a shortcut labeled Comprehensive Meta Analysis V2 on your desktop and also under "All programs" on the Windows Start menu.

It will also install several data files for use with this guide. These files will be installed in "Demo Files", beneath the program directory, which (by default) will be C:\Program Files\Comprehensive Meta Analysis Version 2. Within "Demo Files", select files from the language directory appropriate for your computer's language settings.

To uninstall the program use the Windows Control panel, select "Add or Remove Programs", and remove "Comprehensive Meta Analysis Version 2"

This document includes the following sections.

| Introduction                                    | 5  |
|-------------------------------------------------|----|
| Section 1. Basic data entry and analysis        | 7  |
| The tutorial                                    | 8  |
| Create columns for effect size data             | 10 |
| Effect size wizard                              | 11 |
| Modify data entry column names                  | 14 |
| Enter effect size data                          | 15 |
| View computational formulas                     | 16 |
| Diagnose data entry problems                    | 17 |
| Bookmark entered data                           | 18 |
| Customize effect size index display             | 19 |
| Launch analysis module                          | 21 |
| View summary statistics                         | 24 |
| View study weights                              | 25 |
| View standardized residuals                     | 26 |
| View 'One study removed' results                | 27 |
| View cumulative analysis                        | 28 |
| View calculations                               | 29 |
| Filter the analysis                             | 30 |
| Some tools for customizing the analysis display | 31 |
| Section 2. Multiple data entry formats          | 33 |
| Overview                                        | 34 |
| Step-by-step instructions for multiple formats  | 35 |
| Create the second effect size entry block       | 36 |
| Select second effect size entry format          | 37 |
| Enter data for second effect size               | 38 |
| View analysis                                   | 39 |
| Section 3. Working with moderator variables     | 40 |
| Create the moderator column                     | 41 |
| Enter moderator values                          | 42 |
| Select a grouping variable                      | 43 |
| Run Group by analysis                           | 44 |
| Select a computational model                    | 45 |

| View additional statistics by group                 | . 46 |
|-----------------------------------------------------|------|
| Recode column values                                | .47  |
| Section 4. Subgroups within studies                 | . 49 |
| Create column for subgroups within study            | . 50 |
| View analysis                                       | .51  |
| Use study as the unit of analysis                   | . 52 |
| Multiple sets of subgroups                          | .53  |
| Filter subgroup sets for analysis                   | . 54 |
| Section 5. Multiple outcomes within studies         | . 55 |
| Create the outcome column                           | . 56 |
| Enter outcome values                                | . 57 |
| View analysis for one outcome                       | . 58 |
| Section 6. Importing data from other programs       | . 59 |
| Import data from Excel                              | .60  |
| Paste data into the data entry module               | .61  |
| Assign column header titles.                        | . 62 |
| Assign a 'Study name' column                        | .63  |
| Identify the effect size columns                    | .64  |
| Select effect size entry format                     | .65  |
| Assign effect size entry columns                    | .66  |
| Import data with multiple outcomes per row          | .68  |
| Import data with multiple effect size entry formats | .71  |
| Section 7. Saving and loading files                 | .72  |
| Save the data set                                   | .73  |
| Open and load the saved data set                    | .74  |
| Section 8. Publication-quality graphics             | .75  |
| Modify analysis display                             | .76  |
| Launch graphics module                              | .77  |
| Format graphics display                             | .78  |
| Change computational model                          | .79  |
| Select color scheme for presentation format         | . 81 |
| Format text                                         | . 82 |
| Export to file                                      | .83  |
| Section 9. Meta regression                          | .84  |
| Define a moderator                                  | .85  |
| Launch the Meta regression module                   | .86  |
| Select the moderator                                | .87  |
| View the regression scatter plot                    | . 88 |
| Adjust scatter plot display                         | .89  |
| Select the regression model                         | .90  |
| View iterations                                     | .91  |
| View data and residuals                             | .92  |
| Section 10. Publication Bias                        | .93  |
| Funnel plot                                         | .94  |
| Duval and Tweedie's trim and fill                   | .96  |
| Begg and Mazumdar rank correlation                  | .98  |
| Egger's regression intercept                        | .99  |
| Fail-safe N                                         | 100  |
| Section 11. Data Entry Templates1                   | 101  |
| View templates                                      | 102  |
| Select a template1                                  | 103  |
| •                                                   |      |

# Section 1. Basic data entry and analysis

This section shows how to set up a spreadsheet for data entry and run the basic analyses.

### The tutorial

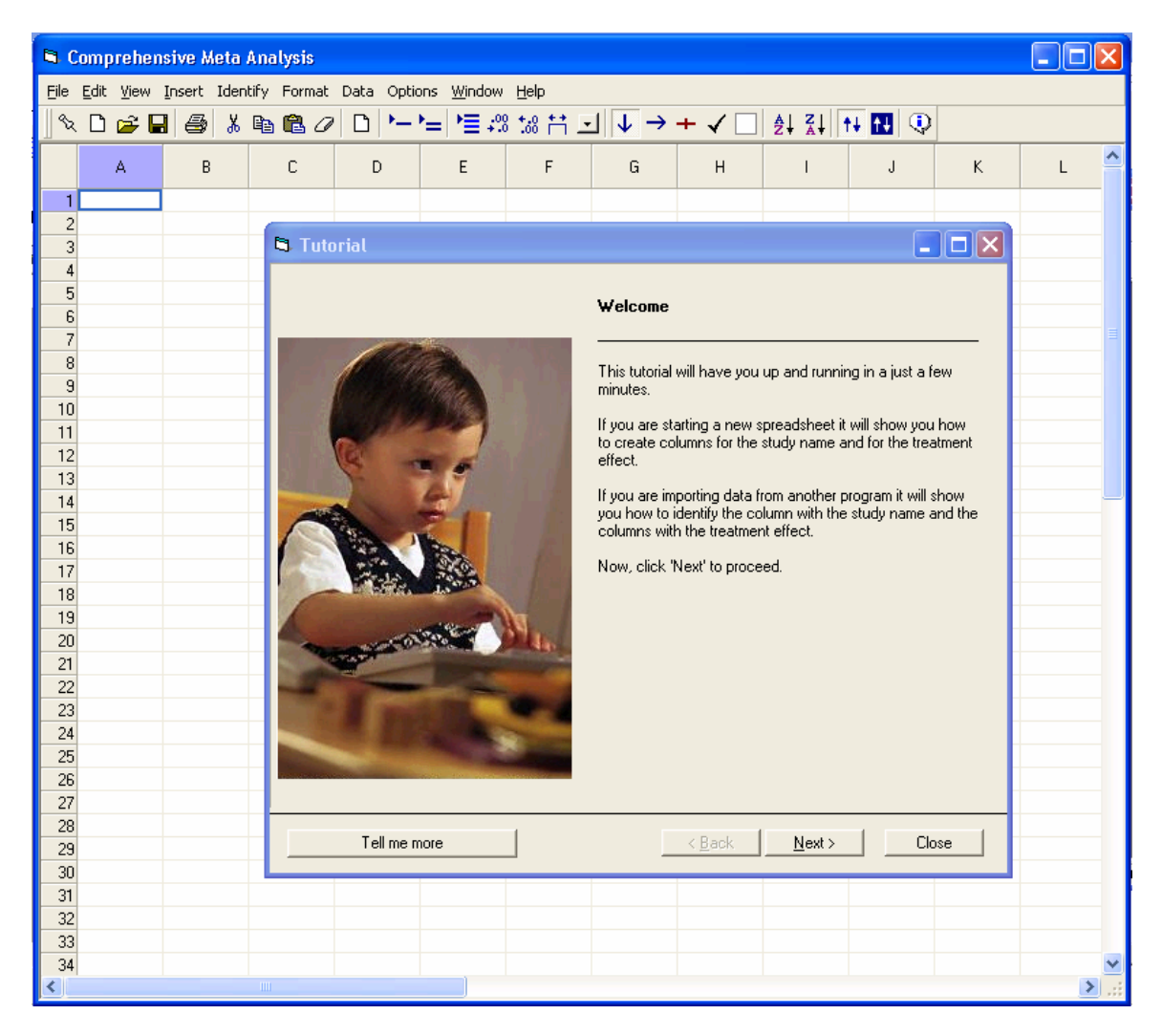

The program includes a tutorial which may be opened from the **Help** menu. The tutorial covers the same material that is explained on the following pages.

#### Overview

The program uses a spreadsheet for data entry, but requires the user to identify specific columns to hold the study names and the effect size data. This process is explained here.

#### Create a column for Study Names

#### Select Insert... Column for... Study names.

| Comprehensive meta analysis - [Data]                                                                                                    |                                                                                                    | X |
|----------------------------------------------------------------------------------------------------|----------------------------------------------------------------------------------------------------|---|
| Limit Comprehensive meta analysis - [Data]         File Edit Format View Insert Identify Computational         Run analyses → %       Image: Composition of the composition of the composi | al options Analyses Help<br>Study names<br>Subgroups within study<br>Comparison names<br>Outcome names<br>Time point names<br>∑ Effect size data<br>Moderator variable<br>Moderator variable<br>Moderator variable |   |
| 14                                                                                                    | >                                                                                                    | * |

The program will insert a column for study names as shown below.

| Compret                      | nensive m         | eta analys      | is - [Data] |                |             |                          |                         |       |       |   |          |
|------------------------------|-------------------|-----------------|-------------|----------------|-------------|--------------------------|-------------------------|-------|-------|---|----------|
| <u>F</u> ile <u>E</u> dit Fo | rmat <u>V</u> iew | Insert Ide      | ntify Compu | utational opti | ons Analyse | s <u>H</u> elp           |                         |       |       |   |          |
| Run analyses                 | • ◆ ∿ [           | ן 🚔 🛥 נ         | 8 3         | 6 🖻 🛍          | 0 🔁 🕨       | _ <b>`</b> =\ <b>`</b> ≣ | .00 +.0 +.<br>+.0 .00 - | i 🗉 🚺 | → + ✓ |   | , 🔍      |
| Stuc                         | ly name 🛛         | В               | С           | D              | E           | F                        | G                       | Н     | I     | J | ĸ        |
| 1                            |                   | $\overline{\ }$ |             |                |             |                          |                         |       |       |   |          |
| 3                            | The p             | orogram         | n inserts   | s this co      | olumn.      |                          |                         |       |       |   |          |
| 5                            |                   |                 |             |                |             |                          |                         |       |       |   |          |
| 7                            |                   |                 |             |                |             |                          |                         |       |       |   |          |
| 9                            |                   |                 |             |                |             |                          |                         |       |       |   |          |
| 10                           |                   |                 |             |                |             |                          |                         |       |       |   | <b>N</b> |

## Create columns for effect size data

#### Select Insert... Column for... Effect size data.

| Comprehensive m                                                                                                    | neta analysis - [Data]                                                                                                    |                                                                                                    |                 |                                |                                              | -                          | . 🗆 🗙 |
|----------------------------------------------------------------------------------------------------|----------------------------------------------------------------------------------------------------|----------------------------------------------------------------------------------------------------|-----------------|--------------------------------|----------------------------------------------|----------------------------|-------|
| Image: Study name         Study name           1         2           3         4           5         6           7         8           9         10           11         12           13         13 | Insert Identify Computationa         Insert Identify Computationa         III Column for         I Blank column         I Blank column         I Blank row         I Copy of selected column         → Blank row         I Copy of selected row(s)         I Study | al options Analyses <u>H</u> elp<br>Study names<br>Subgroups within study<br>Comparison names<br>Outcome names<br>Time point names<br><b>∑</b> Effect size data<br>Moderator variable | -00 *.00 *<br>G | H<br>H<br>Sele<br>Colu<br>Effe | → + ✓<br>I<br>ct Insel<br>imn for<br>ct size | □ 21 2<br>J<br>rt<br>data. |       |
| 14<br>15<br>16<br>17                                                                                                    | III                                                                                                    |                                                                                                    |                 |                                |                                              |                            | ~     |

This will launch a wizard that allows the user to select the desired format (or formats).

#### Effect size wizard (Screen 1)

| 🛱 Insert columns for effect size data | $\overline{\mathbf{X}}$                                                                                                    |
|---------------------------------------|----------------------------------------------------------------------------------------------------|
| <image/>                              | Welcome         If you have already computed the effect size (such as the standardized mean difference or the Log odds ratio) for each study, you may enter this information directly.         Or, you may provide summary data (such as the number of events or the means and standard deviations), and the program will compute the effect size automatically.         Use this wizard to specify the type of data you plan to enter, and the program will create the required columns.         The program allows you to enter effect size data in more than one format. You will create one set of effect size columns now, and may add additional sets at any time.         Image: Show common formats only         Image: Show all 100 formats |
| Tell me more Cancel                   | < Back Next> Finish                                                                                                    |

The first screen in the wizard (above) offers an overview of the options for entering effect size data, as follows:

"If you have already computed the effect size (such as the standardized mean difference or the log odds ratio) for each study, you may enter this information directly.

"Or, you may provide summary data (such as the number of events or the means and standard deviations), and the program will compute the effect size automatically.

"Use this wizard to specify the type of data you plan to enter, and the program will create the required columns.

"The program allows you to enter effect size data in more than one format. You will create one set of effect size columns now, and may add additional sets at any time.

#### Effect size wizard (Screen 2)

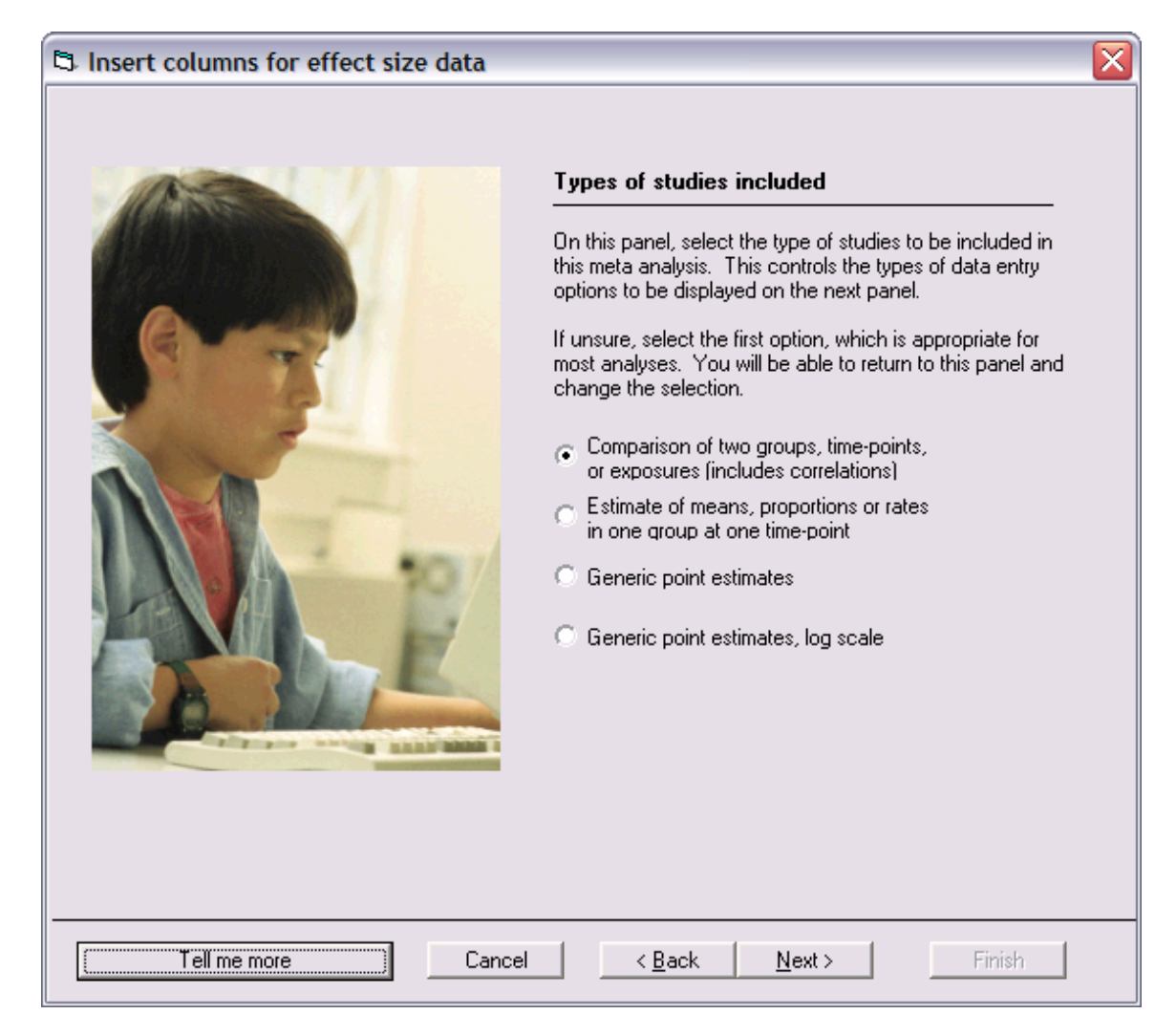

The second screen of the wizard is shown here, and allows the user to select the class of data entry types:

- Comparison of two groups, interventions, or exposures (includes correlations)
- Estimate of means, proportions, or rates in one group at one time-point
- Generic point estimates
- Generic point estimates, log scale

For the running example of the BCG data, select the first option.

## Effect size wizard (Screen 3)

| Comprehensive me                                                | eta analysis - [Data]                                                                                                    |                  |
|-----------------------------------------------------------------|----------------------------------------------------------------------------------------------------|------------------|
| <u>File E</u> dit Format <u>V</u> iew                           | Insert Identify Computational options Analyses Help                                                                                                    |                  |
| Run analyses → 🍾 🛛                                              | 🛱 Insert columns for effect size data                                                                                                    | 9                |
| Study name                                                      | Click on the icons to select the data entry format                                                                                                    | ĸ                |
| 1 Aronson, 1948                                                 |                                                                                                    |                  |
| First, click in<br>sequence on<br>two group icc<br>opened here. | Two groups or correlation Dichotomous (number of events) Unmatched groups, prospective (e.g., controlled trials, cohort studies) In Unmatched groups, prospective (e.g., controlled trials, cohort studies) In Events and sample size in each group In Events and sample size in each group In Events and non-events in each group In Event rate and sample size in each group In Event rate and sample size in each group In Event rate and total sample size In the provide the provide trials of the provide trials of the provide tr | hoose format and |
| 12                                                              | Matched groups, prospective (e.g., crossover trials or pre-post designs)                                                                                                    | on click Einich  |
| 13                                                              | Computed effect sizes                                                                                                    | en click finish. |
| 14                                                              | Continuous (means)                                                                                                    |                  |
| 15                                                              | Bates (events bulberson years)                                                                                                    |                  |
| 15                                                              | Survival (time to event)                                                                                                    |                  |
| 18                                                              |                                                                                                    |                  |
| 19                                                              |                                                                                                    |                  |
| 20                                                              |                                                                                                    |                  |
| 21                                                              |                                                                                                    |                  |
| 22                                                              | You have selected Events and sample size in each group                                                                                                    |                  |
| 23                                                              | Lick Finish to create the columns                                                                                                    |                  |
| 24                                                              |                                                                                                    |                  |
| <                                                               | Tell me more     Cancel     < Back     Mext >                                                                                                    | Finish           |

The third screen shows the list of formats arranged hierarchically. In the running example, drill down in the hierarchy to select the following.

- Dichotomous (number of events)
  - Unmatched groups, prospective (e.g., controlled trials, cohort studies)
    - Events and sample size in each group

At this point, the **Finish** button will be activated. Click on it to create the columns for data entry.

| T Comprehensive meta anal             | ysis - [Data]                                     |                                                                        |                                                                                  |                      |  |  |  |  |  |  |  |  |
|---------------------------------------|---------------------------------------------------|------------------------------------------------------------------------|----------------------------------------------------------------------------------|----------------------|--|--|--|--|--|--|--|--|
| <u>File Edit Format View Insert 1</u> | dentify Computational options Ana                 | lyses <u>H</u> elp                                                     |                                                                                  |                      |  |  |  |  |  |  |  |  |
| Run analyses 🔸 🏷 🗋 🚅 🖷                | i 🖬 🎒 🐰 🖻 🛍 🖉 💈                                   | <b>`-`</b> = <b>`</b> ≡ <b>`</b> ;;;                                   | $\stackrel{\leftrightarrow}{\vdash} \boxdot \checkmark \rightarrow + \checkmark$ | ✓ □   ੈ ↓ ¾ ↓ ↓ ↓    |  |  |  |  |  |  |  |  |
| Study name Group-A<br>Events          | Group-A Group-B Group-I<br>Total N Events Total N | roup-A Group-B Group-B Total N Odds ratio Log odds ratio Std Err I J K |                                                                                  |                      |  |  |  |  |  |  |  |  |
| 1 Aronson, 1948                       |                                                   |                                                                        |                                                                                  |                      |  |  |  |  |  |  |  |  |
| 2                                     |                                                   |                                                                        |                                                                                  |                      |  |  |  |  |  |  |  |  |
| 4                                     |                                                   |                                                                        |                                                                                  |                      |  |  |  |  |  |  |  |  |
| 5                                     |                                                   |                                                                        |                                                                                  |                      |  |  |  |  |  |  |  |  |
| 6                                     | Group names for cohort of                         | r prospective studies                                                  | -                                                                                |                      |  |  |  |  |  |  |  |  |
| 8                                     | Name for first group (e.g., Trea                  | ted) G                                                                 | iroup-A                                                                          |                      |  |  |  |  |  |  |  |  |
| 9                                     | Name for accord group (a.g.                       | Control)                                                               | iroup-B                                                                          |                      |  |  |  |  |  |  |  |  |
| 10                                    | Name foi second group (e.g.,                      | Junital) ja                                                            |                                                                                  |                      |  |  |  |  |  |  |  |  |
| 11                                    |                                                   |                                                                        |                                                                                  |                      |  |  |  |  |  |  |  |  |
| 12                                    | Binary outcome in cohort                          | or prospective studies                                                 |                                                                                  |                      |  |  |  |  |  |  |  |  |
| 14                                    | Name for events (e.g., Dead)                      | E                                                                      | vents                                                                            | osirod modify the    |  |  |  |  |  |  |  |  |
| 15                                    | Mana far yan ayanta (a.a. Ali                     |                                                                        |                                                                                  | ault names for data  |  |  |  |  |  |  |  |  |
| 16                                    | IName for non-events (e.g., All                   | ve) jn                                                                 | uer opt                                                                          | auit Haines IUI uata |  |  |  |  |  |  |  |  |
| 17                                    |                                                   |                                                                        | ent                                                                              | ry columns.          |  |  |  |  |  |  |  |  |
| 18                                    |                                                   | Cancel Apply                                                           | Ok                                                                               |                      |  |  |  |  |  |  |  |  |
| 20                                    |                                                   |                                                                        |                                                                                  |                      |  |  |  |  |  |  |  |  |
| 21                                    |                                                   |                                                                        |                                                                                  |                      |  |  |  |  |  |  |  |  |
| 22                                    |                                                   |                                                                        |                                                                                  |                      |  |  |  |  |  |  |  |  |
| 23                                    |                                                   |                                                                        |                                                                                  |                      |  |  |  |  |  |  |  |  |
| 24                                    |                                                   |                                                                        |                                                                                  |                      |  |  |  |  |  |  |  |  |
| <                                     |                                                   |                                                                        |                                                                                  |                      |  |  |  |  |  |  |  |  |
| Cohort 2x2 (Events)                   |                                                   |                                                                        |                                                                                  |                      |  |  |  |  |  |  |  |  |

## Modify data entry column names

The wizard will close and the program will automatically offer this dialog for modifying effect size format column names. If, for example, you elect to substitute "Treated" for "Group-A" and "Control" for "Group-B", you will create column names such as "Treated events" and "Control events".

The modifications made here will be applied not only to the format selected, but also to columns in any related format (in this case, in formats of the "cohort or prospective studies" type). The dialog gives name override suggestions consistent with the format type but will accept any user-entered value.

#### Enter effect size data

| <b>₽</b> C    | Comprehensive meta analysis - [Data] |                    |                    |                   |                    |                       |                   |          |                            |        |              |     |
|---------------|--------------------------------------|--------------------|--------------------|-------------------|--------------------|-----------------------|-------------------|----------|----------------------------|--------|--------------|-----|
| Eile          | Edit Format View                     | <u>I</u> nsert Ide | entify Com         | putational o      | ptions Ana         | lyses <u>H</u> elp    |                   |          |                            |        |              |     |
| Run           | analyses → 🏷 [                       | נ 🚔 🐔              | 8                  | ቆ 🖻 🛍             | l 0 2              | <b>`</b> - <b>`</b> = | •≡                | 3 # 9 🛛  | $\downarrow \rightarrow +$ | ✓ 🗌 ≜↓ | <b>≩</b> ↓ 🛈 |     |
|               | Study name                           | Treated<br>Events  | Treated<br>Total N | Control<br>Events | Control<br>Total N | Odds ratio            | Log odds<br>ratio | Std Err  | I                          | J      | к            |     |
| 1             | Aronson, 1948                        |                    |                    |                   |                    |                       |                   |          |                            |        |              |     |
| 2             |                                      |                    | 1                  |                   |                    |                       |                   |          |                            |        |              |     |
| 3             |                                      |                    | /                  |                   |                    |                       |                   |          |                            |        |              | -   |
| 4             |                                      |                    | /                  |                   |                    |                       |                   |          |                            |        |              | - 1 |
| 5             |                                      | Enter              | data he            | re                |                    |                       |                   |          |                            |        |              |     |
| <u>ь</u><br>7 |                                      |                    |                    | 10.               |                    | Pr                    | ogram             | compute  | es effec                   | t      |              |     |
|               |                                      |                    |                    |                   |                    | si                    | zo and c          | lienlave | it horo                    | -      |              |     |
|               |                                      |                    |                    |                   |                    | 31                    |                   | ispiays  | It nere                    |        |              |     |
| 10            |                                      |                    |                    |                   |                    |                       |                   |          |                            |        |              | ~   |
| <             | 1111                                 |                    |                    |                   |                    |                       |                   |          |                            |        | >            |     |
| Coh           | ort 2x2 (Events)                     |                    |                    |                   |                    |                       |                   |          |                            |        |              |     |

When the group names dialog closes, the spreadsheet looks like this. White columns are used for entering data. Yellow columns display the computed effect size. Note that the entry column names have been modified ("Treated" and "Control" in place of the defaults, "Group-A" and "Group-B").

| 📑 c  | 🗄 Comprehensive meta analysis - [Data]                                                                                                    |                   |                    |                   |                    |            |                   |         |   |   |          |  |
|------|----------------------------------------------------------------------------------------------------|-------------------|--------------------|-------------------|--------------------|------------|-------------------|---------|---|---|----------|--|
| Eile | Eile Edit Format View Insert Identify Computational options Analyses Help                                                                                                    |                   |                    |                   |                    |            |                   |         |   |   |          |  |
| Run  | $Run\ analyses\ \rightarrow\ \&\ \square\ \not\cong\ \textcircled{\ log}\ \not\cong\ \textcircled{\ log}\ &\&\ \textcircled{\ log}\ &\&\ \textcircled{\ log}\ &\&\ \swarrow\ &\&\ &\swarrow\ &\boxtimes\ &\swarrow\ &\swarrow\ &\swarrow\ &\swarrow\ &\swarrow\ &\swarrow\ &\swarrow\ &\boxtimes\ &\swarrow\ &\boxtimes\ &\boxtimes\ &\boxtimes\ &\boxtimes\ &\boxtimes\ &\boxtimes\ &\boxtimes\ &\boxtimes\ &\boxtimes\ &\boxtimes$ |                   |                    |                   |                    |            |                   |         |   |   |          |  |
|      | Study name                                                                                                    | Treated<br>Events | Treated<br>Total N | Control<br>Events | Control<br>Total N | Odds ratio | Log odds<br>ratio | Std Err | I | J | к 🧖      |  |
| 1    | Aronson, 1948                                                                                                    | 4                 | 123                | 11                | 139                | 0.391      | -0.939            | 0.598   |   |   |          |  |
| 2    |                                                                                                    |                   |                    |                   |                    |            |                   |         |   |   |          |  |
| 3    |                                                                                                    |                   |                    |                   |                    |            |                   |         |   |   |          |  |
| 4    |                                                                                                    |                   |                    |                   |                    |            |                   |         |   |   |          |  |
| 5    |                                                                                                    |                   |                    |                   |                    |            |                   |         |   |   |          |  |
| 6    |                                                                                                    |                   |                    |                   |                    |            |                   |         |   |   |          |  |
| 7    |                                                                                                    |                   |                    |                   |                    |            |                   |         |   |   |          |  |
| 8    |                                                                                                    |                   |                    |                   |                    |            |                   |         |   |   |          |  |
| 9    |                                                                                                    |                   |                    |                   |                    |            |                   |         |   |   |          |  |
| 10   |                                                                                                    |                   |                    |                   |                    |            |                   |         |   |   | <b>~</b> |  |
| <    |                                                                                                    |                   |                    |                   |                    |            |                   |         |   |   | >        |  |
| Coh  | ort 2x2 (Events)                                                                                                    |                   |                    |                   |                    |            |                   |         |   |   |          |  |

In the white columns enter the "Number of Events" and "Total N" for the treated group (4, 123) and the control group (11, 139).

The program automatically computes the odds ratio (0.391) as well as the log odds ratio and its standard error (-.939, .598) and displays these in the yellow columns.

#### View computational formulas

| <b>-</b> † C                                                                                                    | omp                    | rehensive             | meta analys                          | is - [Data              | ]                              |                    |                     |      |                |         |      |   |  |   |          |
|----------------------------------------------------------------------------------------------------|------------------------|-----------------------|--------------------------------------|-------------------------|--------------------------------|--------------------|---------------------|------|----------------|---------|------|---|--|---|----------|
| Eile                                                                                                    | <u>E</u> dit           | Format <u>V</u> ie    | ew <u>I</u> nsert Ide                | ntify Com               | putational o                   | ptions Ana         | alyses <u>H</u> elp |      |                |         |      |   |  |   |          |
| $Run \ analyses \rightarrow \And \square \cong \textcircled{fill} \blacksquare \textcircled{g} \And \textcircled{h} \textcircled{h} @ \textcircled{g} \land \neg = \curlyvee \textcircled{fill} \downarrow ??                                $ |                        |                       |                                      |                         |                                |                    |                     |      |                |         | Z↓ 🤇 | ) |  |   |          |
|                                                                                                    |                        | Study name            | Treated<br>Events                    | Treated<br>Total N      | Control<br>E vents             | Control<br>Total N | Odds ratio          | Log  | ) odds<br>atio | Std Err | I.   | J |  | К | ^        |
| 1                                                                                                    | Aror                   | nson, 1948            | 4                                    | 123                     | 11                             | 139                | 0.39                | 1    | -0.939         | 0.598   |      |   |  |   |          |
| 2                                                                                                    | 🔁 Data entry assistant |                       |                                      |                         |                                |                    |                     |      |                |         |      |   |  |   |          |
| 4                                                                                                    |                        | Data entry Odds ratio |                                      |                         |                                |                    |                     |      |                |         |      |   |  |   |          |
| 5                                                                                                    |                        |                       | Double-click on<br>cell to view its  |                         |                                |                    |                     |      |                |         |      |   |  |   |          |
| 6                                                                                                    |                        | Starting              | Starting with                        |                         |                                |                    |                     |      |                |         |      |   |  |   |          |
|                                                                                                    |                        | Cells in 2            | x2 table                             |                         |                                |                    | for                 | npu  |                | nai     |      |   |  |   |          |
| 9                                                                                                    |                        | Where c               | ells are given as                    |                         |                                |                    | 101                 | nuia | 1.             |         |      |   |  |   |          |
| 10                                                                                                    |                        | B = Trea              | ted Total N - Ti                     | reated Eve              | nts                            |                    |                     |      |                |         |      |   |  |   |          |
| 11                                                                                                    |                        | C = Cont              | rol Events                           | wheel Europ             | ha.                            |                    |                     |      |                |         |      |   |  |   |          |
| 12                                                                                                    |                        | D = CON               | IUI TULAIN -CL                       | inuoi Even              | 13                             |                    |                     |      |                |         |      |   |  |   |          |
| 13                                                                                                    |                        | A = 4                 | 4 - 110                              |                         |                                |                    |                     | ≡    |                |         |      |   |  |   |          |
| 14                                                                                                    |                        | C = 11                | - 4 = 113                            |                         |                                |                    |                     |      |                |         |      |   |  |   |          |
| 15                                                                                                    |                        | D = 139               | - 11 = 128                           |                         |                                |                    |                     |      |                |         |      |   |  |   |          |
| 17                                                                                                    |                        | LoaDdd                | :Batio = Log((A *                    | D17(B * C               | n                              |                    |                     |      |                |         |      |   |  |   |          |
| 18                                                                                                    |                        | LogOdd                | Variance = (1 /                      | A+1/B+                  | Ű/C+1/[                        | ))                 |                     |      |                |         |      |   |  |   |          |
| 19                                                                                                    |                        | LogUdd:<br>Odds rat   | :Se = Sqr(LogOc<br>io = Exp(LogOc    | ldsVariance<br>IsBatio) | :]                             |                    |                     |      |                |         |      |   |  |   |          |
| 20                                                                                                    |                        |                       |                                      | ion radioj              |                                |                    |                     |      |                |         |      |   |  |   |          |
| 21                                                                                                    |                        | LogOdd:               | Ratio = Log((4 ×<br>Variance = (1 // | 128) / (119             | 3 × 11)) = -0.9<br>1711 ± 1712 | )39<br>9) = 0 357  |                     | ~    |                |         |      |   |  |   |          |
| 22                                                                                                    |                        | Logoda                | wanance - (174                       | + 1/113 +               | 1711 7 1712                    | oj = 0.337         |                     | _    |                |         |      |   |  |   |          |
| 23                                                                                                    |                        |                       |                                      |                         |                                |                    | < Home >            |      |                |         |      |   |  | _ | <b>_</b> |
| <                                                                                                    | _                      |                       | 1                                    |                         |                                |                    |                     |      |                |         |      |   |  |   | >        |
| Coh                                                                                                    | ort 2                  | x2 (Events)           | IJ                                   |                         |                                |                    |                     |      |                |         |      |   |  |   |          |

This dialog displays the formulas used to compute the effect size and, when pertinent, standard error, for a given cell's index. It also displays the formulas used to derive related indices. In this case it traces the computation of odds ratio as well as its related index, log odds ratio.

Note that actual numeric values are substituted for variable names at the bottom of the display, clarifying the steps which lead to the final results. (The formula views are currently implemented for most, but not all, effect size entry formats.)

You can view the formula for any effect size index displayed on the spreadsheet by clicking on the appropriate tab at the top of this dialog. Here there is only one tab, **Odds ratio**. (Clicking on the **Data entry** tab offers a view of one row's values and an alternate mode of data entry.)

# Diagnose data entry problems

| Ele                             | Edit Format View | Insert Ide        | entify Com         | putational o      | ptions Ana         | lyses <u>H</u> elp |                   |         |                            |     |        |   |
|---------------------------------|------------------|-------------------|--------------------|-------------------|--------------------|--------------------|-------------------|---------|----------------------------|-----|--------|---|
| Run                             | analyses 🔸 📎     | 0 😅 👘             |                    | 2 10 10           | 02                 | ( /- /=            | 1 1 2 20          | LL T    | $\downarrow \rightarrow +$ | 1 2 | t Xt Q | 1 |
|                                 | Study name       | Treated<br>Events | Treated<br>Total N | Control<br>Events | Control<br>Total N | Odds ratio         | Log odds<br>ratio | Std Err | 1                          | J   | к      | - |
| 1                               | Aronson, 1948    | 4                 | 0                  | 11                | 139                |                    |                   |         |                            |     |        |   |
| 2<br>3<br>4<br>5<br>6<br>7<br>8 | Trei             | ated Events       | cannot exc         | eed Treated       | Total N            |                    |                   |         |                            |     |        |   |
| 9<br>10<br><1<br>Cob            | ort 2x2 (Events) |                   |                    |                   |                    | -                  |                   |         |                            |     | >      | ~ |

When the data are not valid, the effect size results can't be computed. To diagnose the problem, simply move the mouse over any of the cells highlighted in red. The related problem description displays in a pop-up.

### Bookmark entered data

| 🔂 Comprehensive meta analysis - [C:\Program Files\Comprehensive Meta Analysis Version 2\BCG.c 🖃 🗖 🔀                                                                                         |   |     |    |     |       |        |       |  |  |  |  |  |  |
|----------------------------------------------------------------------------------------------------|---|-----|----|-----|-------|--------|-------|--|--|--|--|--|--|
| Eile Edit Format View Insert Identify Tools Computational options Analyses Help                                                                                                    |   |     |    |     |       |        |       |  |  |  |  |  |  |
| Run analyses 🔶 🛇 🗅 😅 📽 🖬 🚭 👗 🗈 🛍 🖉 ≻ート= 🏣 🕫 🐹 ∺ 👻 → + 🗸 🗔 출↓ 🚛 😳                                                                                                    |   |     |    |     |       |        |       |  |  |  |  |  |  |
| Study name         Treated<br>Events         Treated<br>Total N         Control<br>Events         Control<br>Total N         Odds ratio         Log odds<br>ratio         Std Err         I |   |     |    |     |       |        |       |  |  |  |  |  |  |
| 1 Aronson, 1948 4 123 11 139 0.391 -0.939 0.598                                                                                                    |   |     |    |     |       |        |       |  |  |  |  |  |  |
| 2 New Study, 2000                                                                                                    | 5 | 150 | 10 | 200 | 0.655 | -0.423 | 0.559 |  |  |  |  |  |  |
| 3                                                                                                    |   |     |    |     |       |        |       |  |  |  |  |  |  |
| 4                                                                                                    |   |     |    |     |       |        |       |  |  |  |  |  |  |
|                                                                                                    |   |     |    |     |       |        |       |  |  |  |  |  |  |
|                                                                                                    |   |     |    |     |       |        |       |  |  |  |  |  |  |
| Cohort 2x2 (Events)                                                                                                    |   |     |    |     |       |        |       |  |  |  |  |  |  |

It is sometimes helpful to bookmark the current data entry state. This step allows you to discard subsequent changes and return to the bookmarked state.

First, click on the **Bookmark** icon, circled above. In this example, the icon was clicked before entry of the second study.

To restore the bookmarked state, click on **Edit... Restore data**. After a confirmation prompt, the data are restored, as displayed in the image below.

| 🛃 Comprehensive meta analy                                                                                                    | sis - [C:\P       | rogram Fi          | les\Comp           | rehensive          | e Meta Ana | lysis Versio      | on 2\BCG.o | cma] 🗧 | . 🗆 🗙    |  |  |  |
|----------------------------------------------------------------------------------------------------|-------------------|--------------------|--------------------|--------------------|------------|-------------------|------------|--------|----------|--|--|--|
| Eile Edit Format View Insert Identify Tools Computational options Analyses Help                                                                                                    |                   |                    |                    |                    |            |                   |            |        |          |  |  |  |
| $Run\ analyses\ \rightarrow\ \&\ \square\ \underrightarrow{Pi}\ \rightleftarrows\ \textcircled{A}\ \blacksquare\ \textcircled{B}\ \textcircled{B}\ $ |                   |                    |                    |                    |            |                   |            |        |          |  |  |  |
| Study name                                                                                                    | Treated<br>Events | Treated<br>Total N | Control<br>Eivents | Control<br>Total N | Odds ratio | Log odds<br>ratio | Std Err    | I      | ,        |  |  |  |
| 1 Aronson, 1948                                                                                                    | 4                 | 123                | 11                 | 139                | 0.391      | -0.939            | 0.598      |        |          |  |  |  |
| 2                                                                                                    |                   |                    |                    |                    |            |                   |            |        |          |  |  |  |
| 3                                                                                                    |                   |                    |                    |                    |            |                   |            |        |          |  |  |  |
| 4                                                                                                    |                   |                    |                    |                    |            |                   |            |        | <b>`</b> |  |  |  |
| <                                                                                                    |                   |                    |                    |                    |            |                   |            |        | >        |  |  |  |
| Cohort 2x2 (Events)                                                                                                    |                   |                    |                    |                    |            |                   |            |        |          |  |  |  |

### Customize effect size index display

| <b>-†</b> C                                              | omprehensive m                   | eta analy:        | sis - [Data        | ]                  |                    |                    |                          |           |                                     | _ 🗆 🗙 |  |  |  |
|----------------------------------------------------------|----------------------------------|-------------------|--------------------|--------------------|--------------------|--------------------|--------------------------|-----------|-------------------------------------|-------|--|--|--|
| Eile                                                     | <u>E</u> dit Format <u>V</u> iew | <u>I</u> nsert Id | entify Com         | putational o       | ptions Ana         | lyses <u>H</u> elp |                          |           |                                     |       |  |  |  |
| Run                                                      | analyses → 🏷 [                   | נ 🚰 🛱             | 8                  | ሯ 🖻 🛍              | 0                  | <b>▶</b> —▶=       | • <b>≡</b>   <b>;</b> 00 | +.0       | 8 ☆ ⊡ 🚺 → + 🗸 🗌 💱                   | ₹↓ 🔍  |  |  |  |
|                                                          | Study name                       | Treated<br>Events | Treated<br>Total N | Control<br>E vents | Control<br>Total N | Odds ratio         | Log odd<br>ratio         | ds<br>A I | Std Fr I I                          | к 🦳   |  |  |  |
| 1                                                        | Aronson, 1948                    | 4                 | 123                | 11                 | 139                | 0.391              | -0.3                     | އ<br>Z    | Sort A-2<br>Sort 7-0                |       |  |  |  |
| 2                                                        |                                  |                   |                    |                    |                    |                    |                          | AT        | Column properties                   |       |  |  |  |
| 3     Column properties       4     Data entry assistant |                                  |                   |                    |                    |                    |                    |                          |           |                                     |       |  |  |  |
| 5                                                        |                                  |                   |                    |                    |                    |                    |                          | Σ         | Formulas                            |       |  |  |  |
| 7                                                        |                                  |                   |                    |                    |                    |                    |                          |           | Show all selected indices           |       |  |  |  |
| 8                                                        |                                  |                   |                    |                    |                    |                    |                          | 000       | Show only the primary index         |       |  |  |  |
| 9                                                        |                                  |                   |                    |                    |                    |                    |                          | 85        | Set primary index to Log odds ratio |       |  |  |  |
| 11 Customize display                                     |                                  |                   |                    |                    |                    |                    |                          |           |                                     |       |  |  |  |
|                                                          |                                  |                   |                    |                    |                    |                    |                          |           |                                     |       |  |  |  |
| Coh                                                      | ort 2x2 (Events)                 |                   |                    |                    |                    |                    |                          |           |                                     |       |  |  |  |

By default the program will display one or two indices (in this case, odds ratio and log odds ratio), which are based on the format selected for data entry. However, the user can customize the screen to display other indices as well.

Right-click on the yellow columns to open the pop-up menu (below). Then click **Set primary index** or **Customize display** to launch the index dialog box shown below. (Note that indices in the same color group are compatible with each other. Entry formats associated with indices in one of the color groups can't be combined in an analysis with formats whose indices belong to another color group).

| Use the following as the primary index                                                                                                    | _ |
|----------------------------------------------------------------------------------------------------|---|
| Odds ratio                                                                                                    | • |
| Display columns for these indices                                                                                                    |   |
| <ul> <li>✓ Odds ratio</li> <li>✓ Log odds ratio</li> <li>Peto odds ratio</li> <li>Log Peto odds ratio</li> <li>Log risk ratio</li> <li>Risk ratio</li> <li>Risk ratio</li> <li>Risk difference</li> <li>Std diff in means</li> <li>Hedges's g</li> <li>Difference in means</li> <li>Std Paired Difference</li> <li>Correlation</li> <li>Fisher's Z</li> </ul> |   |
| <ul> <li>Rate ratio</li> <li>Log rate ratio</li> <li>Rate difference</li> <li>Hazard ratio</li> </ul>                                                                                                    |   |
| <ul> <li>✓ Also show standard error</li> <li>✓ Also show variance</li> </ul>                                                                                                    |   |
| <ul> <li>Show the primary index only</li> <li>Show all selected indices</li> </ul>                                                                                                    | _ |
| Cancel                                                                                                    |   |

#### Open data set

Before proceeding to the analysis screen, the user would need to enter data for all studies.

As a time-saving device a copy of this data set has been included on the CD. To open this data set select **File... Open** and then drill down to the location of the data set.

By default, the data set will be in the directory C:\Program Files\Comprehensive Meta Analysis Version 2\Demo Files. The data set name is BCG.

# Launch analysis module

| 🗄 Comprehensive meta analysis - [C:\Program Files\Comprehensive Meta Analysis Version 2\BCG.cma] 📃 🗖 🔀 |                                                          |                   |                    |                   |                    |                    |                      |         |                            |       |                |   |  |  |
|----------------------------------------------------------------------------------------------------|----------------------------------------------------------|-------------------|--------------------|-------------------|--------------------|--------------------|----------------------|---------|----------------------------|-------|----------------|---|--|--|
| Eile                                                                                                   | Edit Format View                                         | Insert Ide        | ntify Comp         | outational op     | tions Ana          | lyses <u>H</u> elp |                      |         |                            |       |                |   |  |  |
| Run                                                                                                    | analyses 📌 🗞 [                                           | ן 🔐 🛥 נ           | 86.                | አ 🖻 🛍             | 0 -                | Run analyse        | s .00 +.0<br>+.0 .00 |         | $\downarrow \rightarrow +$ | ✓ 🗌 🛔 | . <u>z</u> t 🔍 | ) |  |  |
|                                                                                                    | Study name                                               | Treated<br>Events | Treated<br>Total N | Control<br>Events | Control<br>Total N | Odds ratio         | Log odds<br>vatio    | Std Err | I                          | J     | к              | ^ |  |  |
| 1                                                                                                    | Aronson, 1948                                            | 4                 | 123                | 11                | 139                | 0.391              | -8,939               | 0.598   |                            |       |                | _ |  |  |
| 2                                                                                                    | Ferguson & Simes,                                        | 6                 |                    |                   | ام مم ا            | utton to           |                      | the     |                            |       |                |   |  |  |
| 3                                                                                                    | 3 Rosenthal, 1960 3 CIICK ON EITNER DUITON TO JAUNCH THE |                   |                    |                   |                    |                    |                      |         |                            |       |                |   |  |  |
| 4                                                                                                    | 4 Hart & Sutherland, 62 analysis.                        |                   |                    |                   |                    |                    |                      |         |                            |       |                |   |  |  |
| 5 Frimodt-Moller, 33                                                                                   |                                                          |                   |                    |                   |                    |                    |                      |         |                            |       |                |   |  |  |
| 6 Stein & Aronson, 180 1541 372 1451 0.384 -0.958 0.100                                                |                                                          |                   |                    |                   |                    |                    |                      |         |                            |       |                |   |  |  |
| 7                                                                                                    | Vandiviere, 1973                                         | 8                 | 2545               | 10                | 629                | 0.195              | -1.634               | 0.476   |                            |       |                |   |  |  |
| 8                                                                                                    | Madras, 1980                                             | 505               | 88391              | 499               | 88391              | 1.012              | 0.012                | 0.063   |                            |       |                |   |  |  |
| 9                                                                                                    | Coetze & Berjak,                                         | 29                | 7499               | 45                | 7277               | 0.624              | -0.472               | 0.239   |                            |       |                |   |  |  |
| 10                                                                                                    | Rosenthal, 1961                                          | 17                | 1716               | 65                | 1665               | 0.246              | -1.401               | 0.275   |                            |       |                |   |  |  |
| 11                                                                                                    | Comstock, 1974                                           | 186               | 50634              | 141               | 27338              | 0.711              | -0.341               | 0.112   |                            |       |                |   |  |  |
| 12                                                                                                    | Comstock &                                               | 5                 | 2498               | 3                 | 2341               | 1.563              | 0.447                | 0.731   |                            |       |                |   |  |  |
| 13                                                                                                    | Comstock, 1976                                           | 27                | 16913              | 29                | 17854              | 0.983              | -0.017               | 0.268   |                            |       |                |   |  |  |
| 14                                                                                                    |                                                          |                   |                    |                   |                    |                    |                      |         |                            |       |                |   |  |  |
| 15                                                                                                    |                                                          |                   |                    |                   |                    |                    |                      |         |                            |       |                |   |  |  |
| 16                                                                                                    |                                                          |                   |                    |                   |                    |                    |                      |         |                            |       |                |   |  |  |
| 17                                                                                                    |                                                          |                   |                    |                   |                    |                    |                      |         |                            |       |                | _ |  |  |
| 18                                                                                                    |                                                          |                   |                    |                   |                    |                    |                      |         |                            |       | _              | × |  |  |
| <.                                                                                                    |                                                          |                   |                    |                   |                    |                    |                      |         |                            |       | >              | • |  |  |
| Coh                                                                                                    | ort 2x2 (Events)                                         |                   |                    |                   |                    |                    |                      |         |                            |       |                |   |  |  |

Note: The BCG meta analysis data set is the basis for this and other examples. It will be altered at certain points for the purposes of the presentation.

## Analysis

| Late entry       t3 Next table       High resolution plot       Description       Description       Descri                      | Comprehensive meta analysis - [Analysis]     Image: Computational options Analyses Help       |                        |            |                 |                 |           |             |                 |                                       |  |  |  |  |  |  |
|----------------------------------------------------------------------------------------------------|-----------------------------------------------------------------------------------------------|------------------------|------------|-----------------|-----------------|-----------|-------------|-----------------|---------------------------------------|--|--|--|--|--|--|
| Model         Study name         Statistics for each study         Odds ratio         Odds ratio | <ul> <li>Data ent</li> </ul>                                                                  | try t⊒ Next table      | 🛨 High i   | resolution plot | t 🔁 Selec       | ct by 🕇 🕂 | Effect meas | ure: Odds ratio | ·■□Ⅲ非₽₽≵                              |  |  |  |  |  |  |
| Aronson, 1948         0.391         0.121         1.262         -1.571         0.116         Modify the analysis display with these icon           Rosenthal, 1960         0.250         0.069         0.908         -2.106         0.035         Modify the analysis display with these icon           Hart & Sutherland, 1977         0.233         0.176         0.308         -10.10         0.00         Modify the analysis display with these icon           FinodtMoller, 1973         0.803         0.514         1.256         -0.961         0.336         0.336           Vandvire, 1973         0.803         0.514         1.256         -0.961         0.336         0.908         -0.219         0.000           Vandvire, 1973         0.195         0.077         0.497         -3.429         0.001         0.449         0.449         0.449         0.449         0.449         0.449         0.449         0.449         0.449         0.449         0.449         0.449         0.449         0.444         0.422         -5.102         0.000         0.449         0.444         0.422         -5.102         0.000         0.444         0.422         -5.102         0.000         0.444         0.422         -5.102         0.000         0.444         0.422         -5.102                                                                                                    | Model                                                                                         | Study name             |            | Statis          | tics for each : | study     |             | 0               | )dds ratio and 95% confidence interva |  |  |  |  |  |  |
| Aronson, 1948       0.391       0.121       1.262       -1.571       0.116         Ferguson & Simes, 1949       0.189       0.077       0.462       -3.652       0.000         Hark & Sutherland, 1977       0.250       0.069       0.908       -1.016       0.035         Hark & Sutherland, 1977       0.803       0.514       1.256       -0.961       0.336         Stein & Aronson, 1953       0.384       0.316       0.466       -9.627       0.000         Vandivise, 1973       0.195       0.077       0.497       -3.429       0.001         Madras, 1980       1.012       0.894       1.146       0.190       0.849         Coetes & Briak, 1961       0.246       0.144       0.422       -5.102       0.000         Comstock, 1974       0.711       0.571       0.886       -3.046       0.002       -         Set the computation model with these tabs.       0.647       0.595       0.702       -10.319       0.000       -         Set the computation model with these tabs.       Set the analysis display with the bottom tabs.       -       -       -       -                                                                                                    |                                                                                               |                        | Odds ratio | Lower limit     | Upper limit     | Z-Value   | p-Value     | 0.01            | 0.10 1.00 10.00 100.00                |  |  |  |  |  |  |
| Ferguson & Simes, 1949       0.189       0.077       0.462       -3.652       0.000       Modify the analysis display with these icon         Hart & Sutherland, 1977       0.233       0.176       0.308       -10.219       0.000         Frimodt-Moller, 1973       0.803       0.514       1.256       -0.961       0.336         Stein & Aronson, 1953       0.384       0.316       0.466       -9.627       0.000         Vandiviere, 1973       0.195       0.077       0.497       -3.429       0.001                                                                                                    |                                                                                               | Aronson, 1948          | 0.391      | 0.121           | 1.262           | -1.571    | 0.116       |                 |                                       |  |  |  |  |  |  |
| Rosenthal, 1960       0.250       0.069       0.908       -2.106       0.035         Hat & Sutherland, 1977       0.233       0.176       0.308       -10.219       0.000         Frimodt-Moller, 1973       0.803       0.514       1.256       -0.961       0.336         Stein & Aronson, 1953       0.384       0.316       0.466       -9.627       0.000         Wardiviere, 1973       0.195       0.077       0.4497       -3.423       0.001                                                                                                    |                                                                                               | Ferguson & Simes, 1949 | 0.189      | 0.077           | 0.462           | -3.652    | 0.000       |                 | Modify the analysis                   |  |  |  |  |  |  |
| Hart & Sutherland, 1977       0.233       0.176       0.308       -10.219       0.000         Frimodt-Moller, 1973       0.803       0.514       1.256       -0.961       0.336         Stein & Aronson, 1953       0.384       0.316       0.466       -9.627       0.000         Vandiviere, 1973       0.195       0.077       0.497       -3.429       0.001         Madras, 1980       1.012       0.884       1.146       0.190       0.849         Coetze & Berjak, 1968       0.624       0.391       0.996       -1.976       0.048         Rosenthal, 1951       0.246       0.144       0.422       -5.102       0.000         Comstock, 1974       0.711       0.571       0.886       -3.046       0.002         Comstock, 1976       0.983       0.582       1.661       -0.065       0.948         ed       0.647       0.595       0.702       -10.319       0.000       +         Set the computation model with these tabs.       with the bottom tabs.       +       -       -                                                                                                    |                                                                                               | Rosenthal, 1960        | 0.250      | 0.069           | 0.908           | -2.106    | 0.035       |                 | display with these icone              |  |  |  |  |  |  |
| Frimodt-Moller, 1973       0.803       0.514       1.256       -0.961       0.336         Stein & Aronson, 1953       0.384       0.316       0.466       -9.627       0.000         Vandiviere, 1973       0.195       0.077       0.497       -3.429       0.001         Madras, 1980       1.012       0.894       1.146       0.190       0.849         Coetze & Berjak, 1968       0.624       0.391       0.996       -1.976       0.048         Rosenthal, 1951       0.246       0.144       0.422       -5.102       0.000         Comstock, 1974       0.711       0.571       0.886       -3.046       0.002       +         Comstock, 1976       0.983       0.582       1.661       -0.065       0.948       +         comstock, 1976       0.983       0.582       1.661       -0.085       0.948       +       +         sted       0.647       0.595       0.702       -10.319       0.000       +       +         Set the computation model       with the bottom tabs.       +        Set the bottom tabs.       +                                                                                                    | Hart & Sutherland, 1977 0.233 0.176 0.308 -10.219 0.000 UISPIAY WITH THESE ICONS.             |                        |            |                 |                 |           |             |                 |                                       |  |  |  |  |  |  |
| Stein & Aronson, 1953       0.384       0.316       0.466       -9.627       0.000         Vandiviere, 1973       0.195       0.077       0.497       -3.423       0.001         Madras, 1980       1.012       0.894       1.146       0.190       0.849         Coetze & Berjak, 1968       0.624       0.391       0.995       -1.976       0.048         Coetze, 1974       0.711       0.577       0.886       -3.046       0.002                                                                                                    | Frimodt-Moller, 1973 0.803 0.514 1.256 -0.961 0.336                                           |                        |            |                 |                 |           |             |                 |                                       |  |  |  |  |  |  |
| Vandiviere, 1973       0.195       0.077       0.497       -3.429       0.001         Madras, 1980       1.012       0.894       1.146       0.190       0.849         Coetze & Berjak, 1968       0.624       0.391       0.996       -1.976       0.048         Rosenthal, 1951       0.246       0.144       0.422       -5.102       0.000         Comstock, 1974       0.711       0.571       0.886       -3.046       0.002         Comstock, 1974       0.711       0.571       0.886       -3.046       0.002         Comstock, 1976       0.893       0.582       1.661       -0.065       0.948         ed       0.647       0.595       0.702       -10.319       0.000       +                                                                                                    | Stein & Aronson, 1953 0.384 0.316 0.466 -9.627 0.000                                          |                        |            |                 |                 |           |             |                 |                                       |  |  |  |  |  |  |
| Madras, 1980       1.012       0.894       1.146       0.190       0.849         Coetze & Berjak, 1968       0.624       0.391       0.996       -1.976       0.048         Rosenthal, 1961       0.246       0.144       0.422       -5.102       0.000         Comstock, 1974       0.711       0.571       0.886           Comstock, 1974       0.711       0.571       0.886           Comstock, 1974       0.711       0.571       0.886           Comstock, 1976       0.983       0.582       1.661       -0.065       0.948                                                                                                    | Vandiviere, 1973 0.195 0.077 0.497 -3.429 0.001                                               |                        |            |                 |                 |           |             |                 |                                       |  |  |  |  |  |  |
| Coetze & Berjak, 1968       0.624       0.391       0.996       -1.976       0.048         Rosenthal, 1961       0.246       0.144       0.422       -5.102       0.000         Comstock, 1974       0.711       0.571       0.886       -3.046       0.002         Comstock, 1974       0.711       0.571       0.886       -0.611       0.541         Comstock, 1976       0.983       0.582       1.661       -0.065       0.948         ed       0.647       0.595       0.702       -10.319       0.000       +         Set the computation model with these tabs.       Set the analysis display with the bottom tabs.       +                                                                                                    | Madras, 1980 1.012 0.894 1.146 0.190 0.849                                                    |                        |            |                 |                 |           |             |                 |                                       |  |  |  |  |  |  |
| Rosenthal, 1961       0.246       0.144       0.422       -5.102       0.000         Comstock, 1974       0.711       0.871       0.886       -3.046       0.002         Comstock, Webster,       1.553       0.373       6.548       0.611       0.541         Comstock, 1976       0.983       0.582       1.661       -0.065       0.948         ed       0.647       0.595       0.702       -10.319       0.000       +         Set the computation model with these tabs.       Set the analysis display with the bottom tabs.       +       +                                                                                                    |                                                                                               | Coetze & Berjak, 1968  | 0.624      | 0.391           | 0.996           | -1.976    | 0.048       |                 |                                       |  |  |  |  |  |  |
| Comstock, 1974       0.711       0.571       0.886       -3.046       0.002       +         Comstock, 1976       0.373       6.548       0.611       0.541       +       +         Comstock, 1976       0.393       0.582       1.661       -0.065       0.948       +         ed       0.647       0.595       0.702       -10.319       0.000       +         Set the computation model with these tabs.       Set the analysis display with the bottom tabs.       +       +                                                                                                    |                                                                                               | Rosenthal, 1961        | 0.246      | 0.144           | 0.422           | -5.102    | 0.000       |                 |                                       |  |  |  |  |  |  |
| Comstock & Webster,<br>Comstock, 1976       1.563       0.373       6.548       0.611       0.541         Comstock, 1976       0.983       0.582       1.661       -0.065       0.948         ed       0.647       0.595       0.702       -10.319       0.000       →         Set the computation model<br>with these tabs.                                                                                                    |                                                                                               | Comstock, 1974         | 0.711      | 0.571           | 0.886           | -3.046    | 0.002       |                 | +                                     |  |  |  |  |  |  |
| Comstock, 1976         0.383         0.582         1.661         -0.065         0.948           ed         0.647         0.595         0.702         -10.319         0.000         →           Set the computation model with these tabs.         Set the analysis display with the bottom tabs.         →         →                                                                                                    |                                                                                               | Comstock & Webster,    | 1.563      | 0.373           | 6.548           | 0.611     | 0.541       |                 |                                       |  |  |  |  |  |  |
| Set the computation model with these tabs. →                                                                                                    |                                                                                               | Comstock, 1976         | 0.983      | 0.582           | 1.661           | -0.065    | 0.948       |                 |                                       |  |  |  |  |  |  |
| Set the computation model with these tabs.       Set the analysis display with the bottom tabs.                                                                                                    | ed                                                                                            |                        | 0.647      | 0.595           | 0.702           | -10.319   | 0.000       |                 | +                                     |  |  |  |  |  |  |
|                                                                                                    | Set the computation model with these tabs.     Set the analysis display with the bottom tabs. |                        |            |                 |                 |           |             |                 |                                       |  |  |  |  |  |  |
| Red Random Both models                                                                                                    | Fixed Random Both models                                                                      |                        |            |                 |                 |           |             |                 |                                       |  |  |  |  |  |  |

The primary index from the Data Entry module (in this case odds ratio) is used for the initial Analysis display. The columns labeled **Statistics for each study** include the odds ratio and 95% confidence interval for each study. The last row in the spreadsheet shows the summary data. Under the fixed effect model the point estimate is 0.647 (0.595, 0.702).

The same information is captured by the Forest plot at the center of the screen. This plot shows each study as a point estimate with its lower and upper limit, and provides a sense of the study-to-study dispersion.

This screen may be customized in many ways, including the following (see toolbar):

- In the **Format** menu dropdown there are options to:
  - Display, hide and modify the appearance of the individual column blocks: Basic stats, Forest plot, Counts, Weights and Residuals.
  - Modify the appearance (font, decimal precision etc.) of the screen as a whole.
- From the **View... Columns** menu dropdown, the **Moderators** option will present a list of moderators. The user can select from the list and place the selected column where desired in the Analysis display.
- In the **Computational options** menu dropdown:
  - The **Group by...** entry allows the user to run the analysis grouped by a moderator (if moderators are included in the data set), and to compare the treatment effect across groups.

- A drop-down box allows the user to set the **Confidence level** (95% in this example).
- Right-clicking on a column's heading area offers a list of context-sensitive entries, including:
  - **Sort** options, both ascending and descending.
  - A **Customization** option which allows the user to modify an individual column's display (alignment, decimal precision etc.).
  - A **Scale** option (applicable to Forest plot) which allows the user to modify the display scale.

Select by ...

- to include in the analysis, based on study name or moderator variables.
- The **Effect measure** toolbar option displays a selection of available effect measures. In this example the program would allow the user to toggle between odds ratio, risk ratio, risk difference, and other measures of effect size.
- These toolbar icons allow the user to display and hide individual row results as well as overall results.
- These toolbar icons allow the user to display and hide the following column blocks: **Basic stats, Individual study counts, Forest plot, Weights** and **Residuals.** This set of icons is determined by the selected data view; only icons relevant to that view will display.
- Tabs at the bottom of the screen allow the user to select the computational model (in this example, fixed or random effects, or both).
- Tabs at the bottom of the screen allow the user to select data views that include analyses with **One study removed** as well as **Cumulative analyses**.

# View summary statistics

| Compre                                                     | T Comprehensive meta analysis - [Analysis] |                 |                |                 |           |          |            |               |              |               |        |  |  |  |
|------------------------------------------------------------|--------------------------------------------|-----------------|----------------|-----------------|-----------|----------|------------|---------------|--------------|---------------|--------|--|--|--|
| Eile Edit I                                                | F <u>o</u> rmat <u>V</u> iew Comput        | ational options | s Analyses     | <u>H</u> elp    |           |          |            |               |              |               |        |  |  |  |
| 🔶 Data en                                                  | try t7 Next tabl                           | • 🗙 🏝           | High resolutio | n plot 🛛 🔁      | Select by | + Effect | measure: ( | Odds ratio    | - 3          |               | E E ì  |  |  |  |
| Model                                                      | Study name                                 |                 | Statis         | tics for each s | study     |          |            | Odds ratio an | d 95% confid | ence interval |        |  |  |  |
|                                                            |                                            | Odds ratio      | Lower limit    | Upper limit     | Z-Value   | p-Value  | 0.01       | 0.10          | 1.00         | 10.00         | 100.00 |  |  |  |
| Aronson, 1948 0.391 0.17× 1.262 .1.571 0.116               |                                            |                 |                |                 |           |          |            |               |              |               |        |  |  |  |
| Ferguson & Simes,<br>Rosenthal, 1960<br>Hart & Sutherland, |                                            |                 |                |                 |           |          |            |               |              |               |        |  |  |  |
|                                                            | Frimodt-Moller, 1973                       | 0.803           | 0.514          | 1.256           | -0.961    | 0.000    |            | · · ·         |              |               |        |  |  |  |
|                                                            | Stein & Aronson.                           | 0.384           | 0.316          | 0.466           | -9.627    | 0.000    |            |               | +            |               |        |  |  |  |
|                                                            | Vandiviere, 1973                           | 0.195           | 0.077          | 0.497           | -3.429    | 0.001    |            | +             | _            |               |        |  |  |  |
|                                                            | Madras, 1980                               | 1.012           | 0.894          | 1.146           | 0.190     | 0.849    |            |               | +            |               |        |  |  |  |
|                                                            | Coetze & Berjak,                           | 0.624           | 0.391          | 0.996           | -1.976    | 0.048    |            |               |              |               |        |  |  |  |
|                                                            | Rosenthal, 1961                            | 0.246           | 0.144          | 0.422           | -5.102    | 0.000    |            |               | -            |               |        |  |  |  |
|                                                            | Comstock, 1974                             | 0.711           | 0.571          | 0.886           | -3.046    | 0.002    |            |               | +            |               |        |  |  |  |
|                                                            | Comstock &                                 | 1.563           | 0.373          | 6.548           | 0.611     | 0.541    |            |               |              | —             |        |  |  |  |
|                                                            | Comstock, 1976                             | 0.983           | 0.582          | 1.661           | -0.065    | 0.948    |            |               |              |               |        |  |  |  |
| Fixed                                                      |                                            | 0.647           | 0.595          | 0.702           | -10.319   | 0.000    |            |               | +            |               |        |  |  |  |
|                                                            |                                            |                 |                |                 |           |          |            |               |              |               |        |  |  |  |
| Fixed Ba                                                   | andom Both models                          |                 |                |                 |           |          |            |               |              |               |        |  |  |  |
| Pasio stat                                                 |                                            | u<br>d Cumul    | atiwa analwaia | Colouia         | liono     |          |            |               |              |               |        |  |  |  |
| DasiC Stat                                                 | s one study terriove                       | a cumu          | auve analysis  | Calcula         | uons      |          |            |               |              |               |        |  |  |  |

The **Next table** button on the toolbar allows you to toggle between two windows, the analysis spreadsheet above and the table below (which provides more detail on the point estimate and heterogeneity).

| The comprehensive meta analysis - [Analysis]                               |                                                                |                   |                |                |                   |                |         |        |         |           |               |  |  |
|----------------------------------------------------------------------------|----------------------------------------------------------------|-------------------|----------------|----------------|-------------------|----------------|---------|--------|---------|-----------|---------------|--|--|
| <u>File E</u> dit F <u>o</u> rmat <u>V</u> iew Co                          | omputational options                                           | Analyses H        | elp            |                |                   |                |         |        |         |           |               |  |  |
| ← Data entry tJ Nex                                                        | kt table 🛛 🏪 Hig                                               | gh resolution p   | plot 🛛 🔁 S     | elect by       | + Effect measur   | re: Odds ratio | - 🔳 [   |        | ī≇Ε.    | t f       |               |  |  |
|                                                                            |                                                                |                   |                |                |                   |                |         |        |         |           | <u>^</u>      |  |  |
| Model Effect size and 95% interval Test of null (2-Tail) Heterogeneity Tau |                                                                |                   |                |                |                   |                |         |        |         |           |               |  |  |
| Model                                                                      | Number<br>Studies                                              | Point<br>estimate | Lower<br>limit | Upper<br>limit | Z-value           | P-value        | Q-value | df (Q) | P-value | l-squared | Tau<br>Square |  |  |
| Fixed<br>Random                                                            | 13<br>13                                                       | 0.647<br>0.474    | 0.595<br>0.325 | 0.702<br>0.690 | -10.319<br>-3.887 | 0.000<br>0.000 | 163.165 | 12     | 0.000   | 92.645    | 0.3           |  |  |
| <                                                                          |                                                                | 1111              |                |                |                   |                |         |        |         |           | ~             |  |  |
| Fixed Random Both mo                                                       | odels                                                          |                   |                |                |                   |                |         |        |         |           |               |  |  |
| Basic stats One study re                                                   | Basic stats One study removed Cumulative analysis Calculations |                   |                |                |                   |                |         |        |         |           |               |  |  |

#### View study weights

| Comp                     | Comprehensive meta analysis - [Analysis]     File Edit Format View Computational options Analyses Help                                                                                                    |                                                                                                 |                                                                                                 |                                                                                                 |      |                                         |                                                          |                |        |                                                                                         |                                                                                      |  |  |  |  |
|--------------------------|----------------------------------------------------------------------------------------------------|-------------------------------------------------------------------------------------------------|-------------------------------------------------------------------------------------------------|-------------------------------------------------------------------------------------------------|------|-----------------------------------------|----------------------------------------------------------|----------------|--------|-----------------------------------------------------------------------------------------|--------------------------------------------------------------------------------------|--|--|--|--|
| <u>File</u> <u>E</u> dit | Format View Computationa                                                                                                    | al options Ar                                                                                   | alyses <u>H</u> elp                                                                             |                                                                                                 |      |                                         |                                                          |                |        |                                                                                         |                                                                                      |  |  |  |  |
| 🔶 Data e                 | ntry t⊒ Next table                                                                                                    | 井 High I                                                                                        | resolution plot                                                                                 | 🔁 Selec                                                                                         | t by | + Effect mea                            | asure: Odo                                               | ls ratio       | - 🔳 🗌  | ]        <b>  </b>                                                                      | 1 J                                                                                  |  |  |  |  |
| Model                    | Study name                                                                                                    | Stati                                                                                           | tics for each s                                                                                 | study                                                                                           |      | Odds ratio ar                           | id 95% con                                               | fidence interv | al     | Weight (Fixed)                                                                          | Weight (Random)                                                                      |  |  |  |  |
|                          |                                                                                                    | Odds ratio                                                                                      | Lower limit                                                                                     | Upper limit                                                                                     | 0.01 | 0.10                                    | 1.00                                                     | 10.00          | 100.00 | Relative weight                                                                         | Relative weight                                                                      |  |  |  |  |
|                          | Aronson, 1948<br>Ferguson & Simes, 1949<br>Rosenthal, 1960<br>Hart & Sutherland, 1977<br>Firmodt-Moller, 1973<br>Stein & Aronson, 1953<br>Vandiviere, 1973<br>Madras, 1980<br>Coetze & Berjak, 1968<br>Rosenthal, 1961<br>Comstock, 1974 | 0.391<br>0.189<br>0.250<br>0.233<br>0.803<br>0.384<br>0.195<br>1.012<br>0.624<br>0.246<br>0.711 | 0.121<br>0.077<br>0.069<br>0.176<br>0.514<br>0.316<br>0.077<br>0.894<br>0.391<br>0.144<br>0.571 | 1.262<br>0.462<br>0.908<br>0.308<br>1.256<br>0.466<br>0.497<br>1.146<br>0.996<br>0.422<br>0.886 |      | +++++++++++++++++++++++++++++++++++++++ | +<br>-<br>-<br>+<br>-<br>+<br>-<br>+<br>-<br>+<br>-<br>+ |                |        | 0.50<br>0.86<br>0.41<br>8.79<br>3.44<br>18.03<br>0.79<br>44.58<br>3.14<br>2.37<br>14.26 | 5.11<br>6.43<br>4.62<br>9.56<br>8.84<br>9.82<br>6.23<br>9.98<br>8.73<br>8.37<br>9.76 |  |  |  |  |
|                          | Comstock & Webster, 1969<br>Comstock, 1976                                                                                                    | 0.983                                                                                           | 0.373<br>0.582                                                                                  | 6.548<br>1.661                                                                                  |      |                                         | -                                                        |                |        | 0.33                                                                                    | 4.10<br>8.44                                                                         |  |  |  |  |
| Fixed<br>Random          |                                                                                                    | 0.647<br>0.474                                                                                  | 0.595<br>0.325                                                                                  | 0.702<br>0.690                                                                                  |      |                                         | +                                                        |                |        |                                                                                         |                                                                                      |  |  |  |  |
| Fixed F<br>Basic sta     |                                                                                                    |                                                                                                 |                                                                                                 |                                                                                                 |      |                                         |                                                          |                |        |                                                                                         |                                                                                      |  |  |  |  |

- Click on the **E** icon at the top of the screen to display **Study weights.** (The option is also accessible from the **View... Columns** menu dropdown.)
- Click on the **Both models** tab, circled at the bottom of the screen.

The spreadsheet now includes two rows at the bottom – labeled **Fixed** and **Random** 

At the right, the program shows the weight assigned to each study under the fixed or random effects model. Compare, for example, the fixed effect and random effects weights for the "Madras, 1980" study.

In this display, the **Z-value** and **p-value** columns and the **Events** / **Total** block have been hidden. To hide a block, click on its toggle icon at the top of the screen, or right-click on the block itself and turn off the toggle icon from the resulting dropdown list.

The dropdown list also allows the user to display or hide individual columns within a block. To hide individual columns in the 'Basic stats' block, as is done above, right-click on the block and select the 'Customize display' option. In the customization dialog, uncheck the column(s) to be hidden.

### View standardized residuals

| Comp                 | T Comprehensive meta analysis - [Analysis]                                                                                                    |                                                                                                    |                                                                                                    |                                                                                                    |      |               |             |            |        |                                                                                                    |                                                                                                    |  |  |  |
|----------------------|----------------------------------------------------------------------------------------------------|----------------------------------------------------------------------------------------------------|----------------------------------------------------------------------------------------------------|----------------------------------------------------------------------------------------------------|------|---------------|-------------|------------|--------|----------------------------------------------------------------------------------------------------|----------------------------------------------------------------------------------------------------|--|--|--|
| Eile Edit            | Format View Computationa                                                                                                    | al options An                                                                                                    | alyses <u>H</u> elp                                                                                                    |                                                                                                    |      |               |             |            |        |                                                                                                    | ~                                                                                                    |  |  |  |
| 🔶 Data e             | entry the Next table                                                                                                    | 井 High I                                                                                                    | resolution plot                                                                                                    | 🔁 Selec                                                                                                    | t by | + Effect m    | easure: Od  | ds ratio   | •      | □ == II <b>:</b> = E <b>(</b> =                                                                              |                                                                                                    |  |  |  |
| Model                | Study name                                                                                                    | Statis                                                                                                    | stics for each                                                                                                    | study                                                                                                    |      | Odds ratio an | d 95% confi | dence inte | rval   | Residual (Fixed)                                                                                             | Residual (Random)                                                                                           |  |  |  |
|                      |                                                                                                    | Odds ratio                                                                                                    | Lower limit                                                                                                    | Upper limit                                                                                                    | 0.01 | 0.10          | 1.00        | 10.00      | 100.00 | Std Residual                                                                                                 | Std Residual                                                                                                |  |  |  |
| Fixed                | Aronson, 1948<br>Ferguson & Simes, 1949<br>Rosenthal, 1960<br>Hart & Sutherland, 1977<br>Frimodt-Moller, 1973<br>Stein & Aronson, 1953<br>Vandiviere, 1973<br>Madras, 1980<br>Coetze & Berjak, 1968<br>Rosenthal, 1961<br>Comstock, 1974<br>Comstock & Webster, 1969<br>Comstock, 1976                                                                                                    | 0.391<br>0.189<br>0.250<br>0.233<br>0.384<br>0.195<br>1.012<br>0.624<br>0.246<br>0.711<br>1.563<br>0.983<br>0.647<br>0.474 | 0.121<br>0.077<br>0.069<br>0.176<br>0.514<br>0.316<br>0.077<br>0.894<br>0.391<br>0.144<br>0.571<br>0.373<br>0.582<br>0.595<br>0.325 | 1.262<br>0.462<br>0.908<br>0.308<br>1.256<br>0.466<br>0.497<br>1.146<br>0.996<br>0.422<br>0.886<br>6.548<br>1.661<br>0.702<br>0.590 |      |               |             | _          |        | -0.84<br>-2.71<br>-1.45<br>-7.50<br>0.97<br>-5.79<br>-2.52<br>9.51<br>-0.15<br>-3.56<br>0.92<br>1.21<br>1.58 | -0.23<br>-1.25<br>-0.73<br>-1.20<br>0.86<br>-0.36<br>-1.19<br>1.32<br>0.44<br>-1.03<br>0.70<br>1.28<br>1.15 |  |  |  |
| Fixed F<br>Basic sta | Random         0.474         0.325         0.690          Image: Comparison of the comparison of the comparison o |                                                                                                    |                                                                                                    |                                                                                                    |      |               |             |            |        |                                                                                                    |                                                                                                    |  |  |  |

Here, the user has clicked on the **Residuals** icon, circled at the top.

Note, once again, how the display clarifies the contrast in results between the fixed and random models.

| ← Data e                                                                                                    | entry t⊒ Next table      | 井 High r | esolution plot | E Selec         | t by 🕇       | Effect measu | ure: Odds r | atio        |         | de ratio wit | b one studu |  |  |  |
|----------------------------------------------------------------------------------------------------|--------------------------|----------|----------------|-----------------|--------------|--------------|-------------|-------------|---------|--------------|-------------|--|--|--|
| Model                                                                                                    | Study name               | S        | ummary statis  | tics with one s | tudy removed | t            | Summary     | anu 30% ini | removed | JOS TAUO WIU | n one study |  |  |  |
|                                                                                                    |                          | Point    | Lower limit    | Upper limit     | Z-Value      | p-Value      | 0.01        | 0.10        | 1.00    | 10.00        | 100.00      |  |  |  |
|                                                                                                    | Aronson, 1948            | 0.648    | 0.597          | 0.704           | -10.234      | 0.000        |             |             | +       |              |             |  |  |  |
|                                                                                                    | Ferguson & Simes, 1949   | 0.653    | 0.601          | 0.710           | -10.024      | 0.000        |             |             | +       |              |             |  |  |  |
|                                                                                                    | Rosenthal, 1960          | 0.649    | 0.597          | 0.705           | -10.205      | 0.000        |             |             | +       |              |             |  |  |  |
| Hart & Sutherland, 1977 0.713 0.654 0.778 -7.632 0.000 +<br>Frimodt-Moller 1973 0.642 0.590 0.698 -10.320 0.000 + |                          |          |                |                 |              |              |             |             |         |              |             |  |  |  |
| Frimodt-Moller, 1973 0.642 0.590 0.698 10.320 0.000 +                                                             |                          |          |                |                 |              |              |             |             |         |              |             |  |  |  |
| Stein & Aronson, 1953 0.725 0.662 0.795 -6.882 0.000 +                                                            |                          |          |                |                 |              |              |             |             |         |              |             |  |  |  |
|                                                                                                    | Vandiviere, 1973         | 0.653    | 0.601          | 0.709           | -10.054      | 0.000        |             |             | +       |              |             |  |  |  |
|                                                                                                    | Madras, 1980             | 0.451    | 0.403          | 0.504           | -14.032      | 0.000        |             |             | +       |              |             |  |  |  |
|                                                                                                    | Coetze & Berjak, 1968    | 0.647    | 0.595          | 0.704           | -10.129      | 0.000        |             |             | +       |              |             |  |  |  |
|                                                                                                    | Rosenthal, 1961          | 0.662    | 0.609          | 0.720           | -9.649       | 0.000        |             |             | +       |              |             |  |  |  |
|                                                                                                    | Comstock, 1974           | 0.636    | 0.582          | 0.696           | -9.902       | 0.000        |             |             | +       |              |             |  |  |  |
|                                                                                                    | Comstock & Webster, 1969 | 0.645    | 0.593          | 0.700           | -10.372      | 0.000        |             |             | +       |              |             |  |  |  |
|                                                                                                    | Comstock, 1976           | 0.640    | 0.588          | 0.696           | -10.440      | 0.000        |             |             | +       |              |             |  |  |  |
| Fixed                                                                                                    |                          | 0.647    | 0.595          | 0.702           | -10.319      | 0.000        |             |             | +       |              |             |  |  |  |
|                                                                                                    |                          |          |                |                 |              |              |             |             |         |              |             |  |  |  |
|                                                                                                    |                          |          |                |                 |              |              |             |             |         |              |             |  |  |  |
|                                                                                                    |                          |          |                |                 |              |              |             |             |         |              |             |  |  |  |
|                                                                                                    |                          |          |                |                 |              |              |             |             |         |              |             |  |  |  |

#### View 'One study removed' results

In this view, each row displays <u>not</u> the results of a single study, but rather the <u>summary</u> values computed when that row's study is removed from the meta analysis. For example, the values in the first row, "Aronson, 1948", represent the summary computations for twelve studies, when "Aronson, 1948" is excluded.

Note that the **Both models** tab is not available in this display. The tab appears only when appropriate.

#### View cumulative analysis

| Comprehensive meta analysis - [Analysis] |                                                                                                    |                                                                                                    |                                                                                                    |                                                                                                    |                                                                                                    |                                                                                                    |             |                                         |                                 |                |       |                                                                                               |  |
|------------------------------------------|----------------------------------------------------------------------------------------------------|----------------------------------------------------------------------------------------------------|----------------------------------------------------------------------------------------------------|----------------------------------------------------------------------------------------------------|----------------------------------------------------------------------------------------------------|----------------------------------------------------------------------------------------------------|-------------|-----------------------------------------|---------------------------------|----------------|-------|-----------------------------------------------------------------------------------------------|--|
| <u>File</u> <u>E</u> dit I               | Format <u>View</u> Computational                                                                                                    | options Anal                                                                                             | yses <u>H</u> elp                                                                                        |                                                                                                    |                                                                                                    |                                                                                                    |             |                                         |                                 |                |       |                                                                                               |  |
| ← Data en                                | try tJ Next table                                                                                                    | 井 High re                                                                                                | solution plot                                                                                            | E Select b                                                                                               | oy 🕇 🕇 E                                                                                                    | ffect measure                                                                                                    | e: Odds rat | io 🔹 🔳                                  |                                 | f I 4          |       |                                                                                               |  |
| Model                                    | Study name                                                                                                    | Su                                                                                                    | mmary statistic                                                                                          | es for cumulativ                                                                                         | ve meta analy                                                                                                    | sis                                                                                                    | Cu          | umulative summary                       | and 95% interval f              | for odds ratio |       | Weight (Fixed)                                                                                |  |
|                                          |                                                                                                    | Point                                                                                                    | Lower limit                                                                                              | Upper limit                                                                                              | Z-Value                                                                                                    | p-Value                                                                                                    | 0.01        | 0.10                                    | 1.00 10                         | 0.00 1         | 00.00 | Relative weight                                                                               |  |
|                                          | Aronson, 1948<br>Ferguson & Simes, 1949<br>Stein & Aronson, 1953<br>Rosenthal, 1960<br>Rosenthal, 1961<br>Coetze & Berjak, 1968<br>Comstock & Webster, 1969<br>Frimodt-Moller, 1973<br>Vandiviere, 1973<br>Comstock, 1974<br>Comstock, 1976<br>Hart & Sutherland, 1977 | 0.391<br>0.247<br>0.372<br>0.369<br>0.353<br>0.379<br>0.386<br>0.421<br>0.413<br>0.492<br>0.511<br>0.451 | 0.121<br>0.121<br>0.308<br>0.306<br>0.296<br>0.322<br>0.328<br>0.361<br>0.355<br>0.434<br>0.452<br>0.403 | 1.262<br>0.503<br>0.449<br>0.444<br>0.421<br>0.447<br>0.455<br>0.491<br>0.480<br>0.557<br>0.556<br>0.504 | -1.571<br>-3.856<br>-10.304<br>-10.500<br>-11.591<br>-11.545<br>-11.400<br>-11.035<br>-11.445<br>-11.147<br>-10.860<br>-14.032 | 0.116<br>0.000<br>0.000<br>0.000<br>0.000<br>0.000<br>0.000<br>0.000<br>0.000<br>0.000<br>0.000<br>0.000<br>0.000 |             | +++++++++++++++++++++++++++++++++++++++ | -<br>-<br>-<br>-<br>-<br>-<br>- |                |       | 0.50<br>1.36<br>19.39<br>19.81<br>25.31<br>25.64<br>29.08<br>29.87<br>44.13<br>46.62<br>55.42 |  |
| Fixed                                    | Madras, 1980                                                                                                    | 0.647                                                                                                    | 0.595                                                                                                    | 0.702                                                                                                    | -10.319                                                                                                    | 0.000                                                                                                    |             |                                         | +                               |                |       | 100.00                                                                                        |  |
| Fixed Re<br>Basic stats                  | Fixed     U.64/     U.595     U.702     -1U.319     U.000     +       Fixed     Random       Basic stats     One study removed     Cumulative analysis     Calculations                                                                                                |                                                                                                    |                                                                                                    |                                                                                                    |                                                                                                    |                                                                                                    |             |                                         |                                 |                |       |                                                                                               |  |

The **Cumulative analysis** option displays results accumulated over successive studies. That is, the second row presents a summary analysis comprising the first two studies (in this case, "Aronson, 1948" and "Ferguson & Simes, 1949"), the third row presents a summary analysis comprising the first three studies, and so on through the final row. When the data are sorted by year, this would show the conclusions that could have been obtained at any point in time with each new study's appearance.

The Forest plot and the study weight block also display cumulative values.

Note that the studies have been sorted (by year in this case) in order to make the display more meaningful. The image below shows one way such a sort could be done.

|      | omprehensive meta ana                                                                                                    | alysis - [C:      | \Program           | Files\Co           | mprehens           | ive Meta A | nalysis Ver       | sion 2\BC                    | G.cma] |   |   |
|------|----------------------------------------------------------------------------------------------------|-------------------|--------------------|--------------------|--------------------|------------|-------------------|------------------------------|--------|---|---|
| Eile | Edit Format View Insert                                                                                                    | Identify C        | omputationa        | al options         | Analyses <u>H</u>  | elp        |                   |                              |        |   |   |
| Run  | analyses 🔸 🗞 🗋 🚅 🖡                                                                                                    | # 🖬 🖉             | ) 🐰 🗈              | <b>C</b>           | ⁄酒 ) •             | = *≣  #ª   | 1:00 📇 🖂          | $  \downarrow \rightarrow  $ | + 🗸 🗌  |   | Q |
|      | Study name                                                                                                    | Treated<br>Events | Treated<br>Total N | Control<br>Eivents | Control<br>Total N | Odds ratio | Log odds<br>ratio | Std Err                      | I.     | J |   |
| 1    | Aronson, 1948                                                                                                    | 4                 | 123                | 11                 | 139                | 0.391      | -0.939            | 0.598                        | 1948   |   |   |
| 2    | Ferguson & Simes, 1949                                                                                                    | 6                 | 306                | 29                 | 303                | 0.189      | -1.666            | 0.456                        | 1949   |   |   |
| 3    | Stein & Aronson, 1953                                                                                                    | 180               | 1541               | 372                | 1451               | 0.384      | -0.958            | 0.100                        | 1953   |   |   |
| 4    | Rosenthal, 1960                                                                                                    | 3                 | In                 | the D              | ata Ent            | rv modu    | ile nonu          | late <sup>58</sup>           | 1960   |   |   |
| 5    | Rosenthal, 1961                                                                                                    | 17                |                    |                    |                    |            | iic popu          |                              | 1961   |   |   |
| 6    | Coetze & Berjak, 1968                                                                                                    | 29                | a                  | colum              | n with s           |            | in ti             | mis <sub>39</sub>            | 1968   |   |   |
| 7    | 6     Coetze & Berjak, 1968     29     a column with sort values (in this or values (in this case, year) and click on the     39     1968       7     Comstock & Webster, 1969     5     case, year) and click on the     31     1969 |                   |                    |                    |                    |            |                   |                              |        |   |   |
| 8    | Frimodt-Moller, 1973                                                                                                    | 33                | C                  | ircled i           | con to             | perform    | the sor           | t. 28                        | 1973   |   | ~ |
|      |                                                                                                    |                   |                    |                    |                    | -          |                   |                              |        |   | > |
| Coh  | ort 2x2 (Events)                                                                                                    |                   |                    |                    |                    |            |                   |                              |        |   |   |

#### View calculations

| Compre                     | Demprehensive meta analysis - [Analysis]     Image: Analysis - [Analysis]     Image: Analysis - [Analysis - [Analysis]     Image: Analysis - [Analysis - [Analysis]     Image: Analysis - [Analysis - [Analysis]     Image: Analysis - [Analysis - [Analysis]     Image: Analysis - [Analysis - [Analysis]     Image: Analysis - [Analysis - [Analysis]     Image: Analysis - [Analysis - [Analysis]     Image: Analysis - [Analysis - [Analysis - [Analysis - [Analysis]     Image: Analysis - [Analysis - [Analysis - [Analysis]     Image: Analysis - [Analysis - [Analysis |              |                     |                 |                  |                   |                 |                |               |         |            |  |  |  |
|----------------------------|----------------------------------------------------------------------------------------------------|--------------|---------------------|-----------------|------------------|-------------------|-----------------|----------------|---------------|---------|------------|--|--|--|
| <u>File E</u> dit F        | ormat <u>V</u> iew Computational                                                                                                    | options Ana  | alyses <u>H</u> elp |                 |                  |                   |                 |                |               |         |            |  |  |  |
| ← Data entry tJ Next table |                                                                                                    | 井 High re    | esolution plot      | E Select        | t by 🛛 🕇         | Effect measu      | ure: Odds ratio | , <del>,</del> | • 🗐 🖓 🕄 🖓 🖓 🖓 |         |            |  |  |  |
| Model                      | Study name                                                                                                    |              |                     |                 |                  | Calculati         | ons (Fixed)     |                |               |         |            |  |  |  |
|                            |                                                                                                    | Point        | Study<br>Variance   | Tau^2<br>Within | Tau^2<br>Between | Total<br>Variance | IV-Weight       | W              | T*₩           | T^2*₩   | W^2        |  |  |  |
|                            | Aronson, 1948                                                                                                    | -0.939       | 0.357               | 0.000           | 0.000            | 0.357             | 2.800           | 2.800          | -2.628        | 2.467   | 7.841      |  |  |  |
|                            | Ferguson & Simes, 1949                                                                                                    | -1.666       | 0.208               | 0.000           | 0.000            | 0.208             | 4.805           | 4.805          | -8.005        | 13.339  | 23.085     |  |  |  |
|                            | Stein & Aronson, 1953                                                                                                    | -0.958       | 0.010               | 0.000           | 0.000            | 0.010             | 100.956         | 100.956        | -96.729       | 92.678  | 10192.196  |  |  |  |
|                            | Rosenthal, 1960                                                                                                    | -1.386       | 0.433               | 0.000           | 0.000            | 0.433             | 2.307           | 2.307          | -3.199        | 4.434   | 5.323      |  |  |  |
|                            | Rosenthal, 1961                                                                                                    | -1.401       | 0.075               | 0.000           | 0.000            | 0.075             | 13.259          | 13.259         | -18.578       | 26.032  | 175.795    |  |  |  |
|                            | Coetze & Berjak, 1968                                                                                                    | -0.472       | 0.057               | 0.000           | 0.000            | 0.057             | 17.551          | 17.551         | -8.280        | 3.906   | 308.034    |  |  |  |
|                            | Comstock & Webster, 1969                                                                                                    | 0.447        | 0.534               | 0.000           | 0.000            | 0.534             | 1.872           | 1.872          | 0.836         | 0.373   | 3.505      |  |  |  |
|                            | Frimodt-Moller, 1973                                                                                                    | -0.219       | 0.052               | 0.000           | 0.000            | 0.052             | 19.249          | 19.249         | -4.218        | 0.924   | 370.509    |  |  |  |
|                            | Vandiviere, 1973                                                                                                    | -1.634       | 0.227               | 0.000           | 0.000            | 0.227             | 4.405           | 4.405          | -7.197        | 11.758  | 19.405     |  |  |  |
|                            | Comstock, 1974                                                                                                    | -0.341       | 0.013               | 0.000           | 0.000            | 0.013             | 79.839          | 79.839         | -27.213       | 9.276   | 6374.340 5 |  |  |  |
|                            | Comstock, 1976                                                                                                    | -0.017       | 0.072               | 0.000           | 0.000            | 0.072             | 13.960          | 13.960         | -0.242        | 0.004   | 194.871    |  |  |  |
|                            | Hart & Sutherland, 1977                                                                                                    | -1.456       | 0.020               | 0.000           | 0.000            | 0.020             | 49.226          | 49.226         | -71.695       | 104.420 | 2423.212   |  |  |  |
|                            | Madras, 1980                                                                                                    | 0.012        | 0.004               | 0.000           | 0.000            | 0.004             | 249.566         | 249.566        | 3.000         | 0.036   | 62283.004  |  |  |  |
|                            |                                                                                                    | -10.031      | 2.063               | 0.000           | 0.000            | 2.063             | 559.795         | 559.795        | -244.148      | 269.648 | 82381.121  |  |  |  |
|                            |                                                                                                    |              |                     |                 |                  |                   |                 |                |               |         |            |  |  |  |
| <                          |                                                                                                    | Ш            |                     |                 |                  |                   |                 |                |               |         | >          |  |  |  |
| Fixed Ra                   | indom                                                                                                    |              |                     |                 |                  |                   |                 |                |               |         |            |  |  |  |
| Basic stats                | One study removed                                                                                                    | Cumulative a | analysis Ca         | lculations      |                  |                   |                 |                |               |         |            |  |  |  |

This tab shows how data in each row are summed to yield totals, which are then used to compute the point estimates and standard errors.

This is intended both as a teaching tool and also to allow researchers to understand the precise formula being used. As development continues, the user will be allowed to open a box that shows the precise formula used for each computation, and how these values were inserted into that formula to yield the reported statistics.

# Select by...

| 🛱 Select by                   |            |
|-------------------------------|------------|
| Studies Moderator             |            |
| Include the following studies |            |
| _                             |            |
| Aronson, 1948                 | Select all |
| Coetze & Berjak, 1968         | Clear all  |
| Comstock & Webster, 1969      |            |
| Comstock, 1974                |            |
| Comstock, 1976                |            |
| ✓ Ferguson & Simes, 1943      |            |
| Hart & Sutherland 1977        |            |
| Madras 1980                   |            |
| Resenthal 1960                |            |
| Rosenthal, 1961               |            |
| Stein & Aronson, 1953         |            |
| ✓ Vandiviere, 1973            |            |
|                               |            |
|                               |            |
|                               |            |
|                               |            |
|                               |            |
|                               |            |
|                               |            |
|                               |            |
|                               |            |
|                               |            |
|                               | Cancel     |
|                               | Apply      |
|                               | Ok         |

Click on the **Select by...** icon to launch this dialog. Here you can change the set of studies to include in the meta analysis. If the data set included subgroups or moderator variables, they would appear here as well.

Click on **Apply** or **OK** to apply the changes.

#### Some tools for customizing the analysis display

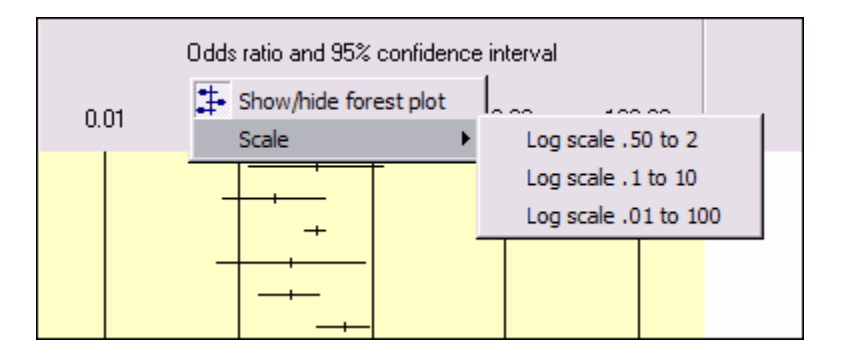

Right-click on the Forest plot block and click on the **Scale** option to select a different scale setting for the Forest plot. The options for log scales appear when odds ratios, risk ratios, rate ratios, or hazard ratios are used as the effect size index. Otherwise, options for raw scales appear.

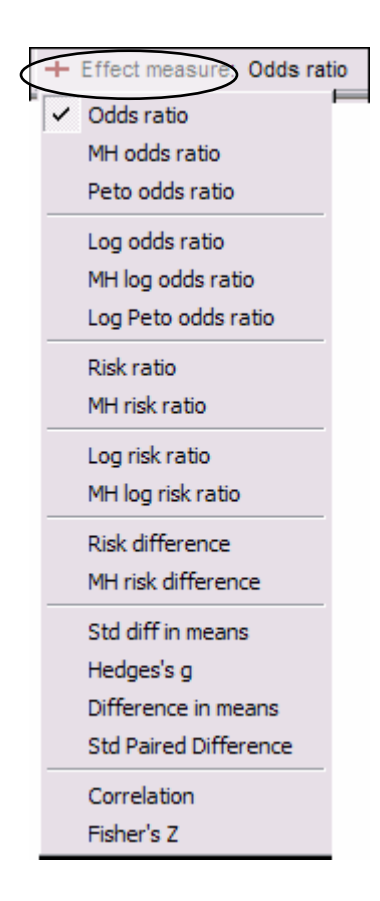

Click on the **Effect measure** option and select a setting in this dropdown to use an alternate measure for the meta analysis computations.

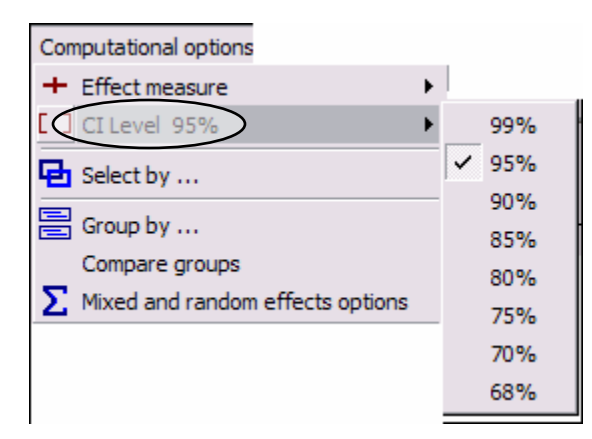

Click on the **Computational Options... Cl level** option and select a setting in this dropdown to change the confidence level used in the computations and the Forest plot.

# Section 2. Multiple data entry formats

If the effect size for all studies is in the same format (e.g., number of events and total N for treated and control groups, <u>or</u> the odds ratio and confidence interval) the user would create one set of columns for effect size data as described in the previous section.

In the event that some studies report the effect size in one format while others report it using another format, the user will need to create two (or more) sets of data entry columns. The options are explained in this section.

This section uses the "Strepokinase" example, which is patterned after a published meta analysis but includes fictional data.

For all studies in this meta analysis, patients who arrive at a hospital following a myocardial infarction are randomized to one of two groups: (A) standard treatment alone, or (B) standard treatment plus streptokinase.

Some studies report the number of events (deaths) and the total number of patients in each group. This data will be used to compute an odds ratio, with odds ratios less than one indicating that patients in the treated group were less likely to die.

Other studies report the odds ratio and the 95% confidence interval.

By default, data sets are copied to C:\Program Files\Comprehensive Meta Analysis Version 2\Demo Files.

The two datasets used in this section are StreptoMultiformat18 studies, which includes the 18 studies in the first format, and StreptoMultiformat22 studies, which includes all 22 studies.

## Overview

| <b>-†</b> C | omprehensive m                         | neta analysi | s - [C:\Pr        | ogram Fil          | es\Compr          | ehensive           | Meta Ar       | n <mark>alysis</mark> V | ersion 2       | 2\StreptoMult       | iFormat22  | Studies.cm        | a] 📮    |   |
|-------------|----------------------------------------|--------------|-------------------|--------------------|-------------------|--------------------|---------------|-------------------------|----------------|---------------------|------------|-------------------|---------|---|
| Eile        | Edit Format View                       | Insert Ider  | ntify Comp        | utational opt      | ions Analy        | vses <u>H</u> elp  |               |                         |                |                     |            |                   |         |   |
| Run         | analyses 🔸 🗞                           | 🗅 🚅 👬 🖡      |                   | X 🖻 🛍              | 0 🖄               | ·•=                | <b>*≣</b> ;00 | :8 ∺ .                  | - 1            | → + ✓ 🗌             |            | <b>.</b>          |         |   |
|             | Study name                             | Data format  | Treated<br>Events | Treated<br>Total N | Control<br>Events | Control<br>Total N | Odds<br>ratio | Lower<br>Limit          | Upper<br>Limit | Confidence<br>level | Odds ratio | Log odds<br>ratio | Std Err | J |
| 1           | Fletcher                               | Cohort 2x2   | 1                 | 12                 | 4                 | 11                 |               |                         |                |                     | 0.159      | -1.838            | 1.218   |   |
| 2           | Dewar                                  | Cohort 2x2   | 4                 | 21                 | 7                 | 21                 |               |                         |                |                     | 0.471      | -0.754            | 0.723   |   |
| 3           | 1st European                           | Cohort 2x2   | 20                | 83                 | 15                | 84                 |               |                         |                |                     | 1.460      | 0.379             | 0.383   | = |
| 4           | Heikinheimo                            | Cohort 2x2   | 22                | 219                | 17                | 207                |               |                         |                |                     | 1.248      | 0.222             | 0.339   |   |
| 5           | Italian                                | Cohort 2x2   | 19                | 164                | 18                | 157                |               |                         |                |                     | 1.012      | 0.012             | 0.350   |   |
| 6           | 2nd European                           | Cohort 2x2   | 69                | 373                | 94                | 357                |               |                         |                |                     | 0.635      | -0.454            | 0.180   |   |
| 7           | 2nd Frankfurt                          | Cohort 2x2   | 13                | 102                | 29                | 104                |               |                         |                |                     | 0.378      | -0.973            | 0.369   |   |
| 8           | 1st Australian                         | Cohort 2x2   | 26                | 264                | 32                | 253                |               |                         |                |                     | 0.754      | -0.282            | 0.280   |   |
| 9           | NHLBI SMIT                             | Cohort 2x2   | 7                 | 53                 | 3                 | 54                 |               |                         |                |                     | 2.587      | 0.950             | 0.719   |   |
| 10          | Valere                                 | Cohort 2x2   | 11                | 49                 | 9                 | 42                 |               |                         |                |                     | 1.061      | 0.060             | 0.509   |   |
| 11          | Frank                                  | Cohort 2x2   | 6                 | 55                 | 6                 | 53                 |               |                         |                |                     | 0.959      | -0.042            | 0.612   |   |
| 12          | UK Collab                              | Cohort 2x2   | 48                | 302                | 52                | 293                |               |                         |                |                     | 0.876      | -0.133            | 0.219   |   |
| 13          | Klein                                  | Cohort 2x2   | 4                 | 14                 | 1                 | 9                  |               |                         |                |                     | 3.200      | 1.163             | 1.214   |   |
| 14          | Austrian                               | Cohort 2x2   | 37                | 352                | 65                | 376                |               |                         |                |                     | 0.562      | -0.576            | 0.221   |   |
| 15          | Lasierra                               | Cohort 2x2   | 1                 | 13                 | 3                 | 11                 |               |                         |                |                     | 0.222      | -1.504            | 1.242   |   |
| 16          | N German                               | Cohort 2x2   | 63                | 249                | 51                | 234                |               |                         |                |                     | 1.215      | 0.195             | 0.215   |   |
| 17          | Witchitz                               | Cohort 2x2   | 5                 | 32                 | 5                 | 26                 |               |                         |                |                     | 0.778      | -0.251            | 0.696   |   |
| 18          | 2nd Australian                         | Cohort 2x2   | 25                | 112                | 31                | 118                |               |                         |                |                     | 0.806      | -0.215            | 0.309   |   |
| 19          | 3rd European                           | Odds ratio   |                   |                    |                   |                    | 0.416         | 0.242                   |                | 0.950               | 0.416      | -0.877            | 0.276   |   |
| 20          | ISAM                                   | Odds ratio   |                   |                    |                   |                    | 0.872         | 0.599                   |                | 0.950               | 0.872      | -0.137            | 0.192   |   |
| 21          | GISSI-1                                | Odds ratio   |                   |                    |                   |                    | 0.807         | 0.721                   |                | 0.950               | 0.807      | -0.214            | 0.057   |   |
| 22          | ISIS-2                                 | Odds ratio   |                   |                    |                   |                    | 0.746         | 0.676                   |                | 0.950               | 0.746      | -0.293            | 0.050   |   |
| 23          |                                        |              |                   |                    |                   |                    |               |                         |                |                     |            |                   |         | ~ |
| 1           |                                        |              |                   |                    |                   |                    |               |                         |                |                     |            |                   |         | > |
| Co          | hort 2x2 (Events)                      | Odds ratio   |                   |                    |                   |                    |               |                         |                |                     |            |                   |         |   |
| _           | (, , , , , , , , , , , , , , , , , , , |              |                   |                    |                   |                    |               |                         |                |                     |            |                   |         |   |

The mechanism for entering effect size data in several formats is shown here. The spreadsheet includes a block of columns labeled 'Treated Events, Treated Total N', etc. And, a second block of columns labeled 'Odds ratio, Lower limit', etc.

For the first 18 studies the data are entered into the first block, and the second block is grayed out. For the next 4 studies the data are entered into the second block and the first block is grayed out. However, for all 22 studies the computed effect is displayed in the same columns (at the right). Since it is these columns which are used in the analysis, all studies can be included in the analysis without regard to the original format (with the caveat that the data provided allows us to compute the required effect size index).

- To create multiple effect size blocks, simply **Insert... Columns for... Effect size data** as many times as needed. Each time, the program will allow the user to select an additional format from the hierarchy.
- By default, the program shows only one data entry block at a time. If only one block is displayed, use the tabs at the bottom of the screen to switch between blocks.
- To view all the blocks (as above), right-click on the data entry column and use the pop-up menu.

| <b>.............</b> | omprehensive m   | ieta analys       | sis - [C:\P        | rogram Fi          | les\Comp           | rehensive          | Meta Analy        | ysis Versio | n 2\Strept                 | oMultiForr | nat18        | -0 | X |
|----------------------|------------------|-------------------|--------------------|--------------------|--------------------|--------------------|-------------------|-------------|----------------------------|------------|--------------|----|---|
| Eile                 | Edit Format View | Insert Ide        | entify Com         | putational op      | tions Ana          | lyses <u>H</u> elp |                   |             |                            |            |              |    |   |
| Run                  | analyses 🔸 🗞 [   | ב 🚔 🛱             |                    | አ 🖻 🛍              | 0 12               | <b>}-</b> }=       | *≣ ¦ ≉% t.@       | :#J         | $\downarrow \rightarrow +$ | ✓ 🗌 🛔      | <b>≩</b> ↓ 🔍 |    |   |
|                      | Study name       | Treated<br>Events | Treated<br>Total N | Control<br>Eivents | Control<br>Total N | Odds ratio         | Log odds<br>ratio | Std Err     | J                          | к          | L            | м  |   |
| 1                    | Fletcher         | 1                 | 12                 | 4                  | 11                 | 0.159              | -1.838            | 1.218       |                            |            |              |    |   |
| 2                    | Dewar            | 4                 | 21                 | 7                  | 21                 | 0.471              | -0.754            | 0.723       |                            |            |              |    | ≣ |
| 3                    | 1st European     | 20                | 83                 | 15                 | 84                 | 1.460              | 0.379             | 0.383       |                            |            |              |    |   |
| 4                    | Heikinheimo      | 22                | 219                | 17                 | 207                | 1.248              | 0.222             | 0.339       |                            |            |              |    |   |
| 5                    | Italian          | 19                | 164                | 18                 | 157                | 1.012              | 0.012             | 0.350       |                            |            |              |    |   |
| 6                    | 2nd European     | 69                | 373                | 94                 | 357                | 0.635              | -0.454            | 0.180       |                            |            |              |    |   |
| 7                    | 2nd Frankfurt    | 13                | 102                | 29                 | 104                | 0.378              | -0.973            | 0.369       |                            |            |              |    |   |
| 8                    | 1st Australian   | 26                | 264                | 32                 | 253                | 0.754              | -0.282            | 0.280       |                            |            |              |    |   |
| 9                    | NHLBI SMIT       | 7                 | 53                 | 3                  | 54                 | 2.587              | 0.950             | 0.719       |                            |            |              |    |   |
| 10                   | Valere           | 11                | 49                 | 9                  | 42                 | 1.061              | 0.060             | 0.509       |                            |            |              |    |   |
| 11                   | Frank            | 6                 | 55                 | 6                  | 53                 | 0.959              | -0.042            | 0.612       |                            |            |              |    |   |
| 12                   | UK Collab        | 48                | 302                | 52                 | 293                | 0.876              | -0.133            | 0.219       |                            |            |              |    |   |
| 13                   | Klein            | 4                 | 14                 | 1                  | 9                  | 3.200              | 1.163             | 1.214       |                            |            |              |    |   |
| 14                   | Austrian         | 37                | 352                | 65                 | 376                | 0.562              | -0.576            | 0.221       |                            |            |              |    |   |
| 15                   | Lasierra         | 1                 | 13                 | 3                  | 11                 | 0.222              | -1.504            | 1.242       |                            |            |              |    |   |
| 16                   | N German         | 63                | 249                | 51                 | 234                | 1.215              | 0.195             | 0.215       |                            |            |              |    |   |
| 17                   | Witchitz         | 5                 | 32                 | 5                  | 26                 | 0.778              | -0.251            | 0.696       |                            |            |              |    |   |
| 18                   | 2nd Australian   | 25                | 112                | 31                 | 118                | 0.806              | -0.215            | 0.309       |                            |            |              |    |   |
| 19                   |                  |                   |                    |                    |                    |                    |                   |             |                            |            |              |    |   |
| 20                   |                  |                   |                    |                    |                    |                    |                   |             |                            |            |              |    | ~ |
| <                    |                  |                   |                    |                    |                    |                    |                   |             |                            |            |              | >  |   |
| Coh                  | ort 2x2 (Events) |                   |                    |                    |                    |                    |                   |             |                            |            |              |    |   |

# Step-by-step instructions for multiple formats

Create the first block (for events and total N in each group) as described in the previous section, and enter data for the first 18 studies as shown here.

| <b>-</b> † C | omprehensive m   | eta analys         | is - [C:\Pi        | rogram Fi         | les\Comp           | rehensive           | Meta Analy             | /sis Versio | n 2\Strep                  | toMultiFor | mat18    | - 🗆 🗙    |      |
|--------------|------------------|--------------------|--------------------|-------------------|--------------------|---------------------|------------------------|-------------|----------------------------|------------|----------|----------|------|
| <u>F</u> ile | Edit Format View | <u>I</u> nsert Ide | ntify Comp         | outational op     | tions Ana          | lyses <u>H</u> elp  |                        |             |                            |            |          |          |      |
| Run          | analyses → 🏷 [   | ן 🚔 🛥 נ            | 8                  | X 🖻 🛍             | 0                  | <b>-</b> - <b>-</b> | •.• 00. +.0<br>•.• 00. | Ħ∃          | $\downarrow \rightarrow +$ | ✓ 🗌 🋓      | I II 🔍   |          |      |
|              | Study name       | Treated<br>Events  | Treated<br>Total N | Control<br>Events | Control<br>Total N | Odds ratio          | Log odds<br>ratio      | Std Err     | J                          | К          | L        | м 🚔      |      |
| 1            | Fletcher         | 1                  | 12                 | 4                 | 11                 | 0.159               | -1.838                 | 1.218       |                            |            |          |          |      |
| 2            | Dewar            | 4                  | 21                 | 7                 | 21                 | 0.471               | -0.754                 | 0.723       |                            |            |          |          |      |
| 3            | 1st European     | 20                 | 83                 | 15                | 84                 | 1.460               | 0.379                  | 0.383       |                            |            |          | =        |      |
| 4            | Heikinheimo      | 22                 | 219                | 17                | 207                | 1.248               | 0.222                  | 0.339       |                            |            |          |          |      |
| 5            | Italian          | 19                 | 164                | 18                | 157                | 1.012               | 0.012                  | 0.350       |                            |            |          |          |      |
| 6            | 2nd European     | 69                 | 373                | 94                | 357                | 0.635               | -0.454                 | 0.180       |                            |            |          |          |      |
| - 7          | 2nd Frankfurt    | 13                 | 102                | 29                | 104                | 0.378               | -0.973                 | 0.369       |                            |            |          |          |      |
| 8            | 1st Australian   | 26                 | 264                | 32                | 253                | 0.754               | -0.282                 | 0.280       |                            |            |          |          |      |
| - 9          | NHLBI SMIT       | 7                  | 53                 | 3                 | 54                 | 2.587               | 0.950                  | 0.719       |                            |            |          |          |      |
| 10           | Valere           | 11                 | 49                 | 9                 | 42                 | 1.061               | 0.060                  | 0.509       |                            |            |          |          |      |
| 11           | Frank            | 6                  | 57,                |                   | 50                 | 0.050               | p.042                  | 0.612       |                            |            |          |          |      |
| 12           | UK Collab        | 48                 | 30 <mark>2</mark>  | ↓ Sort A-Z        |                    |                     | 0.133                  | 0.219       |                            |            |          |          |      |
| 13           | Klein            | 4                  | 1 2                | Sort Z-A          |                    |                     | .163                   | 1.214       |                            |            |          |          |      |
| 14           | Austrian         | 37                 | 35                 | Column r          | properties         |                     | ).576                  | 0.221       |                            |            |          |          |      |
| 15           | Lasierra         | 1                  | 1                  | Editarou          | n names            |                     | .504                   | 1.242       |                            |            |          |          |      |
| 16           | N German         | 63                 | 24 -               | Lanc groo         | phanes             |                     |                        | 0.215       |                            |            |          |          |      |
| 17           | Witchitz         | 5                  | 3                  | Data ent          | ry assistan        | t                   | 0.251                  | 0.696       |                            |            |          |          |      |
| 18           | 2nd Australian   | 25                 | 11                 | Formulas          |                    |                     | 0.215                  | 0.3         | Right-                     | click in   | data en  | trv colu | mn   |
| 19           |                  |                    |                    | Incert of         | w data ent         | ry format           | -                      |             | and ca                     |            | ort nor  | u doto   | ~ m+ |
| 20           |                  |                    | -1                 | Delete -          | work data          | and the familie     |                        |             | and se                     |            | sert nev | v uata   | ent  |
| 21           |                  |                    | -                  | , Delete di       | urrent data        | entry format        | ·                      |             | format                     | t.         |          |          |      |
| 22           |                  |                    | D                  | Show all          | data entry         | formats             |                        |             |                            |            |          |          |      |
| 23           |                  |                    | 0                  | Show on           | ly current d       | ata entry for       | mat                    |             |                            |            |          |          |      |
| - 24         |                  |                    | П                  | III Hide all d    | lata entry f       | ormats              |                        |             |                            |            |          | ~        |      |
| <            |                  |                    |                    |                   |                    |                     |                        |             |                            |            |          |          |      |
| Cob          | ort 2x2 (Events) |                    |                    |                   |                    |                     |                        |             |                            |            |          |          |      |
| 001          | on the (L tonto) |                    |                    |                   |                    |                     |                        |             |                            |            |          |          | 1    |

# Create the second effect size entry block

To create the second block, simply repeat the procedure (Insert... Column for... Effect size data). Or, right-click on the data entry columns to launch a pop-up menu and select Insert new data entry format.
#### Select second effect size entry format

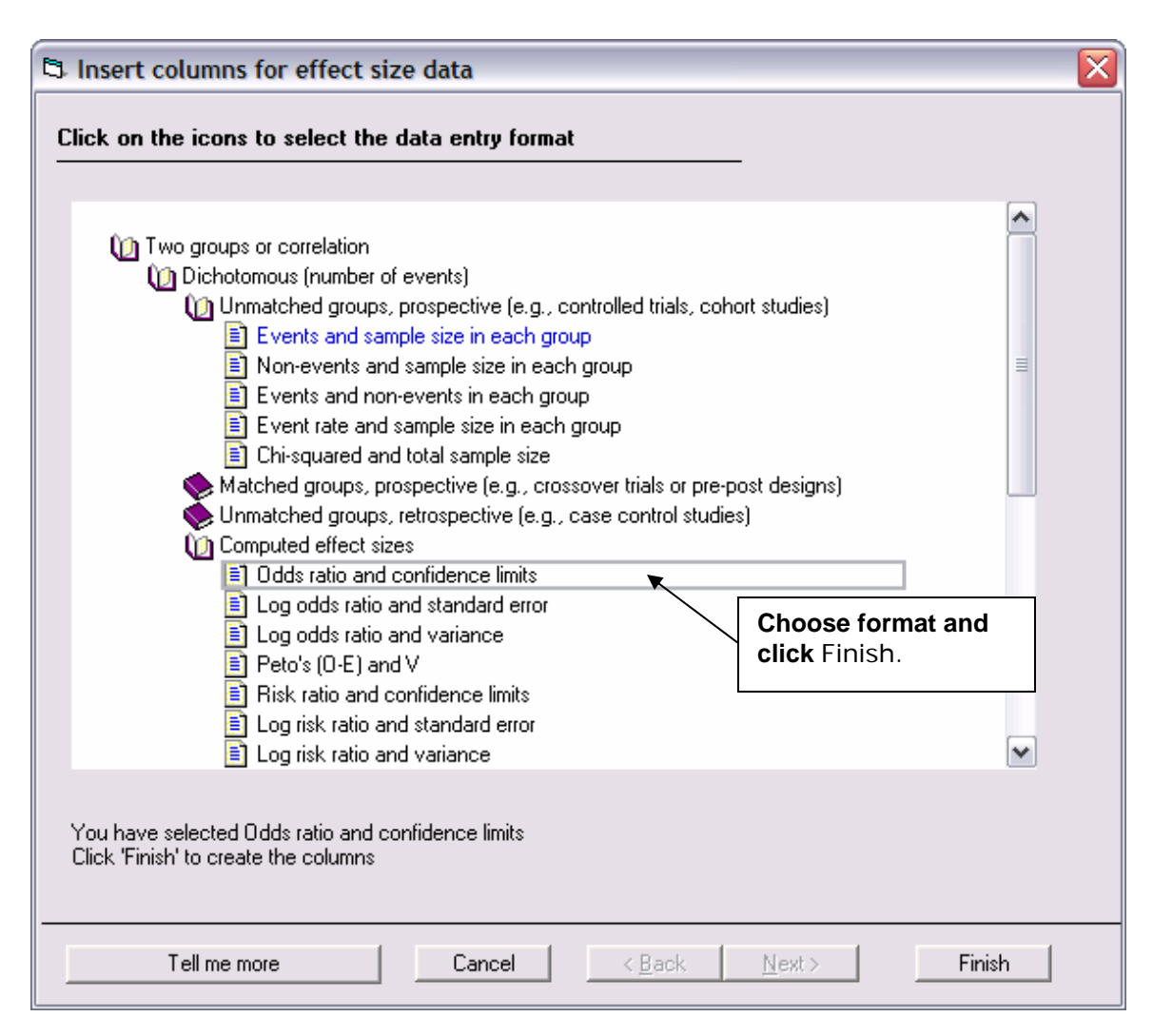

Note that the **Dichotomous (number of events)** book icon remains open from the selection of the first effect size entry format.

In this example we want to create a block of columns to enter the odds ratio and confidence interval. Drill down in the hierarchy to select the following:

- Dichotomous (number of events)
  - Computed effect sizes
    - Odds ratio and confidence limits

At this point, the **Finish** button will be activated. Click on it to create the columns for data entry.

| 📑 c  | 🗄 Comprehensive meta analysis - [C:\Program Files\Comprehensive Meta Analysis Version 2\StreptoMultiFo 🗔 🗖 🔀 |             |                    |                |                |                     |                        |                   |         |            |   |   |
|------|----------------------------------------------------------------------------------------------------|-------------|--------------------|----------------|----------------|---------------------|------------------------|-------------------|---------|------------|---|---|
| Eile | Edit Format View                                                                                             | Insert Ide  | ntify <u>T</u> ool | s Computa      | ational op     | tions Analyses      | <u>H</u> elp           |                   |         |            |   |   |
| Run  | analyses → 🏷 [                                                                                               | D 🚅 📸 I     |                    | X 🖻            | 2 2            | <b>≻</b> ≻= >≣      | .00 +.0 +<br>+.0 .00 □ | i • ↓ →           | + 🗸 [   |            | • |   |
|      | Study name                                                                                                   | Data format | Odds<br>ratio      | Lower<br>Limit | Upper<br>Limit | Confidence<br>level | Odds ratio             | Log odds<br>ratio | Std Err | Risk ratio | к | ^ |
| 1    | Fletcher                                                                                                    | Cohort 2x2  |                    |                |                |                     | 0.159                  | -1.838            | 1.218   | 0.229      |   |   |
| 2    | Dewar                                                                                                    | Cohort 2x2  |                    |                |                |                     | 0.471                  | -0.754            | 0.723   | 0.571      |   |   |
| 3    | 1st European                                                                                                 | Cohort 2x2  |                    |                |                |                     | 1.460                  | 0.379             | 0.383   | 1.349      |   | ≡ |
| 4    | Heikinheimo                                                                                                  | Cohort 2x2  |                    |                |                |                     | 1.248                  | 0.222             | 0.339   | 1.223      |   |   |
| 5    | Italian                                                                                                    | Cohort 2x2  |                    |                |                |                     | 1.012                  | 0.012             | 0.350   | 1.011      |   |   |
| 6    | 2nd European                                                                                                 | Cohort 2x2  |                    |                |                |                     | 0.635                  | -0.454            | 0.180   | 0.703      |   |   |
| 7    | 2nd Frankfurt                                                                                                | Cohort 2x2  |                    |                |                |                     | 0.378                  | -0.973            | 0.369   | 0.457      |   |   |
| 8    | 1st Australian                                                                                               | Cohort 2x2  |                    |                |                |                     | 0.754                  | -0.282            | 0.280   | 0.779      |   |   |
| 9    | NHLBI SMIT                                                                                                   | Cohort 2x2  |                    |                |                |                     | 2.587                  | 0.950             | 0.719   | 2.377      |   |   |
| 10   | Valere                                                                                                    | Cohort 2x2  |                    |                |                |                     | 1.061                  | 0.060             | 0.509   | 1.048      |   |   |
| 11   | Frank                                                                                                    | Cohort 2x2  |                    |                |                |                     | 0.959                  | -0.042            | 0.612   | 0.964      |   |   |
| 12   | UK Collab                                                                                                    | Cohort 2x2  |                    |                |                |                     | 0.876                  | -0.133            | 0.219   | 0.896      |   |   |
| 13   | Klein                                                                                                    | Cohquana    |                    |                |                |                     | 3.200                  | 1.163             | 1.214   | 2.571      |   |   |
| 14   | Austrian                                                                                                    | Coha Us     | e thes             | se tabs        | s to s         | witch               | 0.562                  | -0.576            | 0.221   | 0.608      |   |   |
| 15   | Lasierra                                                                                                    | Coho ho     | twoon              | form           | ate            |                     | 0.222                  | -1.504            | 1.242   | 0.282      |   |   |
| 16   | N German                                                                                                    | Coho        | IWCCI              |                | 113.           |                     | 1.215                  | 0.195             | 0.215   | 1.161      |   |   |
| 17   | Witchitz                                                                                                    | Coho        |                    |                |                |                     | 0.778                  | -0.251            | 0.696   | 0.813      |   |   |
| 18   | 2nd Australian                                                                                               | Cohon zxz   |                    |                |                |                     | 0.806                  | -0.215            | 0.309   | 0.850      |   |   |
| 19   | 3rd European                                                                                                 | Odds ratio  | 0.418              | 0.242          |                | 0.950               | 0.416                  | -0.877            | 0.276   |            |   |   |
| 20   | ISAM                                                                                                    | Odds ratio  | 8.872              | 0.599          |                | 0.950               | 0.872                  | -0.137            | 0.192   |            |   |   |
| 21   | GISSI-1                                                                                                    | Odds ratio  | 0.807              | 0.721          |                | 0.950               | 0.807                  | -0.214            | 0.057   |            |   |   |
| 22   | ISIS-2                                                                                                    | Odds ratio  | 0.746              | 0.676          |                | 0.950               | 0.746                  | -0.293            | 0.050   |            |   |   |
| 23   |                                                                                                    |             |                    |                |                |                     |                        |                   |         |            |   | ~ |
| <    |                                                                                                    |             |                    |                |                |                     |                        |                   |         |            |   |   |
| Coh  | ort 2x2 (Events)                                                                                             | Odds ratio  | J                  |                |                |                     |                        |                   |         |            |   | _ |

#### Enter data for second effect size

Data are now entered in the second effect size block for the final four studies.

Effect size index results are automatically calculated and display in the yellow columns. Note that it is <u>not</u> necessary to enter both 'Lower limit' and 'Upper limit' values in this format. (If both <u>are</u> entered, the program will check to ensure that the values are consistent. For example, if the 'Odds ratio' is 1.000 and the 'Lower limit' is 0.500, the 'Upper limit' must be 2.000. Currently, the program allows a small margin for rounding error. (This margin value can be modified through the **Computational options** on the top menu).

Since there is now more than one format, the program has added a column to identify the format for each row. The formats, **Cohort 2x2 (Events)** and **Odds ratio** are inserted by the program automatically when the user enters data.

- Right-click on the data entry columns and select **Show all data entry formats** to modify the display. If you elect to **Hide all data entry formats** they can be redisplayed by right-clicking on the tab at the bottom of the screen.
- Right-click on the yellow columns and add "Risk ratio" as an index. As shown above, this ratio will display for the first 18 studies (since it can be computed from the data provided) but not for the last four.

## View analysis

| Comprehensive meta analysis - [Analysis] |                          |                |                |                 |           |          |              |            |      |               |                  |       |        |
|------------------------------------------|--------------------------|----------------|----------------|-----------------|-----------|----------|--------------|------------|------|---------------|------------------|-------|--------|
| Eile Edit                                | Format <u>View</u> Con   | nputational op | tions Analys   | es <u>H</u> elp |           |          |              |            |      |               |                  |       |        |
| + Data en                                | itry the Next            | table          | 掛 High reso    | lution plot     | Select by | 🕇 🕂 Effe | ect measure: | Odds ratio | • 🗏  |               | 1 <b># E  </b>   | 👔 🗘   |        |
| Model                                    | Study name               |                | Statis         | tics for each   | study     |          | Events       | : / Total  |      | Odd           | ds ratio and 95% | s Cl  |        |
|                                          |                          | Odds ratio     | Lower limit    | Upper limit     | Z-Value   | p-Value  | Treated      | Control    | 0.01 | 0.10          | 1.00             | 10.00 | 100.00 |
|                                          | Fletcher                 | 0.159          | 0.015          | 1.732           | -1.509    | 0.131    | 1/12         | 4711       | - I  | ++            |                  |       |        |
|                                          | Dewar                    | 0.471          | 0.114          | 1.942           | -1.042    | 0.297    | 4/21         | 7/21       |      | 1 <u>-1</u> - |                  |       |        |
|                                          | 1st European             | 1.460          | 0.689          | 3.096           | 0.987     | 0.323    | 20/83        | 15/84      |      |               |                  | 8     |        |
|                                          | Heikinheimo              | 1.248          | 0.643          | 2.423           | 0.655     | 0.513    | 22/219       | 17 / 207   |      |               |                  |       |        |
|                                          | Italian                  | 1.012          | 0.510          | 2.008           | 0.034     | 0.973    | 19/164       | 18/157     |      |               |                  |       |        |
|                                          | 2nd European             | 0.635          | 0.447          | 0.903           | -2.529    | 0.011    | 69/373       | 94 / 357   |      |               |                  |       |        |
|                                          | 2nd Frankfurt            | 0.378          | 0.183          | 0.778           | -2.640    | 0.008    | 13/102       | 29/104     |      |               |                  |       |        |
|                                          | 1st Australian           | 0.754          | 0.436          | 1.306           | -1.006    | 0.314    | 26 / 264     | 32 / 253   |      |               |                  |       |        |
|                                          | NHLBI SMIT               | 2.587          | 0.632          | 10.596          | 1.321     | 0.186    | 7/53         | 3/54       |      |               |                  |       |        |
|                                          | Valere                   | 1.061          | 0.392          | 2.876           | 0.117     | 0.907    | 11 / 49      | 9/42       |      |               |                  |       |        |
|                                          | Frank                    | 0.959          | 0.289          | 3.185           | -0.068    | 0.946    | 6 / 55       | 6/53       |      | 2             |                  | 3     |        |
|                                          | UK Collab                | 0.876          | 0.570          | 1.346           | -0.604    | 0.546    | 48 / 302     | 52 / 293   |      |               |                  |       |        |
|                                          | Klein                    | 3.200          | 0.296          | 34.588          | 0.958     | 0.338    | 4/14         | 1/9        |      | 3             |                  |       | -      |
|                                          | Austrian                 | 0.562          | 0.365          | 0.867           | -2.609    | 0.009    | 37 / 352     | 65 / 376   |      |               |                  |       |        |
|                                          | Lasierra                 | 0.222          | 0.019          | 2.533           | -1.211    | 0.226    | 1/13         | 3/11       |      |               |                  |       |        |
|                                          | N German                 | 1.215          | 0.797          | 1.853           | 0.906     | 0.365    | 63 / 249     | 51 / 234   |      |               |                  |       |        |
|                                          | Witchitz                 | 0.778          | 0.199          | 3.044           | -0.361    | 0.718    | 5/32         | 5/26       |      | -             |                  | 8     |        |
|                                          | 2nd Australian           | 0.806          | 0.440          | 1.477           | -0.697    | 0.486    | 25/112       | 31/118     |      |               |                  |       |        |
|                                          | 3rd European             | 0.416          | 0.242          | 0.715           | -3.173    | 0.002    |              |            |      | -             |                  |       |        |
|                                          | ISAM                     | 0.872          | 0.599          | 1.269           | -0.715    | 0.475    |              |            |      |               | -+-              |       |        |
|                                          | GISSI-1                  | 0.807          | 0.721          | 0.903           | -3.730    | 0.000    |              |            |      |               | +                |       |        |
|                                          | ISIS-2                   | 0.746          | 0.676          | 0.823           | -5.829    | 0.000    |              |            |      |               | +                |       |        |
| Fixed                                    |                          | 0.774          | 0.726          | 0.827           | -7.672    | 0.000    |              |            |      |               |                  |       |        |
| Random                                   |                          | 0.783          | 0.693          | 0.884           | -3.935    | 0.000    |              |            |      |               | +                |       |        |
| Fixed R                                  | Fixed Random Both models |                |                |                 |           |          |              |            |      |               |                  |       |        |
| Basic stat                               | s One study rem          | ioved Cu       | umulative anal | lysis Cali      | culations |          |              |            |      |               |                  |       |        |

For an analysis using odds ratios (as shown here), data from all studies would be available. Note that **Events / Total** counts display where relevant.

For an analysis using risk ratios, only data from the first 18 studies would be available, since the data from the last 4 studies cannot be used to compute a risk ratio.

## Section 3. Working with moderator variables

The program allows you to create two types of moderator variables which can then be used in the analysis. This chapter will describe the use of categorical moderators. (Chapter 9, on 'Meta regression', describes the use of numeric moderators.)

Once a categorical moderator variable is defined the user will be able to group by that variable. The program will also offer options for fixed effect, multiple mixed effect models, and a fully random effects model.

These options, still in development, are explained in this section.

By default, data sets are copied to C:\Program Files\Comprehensive Meta Analysis Version 2\Demo Files. The dataset used in this section is StreptoModerator.

| 🗄 Comprehensive meta analysis - [C:\Program Files\Comprehensive Meta Analysis Version 2\StreptoMultiF 🗔 🔲 🔀 |                   |                    |                                                                                       |        |  |  |  |  |  |  |  |
|----------------------------------------------------------------------------------------------------|-------------------|--------------------|---------------------------------------------------------------------------------------|--------|--|--|--|--|--|--|--|
| Eile                                                                                                    | Edit Format View  | <u>I</u> nsert Ide | entify Computational options Analyses <u>H</u> elp                                    |        |  |  |  |  |  |  |  |
| Run                                                                                                    | analyses 🔸 🗞      | C 🛩 📸              |                                                                                       |        |  |  |  |  |  |  |  |
|                                                                                                    | Study name        | Data format        | Odds Lower Upper Confidence Odds ratio Limit Limit level Odds ratio ratio Std Err J K |        |  |  |  |  |  |  |  |
| 1                                                                                                    | Fletcher          | Cohort 2x2         | B Caluma (amot                                                                        |        |  |  |  |  |  |  |  |
| 2                                                                                                    | Dewar             | Cohort 2x2         | C3 Column format                                                                      |        |  |  |  |  |  |  |  |
| 3                                                                                                    | 1st European      | Cohort 2x2         | Name 79 0.383 DOUDIE-CIICK NE                                                         | ere to |  |  |  |  |  |  |  |
| 4                                                                                                    | Heikinheimo       | Cohort 2x2         | 22 0.339 launch the dial                                                              | og.    |  |  |  |  |  |  |  |
| 5                                                                                                    | Italian           | Cohort 2x2         | 12 0.350                                                                              |        |  |  |  |  |  |  |  |
| 6                                                                                                    | 2nd European      | Cohort 2x2         | Variable name Patient Type 54 0.180                                                   |        |  |  |  |  |  |  |  |
| 7                                                                                                    | 2nd Frankfurt     | Cohort 2x2         | 73 0.369                                                                              |        |  |  |  |  |  |  |  |
| 8                                                                                                    | 1st Australian    | Cohort 2x2         | Column function Moderator 32 0.280                                                    |        |  |  |  |  |  |  |  |
| 9                                                                                                    | NHLBI SMIT        | Cohort 2x2         | Not specified 50 0.719                                                                |        |  |  |  |  |  |  |  |
| 10                                                                                                    | Valere            | Cohort 2x2         | Subgroup within study                                                                 |        |  |  |  |  |  |  |  |
| 11                                                                                                    | Frank             | Cohort 2x2         | Decimals displayed Comparison                                                         |        |  |  |  |  |  |  |  |
| 12                                                                                                    | UK Collab         | Cohort 2x2         | Outcome Select Moderator                                                              |        |  |  |  |  |  |  |  |
| 13                                                                                                    | Klein             | Cohort 2x2         | Alignment Time point and enter a variable                                             |        |  |  |  |  |  |  |  |
| 14                                                                                                    | Austrian          | Cohort 2x2         | name                                                                                  |        |  |  |  |  |  |  |  |
| 15                                                                                                    | Lasierra          | Cohort 2x2         | i name.                                                                               |        |  |  |  |  |  |  |  |
| 16                                                                                                    | N German          | Cohort 2x2         | <del>35 0.215</del>                                                                   |        |  |  |  |  |  |  |  |
| 17                                                                                                    | Witchitz          | Cohort 2x2         | 51 0.696                                                                              |        |  |  |  |  |  |  |  |
| 18                                                                                                    | 2nd Australian    | Cohort 2x2         | 15 0.309                                                                              |        |  |  |  |  |  |  |  |
| 19                                                                                                    | 3rd European      | Odds ratio         | 77 0.276                                                                              |        |  |  |  |  |  |  |  |
| 20                                                                                                    | ISAM              | Odds ratio         | 37 0.192                                                                              |        |  |  |  |  |  |  |  |
| 21                                                                                                    | GISSI-1           | Odds ratio         | Cancel 14 0.057                                                                       |        |  |  |  |  |  |  |  |
| 22                                                                                                    | ISIS-2            | Odds ratio         |                                                                                       |        |  |  |  |  |  |  |  |
| 23                                                                                                    |                   |                    |                                                                                       |        |  |  |  |  |  |  |  |
| रों                                                                                                    |                   |                    |                                                                                       |        |  |  |  |  |  |  |  |
| Co                                                                                                    | hort 2x2 (Events) | Odds ratio         |                                                                                       |        |  |  |  |  |  |  |  |

#### Create the moderator column

The program allows you to compare the effect size in two groups of outcomes. For example, you may want to compare the effect size in studies using acute patients with the effect size in studies using chronic patients. In order to group the studies for such a comparison you must first set up a moderator variable column.

- Double-click on an unassigned column header to launch the column format dialog. The dialog allows you to select a column function, in this case **Moderator**, and to enter a variable name, in this case, 'Patient Type'.
- Specify that the variable data type is **Categorical**.
- Click on **OK** to create the moderator column and to begin data entry.

## Enter moderator values

| Comprehensive meta analysis - [C:\Program Files\Comprehensive Meta Analysis Version 2\StreptoModera [] [] [X]     Elle Edit Format View Insert Identify Computational options Analyses Help |                 |              |                   |                    |                   |                         |            |                   |                 |                 |              |          |
|----------------------------------------------------------------------------------------------------|-----------------|--------------|-------------------|--------------------|-------------------|-------------------------|------------|-------------------|-----------------|-----------------|--------------|----------|
| Run                                                                                                    | analyses 🔸 📎    | . 🗅 😅 🚟 🛚    |                   | X 🖻 🛍              | 0 🖄               | ▶ <b>_ </b> ▶ <u></u> = | •≡ 200 t.0 | (i))              | $\rightarrow$ + | ✓ 🗌 🏄           | <b>∡</b> ↓ ⊕ |          |
|                                                                                                    | Study name      | Data format  | Treated<br>Events | Treated<br>Total N | Control<br>Events | Control<br>Total N      | Odds ratio | Log odds<br>ratio | Std Err         | Patient<br>Type | К            |          |
| 1                                                                                                    | Fletcher        | Cohort 2x2   | 1                 | 12                 | 4                 | 11                      | 0.159      | -1.838            | 1.218           | Acute           |              |          |
| 2                                                                                                    | Dewar           | Cohort 2x2   | 4                 | 21                 | 7                 | 21                      | 0.471      | -0.754            | 0.723           | Acute           |              |          |
| 3                                                                                                    | 1st European    | Cohort 2x2   | 20                | 83                 | 15                | 84                      | 1.460      | 0.379             | 0.383           | Chronic         |              | ≣        |
| 4                                                                                                    | Heikinheimo     | Cohort 2x2   | 22                | 219                | 17                | 207                     | 1.248      | 0.222             | 0.339           | Chronic         |              |          |
| 5                                                                                                    | Italian         | Cohort 2x2   | 19                | 164                | 18                | 157                     | 1.012      | 0.012             | 0.350           | Chronic         |              |          |
| 6                                                                                                    | 2nd European    | Cohort 2x2   | 69                | 373                | 94                | 357                     | 0.635      | -0.454            | 0.180           | Acute           |              |          |
| 7                                                                                                    | 2nd Frankfurt   | Cohort 2x2   | 13                | 102                | 29                | 104                     | 0.378      | -0.973            | 0.369           | Acute           |              |          |
| 8                                                                                                    | 1st Australian  | Cohort 2x2   | 26                | 264                | 32                | 253                     | 0.754      | -0.282            | 0.280           | Acute           |              |          |
| 9                                                                                                    | NHLBI SMIT      | Cohort 2x2   | 7                 | 53                 | 3                 | 54                      | 2.587      | 0.950             | 0.719           | Chronic         |              |          |
| 10                                                                                                    | Valere          | Cohort 2x2   | 11                | 49                 | 9                 | 42                      | 1.061      | 0.060             | 0.509           | Chronic         |              |          |
| 11                                                                                                    | Frank           | Cohort 2x2   | 6                 | 55                 | 6                 | 53                      | 0.959      | -0.042            | 0.612           | Acute 🔺         |              |          |
| 12                                                                                                    | UK Collab       | Cohort 2x2   | 48                | 302                | 52                | 293                     | 0.876      | -0.133            | 0.219           | Acute T         |              |          |
| 13                                                                                                    | Klein           | Cohort 2x2   | 4                 | 14                 | 1                 | 9                       | 3.200      | 1.163             | 1.214           | Acute           |              |          |
| 14                                                                                                    | Austrian        | Cohort 2x2   | 37                | 352                | 65                | 376                     | 0.562      | -0.576            | 0.221           | Acute           |              |          |
| 15                                                                                                    | Lasierra        | Cohort 2x2   | 1                 | 13                 | 3                 | 11                      | 0.222      | -1.504            | 1.242           | Chronic         |              |          |
| 16                                                                                                    | N German        | Cohort 2x2   | 63                | 249                | 51                | 234                     | 1.215      | 0.195             | 0.              |                 |              |          |
| 17                                                                                                    | Witchitz        | Cohort 2x2   | 5                 | 32                 | 5                 | 26                      | 0.778      | -0.251            | 0, E            | inter va        | lues in      | thi      |
| 18                                                                                                    | 2nd Australian  | Cohort 2x2   | 25                | 112                | 31                | 118                     | 0.806      | -0.215            | 0, C            | olumn.          |              |          |
| 19                                                                                                    | 3rd European    | Odds ratio   |                   |                    |                   |                         | 0.416      | -0.877            | 0.              |                 |              |          |
| 20                                                                                                    | ISAM            | Odds ratio   |                   |                    |                   |                         | 0.872      | -0.137            | 0.192           | Chronic         |              |          |
| 21                                                                                                    | GISSI-1         | Odds ratio   |                   |                    |                   |                         | 0.807      | -0.214            | 0.057           | Chronic         |              |          |
| 22                                                                                                    | ISIS-2          | Odds ratio   |                   |                    |                   |                         | 0.746      | -0.293            | 0.050           | Chronic         |              |          |
| 23                                                                                                    |                 |              |                   |                    |                   |                         |            |                   |                 |                 |              |          |
| - 21                                                                                                    |                 |              |                   |                    |                   |                         |            |                   |                 |                 |              | <b>M</b> |
| Coh                                                                                                    | ort 2x2 (Events | ) Odds ratio |                   |                    |                   |                         |            |                   |                 |                 | >            | J        |

The moderator values, either "Acute" or "Chronic", are now entered for each study in the 'Patient Type' column. The toggle button circled above allows you to switch to dropdown data entry, so that you can enter "Acute" or "Chronic" by typing only the first letter of either word.

#### Select a grouping variable

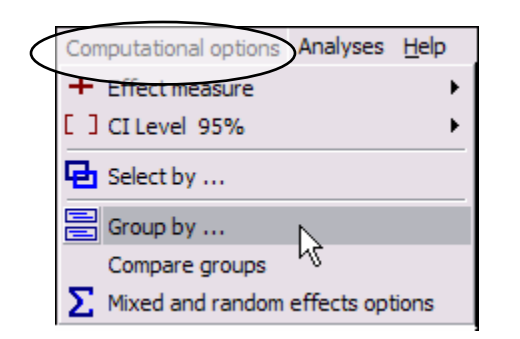

Click on the **Computational options... Group by** selection to launch the **Group by** dialog.

| 🛱 Group by 🔀                                       |
|----------------------------------------------------|
| Run a separate analysis for each level of          |
| Patient Type                                       |
| Also run analysis across levels of patient type    |
| Compare effect at different levels of patient type |
|                                                    |
| Reset Apply Ok                                     |
|                                                    |

Select 'Patient Type' as the moderator.

In this example we will run an analysis within each patient level and an 'overall analysis' across all levels. Because the second box is checked, within-groups and between-groups heterogeneity values will be provided in the appropriate view (described below).

## Run Group by... analysis

| Comprehensive meta analysis - [Analysis] |                              |                    |                |                  |                  |           |             |            |              |                  |              | - 🗆 🗙      |
|------------------------------------------|------------------------------|--------------------|----------------|------------------|------------------|-----------|-------------|------------|--------------|------------------|--------------|------------|
| <u>File E</u> dit                        | F <u>o</u> rmat <u>V</u> iew | Computational o    | ptions Analy   | ses <u>H</u> elp |                  |           |             |            |              |                  |              |            |
| 🔶 Data er                                | ntry t∓                      | Next table         | 井 High res     | olution plot     | E Select by      | / 🕂 🕂 Eff | ect measure | Odds ratio | •            |                  | Ī∄E.         | <u>í</u> f |
| Model                                    | Group by<br>Patient          | Study name         |                | Statis           | stics for each s | tudy      |             |            | Odds ratio a | and 95% confider | ice interval |            |
|                                          |                              |                    | Odds ratio     | Lower limit      | Upper limit      | Z-Value   | p-Value     | 0.01       | 0.10         | 1.00             | 10.00        | 100.00     |
|                                          | Acute                        | Fletcher           | 0.159          | 0.015            | 1.732            | -1.509    | 0.131       | 1-         |              |                  | 1            |            |
|                                          | Acute                        | Dewar              | 0.471          | 0.114            | 1.942            | -1.042    | 0.297       |            | —            |                  |              |            |
|                                          | Acute                        | 2nd European       | 0.635          | 0.447            | 0.903            | -2.529    | 0.011       |            |              |                  |              |            |
|                                          | Acute                        | 2nd Frankfurt      | 0.378          | 0.183            | 0.778            | -2.640    | 0.008       |            | -   -        |                  |              |            |
|                                          | Acute                        | 1 st Australian    | 0.754          | 0.436            | 1.306            | -1.006    | 0.314       |            |              | -+-              |              |            |
|                                          | Acute                        | Frank              | 0.959          | 0.289            | 3.185            | -0.068    | 0.946       |            |              |                  |              |            |
|                                          | Acute                        | UK Collab          | 0.876          | 0.570            | 1.346            | -0.604    | 0.546       |            |              | -+-              |              |            |
|                                          | Acute                        | Klein              | 3.200          | 0.296            | 34.588           | 0.958     | 0.338       |            |              |                  |              | -          |
|                                          | Acute                        | Austrian           | 0.562          | 0.365            | 0.867            | -2.609    | 0.009       |            |              |                  |              |            |
|                                          | Acute                        | 3rd European       | 0.416          | 0.242            | 0.715            | -3.173    | 0.002       |            |              |                  |              |            |
| Fixed                                    | Acute                        | 4.15               | 0.622          | 0.517            | 0.749            | -5.010    | 0.000       |            |              | +                |              |            |
|                                          | Chronic                      | 1st European       | 460            | 0.689            | 3.096            | 0.987     | 0.323       |            |              |                  |              |            |
|                                          | Chronic                      | Heikinheimo        | 1.24%          | 0.643            | 2.423            | 0.655     | 0.513       |            |              |                  |              |            |
|                                          | Chronic                      | NUIDICMIT          | 1.012          |                  | Summa            | rv for e  | each ai     | quo        |              |                  |              |            |
|                                          | Chronic                      | Valore             | 2.007          |                  |                  | ,         |             |            |              |                  |              |            |
|                                          | Chronic                      | valete<br>Lasierra | 0.222          |                  | 2533             | .1 211    | 0.226       |            |              |                  |              |            |
|                                          | Chronic                      | N German           | 1 215          | 0.010            | 1 853            | 0.906     | 0.220       |            |              | 4.               |              |            |
|                                          | Chronic                      | Witchitz           | 0.778          | 0.199            | 3.044            | -0,-000   | 0.000       |            |              |                  |              |            |
|                                          | Chronic                      | 2nd Australian     | 0.806          | 0.440            | 1.477            | -0 c      | umma        | ru oor     | see all      | etudioe          |              |            |
|                                          | Chronic                      | ISAM               | 0,872          | 0.599            | 1.269            | <u></u>   | oumma       | iny acro   | 55 ali       | Sludies          |              |            |
|                                          | Chronic                      | GISSI-1            | 0.807          | 0.721            | 0.903            | -3.       |             |            |              |                  |              |            |
|                                          | Chronic                      | ISIS-2             | 0.746          | 0,678            | 0.823            | -5.829    | 0.000       |            |              | +                |              |            |
| Fixed                                    | Chronic                      |                    | 0.799          | 0.745            | 0.856            | -6.313    | 0.000       |            |              | +                |              |            |
| Fixed                                    | Overall                      |                    | 0.774          | 0.726            | 0.827            | -7.672    | 0.000       |            |              | +                |              |            |
|                                          |                              |                    |                |                  |                  |           |             |            |              |                  |              |            |
| Fixed B                                  | andom Bot                    | h models           |                |                  |                  |           |             |            |              |                  |              |            |
| Basic stat                               | te One shu                   | du removed         | Cumulative on  | alueie Ca        | loulations       |           |             |            |              |                  |              |            |
| Dasic sta                                | us one stu                   | ay temoved         | Santalauve dri | uiyolo Ud        | ICUIDUIS         |           |             |            |              |                  |              |            |

The pale yellow rows provide summaries at each level, "Acute" and "Chronic". The bold yellow 'Overall' row provides a summary for both levels.

#### Select a computational model

Select View... Analysis to switch to the 'Analysis' screen.

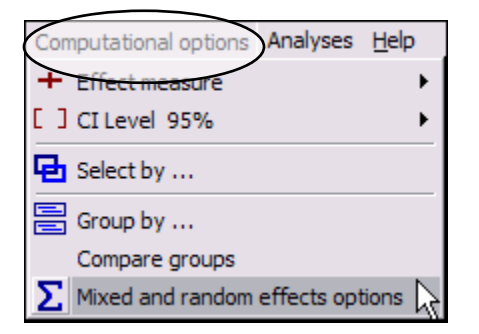

Click on the **Computational options... Mixed and random effects options** selection to launch the dialog.

| 🕏 Mixed and random effects options 🛛 🔀                                                                                                    |  |  |  |  |  |  |  |  |  |
|----------------------------------------------------------------------------------------------------|--|--|--|--|--|--|--|--|--|
| Combining studies within a subgroup                                                                                                    |  |  |  |  |  |  |  |  |  |
| <ul> <li>Assume a common among-study variance component across subgroups<br/>(pool within-group estimates of tau-squared).</li> </ul>                          |  |  |  |  |  |  |  |  |  |
| Do not assume a common among-study variance component across subgroups (do not pool within-group estimates of tau-squared). This is the option used by RevMan. |  |  |  |  |  |  |  |  |  |
| Combining subgroups to yield an overall effect                                                                                                    |  |  |  |  |  |  |  |  |  |
| Combine subgroups using fixed effect model                                                                                                    |  |  |  |  |  |  |  |  |  |
| C Combine subgroups using random effects model                                                                                                    |  |  |  |  |  |  |  |  |  |
|                                                                                                    |  |  |  |  |  |  |  |  |  |
| Cancel Apply Ok                                                                                                    |  |  |  |  |  |  |  |  |  |
|                                                                                                    |  |  |  |  |  |  |  |  |  |

The options selected here will determine the model to be used for calculating group summary and overall summary values.

| <u>File</u> <u>E</u> dit | : F <u>o</u> rmat <u>V</u> iew Compu | tational options  | Analyses H        | įelp           |                                                     |                  |                |                                                                                                    |                                                                                                    |                                                                                                    | $\wedge$                                                                                                    |                |
|--------------------------|--------------------------------------|-------------------|-------------------|----------------|-----------------------------------------------------|------------------|----------------|----------------------------------------------------------------------------------------------------|----------------------------------------------------------------------------------------------------|----------------------------------------------------------------------------------------------------|----------------------------------------------------------------------------------------------------|----------------|
| ← Data                   | entry t⊒ Next tab                    | le 🏦 H            | ligh resolution   | plot 🔤 Se      | elect by                                            | + Effect measure | re: Odds ratio | - 3 (                                                                                                  |                                                                                                    | 1 <b>≇</b> E                                                                                                    | £  1                                                                                                    |                |
|                          | Groups                               |                   | Effect siz        | e and 95% i    | nd 95% interval Test of null (2-Tail) Heterogeneity |                  |                |                                                                                                    |                                                                                                    |                                                                                                    | V                                                                                                    | Tau            |
| -                        | Group                                | Number<br>Studies | Point<br>estimate | Lower<br>limit | Upper<br>limit                                      | Z-value          | P-value        | Q-value                                                                                                | df (Q)                                                                                                    | P-value                                                                                                    | I-squared                                                                                                    | Tau<br>Squared |
|                          | Fixed effect analysi                 | s                 |                   |                |                                                     |                  |                |                                                                                                    |                                                                                                    |                                                                                                    |                                                                                                    |                |
|                          | Acute<br>Chronic<br>Total within     | 10<br>12          | 0.622<br>0.799    | 0.517<br>0.745 | 0.749<br>0.856                                      | -5.010<br>-6.313 | 0.000<br>0.000 | 10.800<br>14.609<br>25.409                                                                             | 9<br>11<br>20                                                                                              | 0.290<br>0.201<br>0.186                                                                                                 | 16.663<br>24.705                                                                                                    | 0.020<br>0.008 |
|                          | Overall                              | 22                | 0.774             | 0.726          | 0.827                                               | -7.672           | 0.000          | 31.513                                                                                                 | 21                                                                                                    | 0.013                                                                                                    | 33.360                                                                                                    | 0.017          |
|                          | Mixed effects analy                  | sis               |                   |                |                                                     |                  |                |                                                                                                    |                                                                                                    |                                                                                                    |                                                                                                    |                |
|                          | Acute<br>Chronic<br>Total between    | 10<br>12          | 0.617<br>0.847    | 0.496<br>0.752 | 0.766<br>0.954                                      | -4.359<br>-2.741 | 0.000<br>0.006 | 6.289                                                                                                  | 1                                                                                                    | 0.012                                                                                                    |                                                                                                    |                |
|                          | Overall                              | 22                | 0.787             | 0.709          | 0.874                                               | -4.497           | 0.000          | 🖪 Com                                                                                                  | outationa                                                                                                  | al options                                                                                                    |                                                                                                    |                |
| <<br>Fixed               | Random Both models                   |                   | Ш                 |                |                                                     |                  | ]              | File Fon<br>Mixed e<br>used to<br>fixed eff<br>and yiel<br>variance<br>same fo<br>within st<br>subgrou | t size<br>combine st<br>ect model i:<br>d the overa<br>e (tau-squar<br>r all subgrou<br>ubgroups ar<br>ps. | usis - A rando<br>udies within e<br>s used to con<br>ill effect. The<br>red) is NOT a<br>ups - this valu<br>nd NOT pool | m effects model is<br>each subgroup. A<br>hbine subgroups<br>e study-to-study<br>ssumed to be the<br>ue is computed<br>ed across |                |

#### View additional statistics by group

Click on the **Next table** toggle option to display this window, showing additional statistics at each level and overall. The within-groups and between-groups heterogeneity values are also broken out. In the report pop-up is a brief explanation of the assumptions which underlie the selected models. The circled icon allows the user to display and hide the report pop-up.

## Recode column values

| T C  | omprehensive met    | a analysis -      | [C:\Pr             | ogram Files\Comprehensive Meta Analysis Vers                | ion 2\S    | Strepto 🗖 🗖 🔀 |
|------|---------------------|-------------------|--------------------|-------------------------------------------------------------|------------|---------------|
| File | Edit Format View I  | nsert Identify    | <u>T</u> ools      | Computational options Analyses <u>H</u> elp                 |            |               |
| Run  | analyses 🔸 🛇 🗋      | 🖻 🖷 🖬             | <b>a</b> 3         | ೫ 🖻 🛍 🚈 ┝━ ┝☰ 🕫 ‰ 🛱 🔍 🗸                                     | <b>→</b> + | ✓ 🗌 🏦 🕌 🔍     |
|      | Data format         | Treated<br>Events | Treated<br>Total N | d Control Control Ddds ratio Log odds S<br>V Events Total N | itd Err    | Patient K     |
| 1    | Cohort 2x2 (Events) | 1                 |                    | 1 Column format                                             |            | Acute         |
| 2    | Cohort 2x2 (Events) | 4                 |                    |                                                             |            | Acute         |
| 3    | Cohort 2x2 (Events) | 20                | N                  | Name Values                                                 | 3          | Chronic       |
| 4    | Cohort 2x2 (Events) | 22                |                    | []                                                          | _ 1        | Chronic       |
| 5    | Cohort 2x2 (Events) | 19                |                    | Values                                                      | <u> </u>   | Chronic       |
| 6    | Cohort 2x2 (Events) | 69                |                    | Acute                                                       | =          | Acute         |
| 7    | Cohort 2x2 (Events) | 13                |                    |                                                             | . )        | Acute         |
| 8    | Cohort 2x2 (Events) | 26                |                    |                                                             | þ          | Acute         |
| 9    | Cohort 2x2 (Events) | 7                 |                    |                                                             | 9          | Chronic       |
| 10   | Cohort 2x2 (Events) | 11                |                    |                                                             | 9          | Chronic       |
| 11   | Cohort 2x2 (Events) | 6                 |                    |                                                             | 2          | Acute         |
| 12   | Cohort 2x2 (Events) | 48                |                    |                                                             | 9          | Acute         |
| 13   | Cohort 2x2 (Events) | 4                 |                    |                                                             | ŀ          | Acute         |
| 14   | Cohort 2x2 (Events) | 37                |                    |                                                             |            | Acute         |
| 15   | Cohort 2x2 (Events) | 1                 |                    |                                                             |            | Chronic       |
| 16   | Cohort 2x2 (Events) | 63                |                    | 1                                                           | ş          | Chronic       |
| 17   | Cohort 2x2 (Events) | 5                 |                    |                                                             | þ          | Chronic       |
| 18   | Cohort 2x2 (Events) | 25                |                    | Use drop-down box for data entry                            | 9          | Chronic       |
| 19   | Odds ratio          |                   |                    |                                                             | 5          | Acute         |
| 20   | Odds ratio          |                   |                    | Remove selected values Recode                               | 2          | Chronic       |
| 21   | Odds ratio          |                   |                    | Remove unused values Cancel                                 |            | Chronic       |
| 22   | Odds ratio          |                   |                    | Copy values from Ok                                         |            | Chronic 💽     |
| <    |                     | 1111              |                    |                                                             |            | >             |
| Coh  | ort 2x2 (Events)    | Idds ratio        |                    |                                                             | ]          |               |

The program offers a set of options for making general changes to the contents of a column. To make such changes to the 'Patient Type' column, you would double-click on the column header and select the **Values** tab in the dialog, as shown above.

You could then do the following:

- **Remove selected values** or **Remove unused values**. The removed values will no longer appear in the 'Patient Type' data entry dropdown.
- **Copy values from.** Copy values from another column so that they are available for selection in the 'Patient Type' data entry dropdown.
- **Recode.** Modify all instances of a value in the column. As an example, the following image shows how to change "Chronic" and "Acute" to "Chronic condition" and "Acute condition" throughout the 'Patient Type' column.

| <b>•</b> † 0 | omprehensive met    | a analysis         | - [C:\Program Files           | \Comprehens        | ive Meta Ana     | alysis Ve | ersion 2\S      | trepto          |        |
|--------------|---------------------|--------------------|-------------------------------|--------------------|------------------|-----------|-----------------|-----------------|--------|
| Eile         | Edit Format View I  | nsert Identi       | fy <u>T</u> ools Computationa | al options Analy   | ses <u>H</u> elp |           |                 |                 |        |
| Run          | analyses → 🗞 🗅      | 🗠 😭 🗖              | 💷 V 🗗 🕋                       | <u>a ) _ ) _ (</u> | = .00 +.0 ·      | ++        | $\rightarrow$ + | ✓ 🗆 🗛           | I ZI 🕕 |
|              |                     |                    | Column format                 |                    |                  |           |                 | • [] 2          | AT     |
|              | Data format         | Treate<br>Event Na | me Values                     |                    |                  |           | Std Err         | Patient<br>Type | к 🚔    |
| 1            | Cohort 2x2 (Events) |                    |                               |                    |                  |           | 1.218           | Acute           |        |
| 2            | Cohort 2x2 (Events) |                    | Current value                 | New valu           | ie               | <b>^</b>  | 0.723           | Acute           | _      |
| 3            | Cohort 2x2 (Events) |                    | Acute                         | Acute co           | ndition          |           | 0.383           | Chronic         | =      |
| 4            | Cohort 2x2 (Events) |                    | Chronic                       | Chronic o          | ondition         | =         | 0.339           | Chronic         |        |
| 5            | Cohort 2x2 (Events) |                    | [Blank]                       | [Blank]            |                  | _         | 0.350           | Chronic         |        |
| 6            | Cohort 2x2 (Events) |                    |                               |                    |                  | _         | 0.180           | Acute           |        |
| 7            | Cohort 2x2 (Events) |                    |                               |                    |                  | _         | 0.369           | Acute           |        |
| 8            | Cohort 2x2 (Events) |                    |                               |                    |                  | _         | 0.280           | Acute           |        |
| 9            | Cohort 2x2 (Events) |                    |                               |                    |                  | -         | 0.719           | Chronic         |        |
| 10           | Cohort 2x2 (Events) |                    |                               |                    |                  | -         | 0.509           | Chronic         |        |
| 11           | Cohort 2x2 (Events) |                    |                               |                    |                  | -         | 0.612           | Acute           |        |
| 12           | Cohort 2x2 (Events) |                    |                               |                    |                  |           | 0.219           | Acute           |        |
| 13           | Cohort 2x2 (Events) |                    | 1                             |                    |                  | ×         | 1.214           | Acute           |        |
| 14           | Cohort 2x2 (Events) |                    |                               |                    |                  |           | 0.221           | Acute           |        |
| 15           | Cohort 2x2 (Events) |                    | Use drop-down box             | for data entry     |                  |           | 1.242           | Chronic         |        |
| 16           | Cohort 2x2 (Events) |                    |                               |                    |                  |           | 0.215           | Chronic         |        |
| 17           | Cohort 2x2 (Events) |                    |                               |                    |                  |           | 0.696           | Chronic         |        |
| 18           | Cohort 2x2 (Events) |                    |                               |                    | Cancel recr      | ode       | 0.309           | Chronic         |        |
| 19           | Odds ratio          |                    |                               |                    | Anderfect        |           | 0.276           | Acute           |        |
| 20           | Odds ratio          |                    |                               |                    | Apply reco       | ae        | 0.192           | Chronic         |        |
| 21           | Odds ratio          |                    |                               |                    |                  |           | 0.057           | Chronic         |        |
| 22           | Odds ratio          |                    |                               |                    | 0.746            | -0.293    | 0.050           | Chronic         | ~      |
| <            |                     |                    |                               |                    |                  |           |                 |                 | >      |
| Coh          | ort 2x2 (Events)    | dds ratio          |                               |                    |                  |           |                 |                 |        |

Click on **Apply recode** to replace the current column values with new values.

## Section 4. Subgroups within studies

In the main example summary data were recorded for the full sample in each study.

The program also allows the user to record data for subgroups within the study. For example, if there were reason to believe that the treatment effect varied as a function of gender, some (or all) studies might report the treatment effect separately for males and females.

In this case we would enter the data for each study on two rows – one for males and one for females.

In the analyses we would want to do some (or all) of the following:

- Using subgroup as the unit of analysis, run an analysis grouped by gender. This would report the treatment effect for each gender, and assess the impact of gender on the treatment effect. We could also run an overall analysis.
- Using subgroup as the unit of analysis, run the analysis for either gender alone.
- If it emerged that the treatment effect was comparable for males and females, the researcher might elect to use study as the unit of analysis. This would require having the program collapse the rows for male and female within each study, and impute the values for the full group.

The program offers all of these options, which are outlined in this section.

By default, data sets are copied to C:\Program Files\Comprehensive Meta Analysis Version 2\Demo Files. The dataset used in this section is StreptoSubGroups.

| Eile | Edit Format View | <u>I</u> nsert Identify C | omputationa       | al options A       | nalyses <u>H</u> e | elp                | Anatysis re |                   | reprosabo |               |   |       |
|------|------------------|---------------------------|-------------------|--------------------|--------------------|--------------------|-------------|-------------------|-----------|---------------|---|-------|
| Run  | analyses → 🏷 [   | ) 🛩 🖷 🖬 🖶                 | ) 🔏 🗈             | <b>B</b>  0 \$     | 20 <b>) 1</b> -    | = * <b>=</b>   #   | 8 1.0 11    | . ↓→              | + 🗸 🗌     | ( <b>=</b> )= |   | . [ ς |
|      | Study name       | Subgroup within<br>study  | Treated<br>Events | Treated<br>Total N | Control<br>Events  | Control<br>Total N | Odds ratio  | Log odds<br>ratio | Std Err   | J             | К |       |
| 1    | Fletcher         | Both                      | 1                 | 12                 | 4                  | 11                 | 0.159       | -1.838            | 1.218     |               |   | _     |
| 2    | Damas            | Female                    | 2                 | 10                 | 4                  | 10                 | 0.375       | -0.981            | 1.021     |               |   |       |
| 3    | Dewar            | Male                      | 2                 | 11                 | 3                  | 11                 | 0.593       | -0.523            | 1.034     |               |   |       |
| 4    | 1 - 1            | Female                    | 11                | 40                 | 7                  | 42                 | 1.897       | 0.640             | 0.545     |               |   |       |
| 5    | ist European     | Male                      | 9                 | 43                 | 8                  | 42                 | 1.125       | 0.118             | 0.543     |               |   |       |
| 6    | 11-11-1-1-1-1-1  | Female                    | 12                | 100                | 9                  | 105                | 1.455       | 0.375             | 0.465     |               |   |       |
| - 7  | reikinneimo      | Male                      | 10                | 119                | 8                  | 102                | 1.078       | 0.075             | 0.495     |               |   |       |
|      |                  | -                         | 19                | 164                | 18                 | 157                | 1.012       | 0.012             | 0.350     |               |   |       |
| s w  | ith identica     | ale                       | 37                | 150                | 46                 | 177                | 0.932       | -0.070            | 0.255     |               |   |       |
| ly r | names are        |                           | 32                | 223                | 48                 | 180                | 0.461       | -0.775            | 0.255     |               |   |       |
| non  | 4                |                           | 13                | 102                | 29                 | 104                | 0.378       | -0.973            | 0.369     |               |   |       |
| get  |                  | ale                       | 12                | 135                | 16                 | 124                | 0.659       | -0.418            | 0.404     |               |   |       |
| 13   |                  | Male                      | 14                | 129                | 16                 | 129                | 0.860       | -0.151            | 0.389     |               |   |       |
| 14   | NHLBI SMIT       | Both                      | 7                 | 53                 | 3                  | 54                 | 2.587       | 0.950             | 0.719     |               |   |       |
| 15   | Valere           | Both                      | 11                | 49                 | 9                  | 42                 | 1.061       | 0.060             | 0.509     |               |   |       |
| 16   | Frank            | Both                      | 6                 | 55                 | 6                  | 53                 | 0.959       | -0.042            | 0.612     |               |   |       |
| 17   |                  | Female                    | 27                | 150                | 25                 | 141                | 1.019       | 0.018             | 0.306     |               |   |       |
| 18   | OK COIIaD        | Male                      | 21                | 152                | 27                 | 152                | 0.742       | -0.298            | 0.317     |               |   |       |
| 19   | Klein            | Both                      | 4                 | 14                 | 1                  | 9                  | 3.200       | 1.163             | 1.214     |               |   |       |
| 20   | Austrian         | Female                    | 18                | 170                | 32                 | 180                | 0.548       | -0.602            | 0.316     |               |   |       |
| 21   | Austran          | Male                      | 19                | 182                | 33                 | 196                | 0.576       | -0.552            | 0.309     |               |   |       |
| 22   | Lasierra         | Both                      | 1                 | 13                 | 3                  | 11                 | 0.222       | -1.504            | 1.242     |               |   |       |
| 23   | N German         | Female                    | 34                | 125                | 24                 | 120                | 1.495       | 0.402             | 0.304     |               |   |       |
| 24   | n Goman          | Male                      | 29                | 124                | 27                 | 114                | 0.984       | -0.017            | 0.306     |               |   |       |
| 25   | Witchitz         | Both                      | 5                 | 32                 | 5                  | 26                 | 0.778       | -0.251            | 0.696     |               |   |       |
| 26   | 2nd Australian   | Both                      | 25                | 112                | 31                 | 118                | 0.806       | -0.215            | 0.309     |               |   |       |
| 27   | 3rd European     | Both                      | 25                | 156                | 50                 | 159                | 0.416       | -0.877            | 0.277     |               |   |       |
| 28   | ISAM             | Both                      | 54                | 859                | 63                 | 882                | 0.872       | -0.137            | 0.192     |               |   |       |
| 29   | GISSI-1          | Female                    | 321               | 2939               | 381                | 2922               | 0.818       | -0.201            | 0.081     |               |   |       |
| 30   | anoorn           | Male                      | 327               | 2921               | 377                | 2930               | 0.854       | -0.158            | 0.081     |               |   |       |
| 31   | ISIS-2           | Both                      | 791               | 8592               | 1029               | 8595               | 0.746       | -0.294            | 0.050     |               |   |       |
| 1    |                  |                           |                   |                    |                    |                    |             |                   |           |               |   | >     |

## Create column for subgroups within study

#### Select Insert... Column for... Study names Select Insert... Column for... Subgroups within studies

In this example the study name "Dewar" extends across two rows to accommodate the two subgroups. This is controlled by toggling the **Merge** icon, circled on the toolbar.

## View analysis

|                                         | Comprehensive                                                                                                    | meta analys                                                                                                    | s - [Analysi                                                                                                    | s]                                                                                                    |          |
|-----------------------------------------|----------------------------------------------------------------------------------------------------|----------------------------------------------------------------------------------------------------|----------------------------------------------------------------------------------------------------|----------------------------------------------------------------------------------------------------|----------|
|                                         | <u>File E</u> dit F <u>o</u> rmat <u>Vi</u>                                                                                                    | w Computatio                                                                                                    | nal options Ar                                                                                                    | alyses <u>H</u> elp                                                                                                    |          |
|                                         | ← Data entry                                                                                                    | → Next table                                                                                                    | 井 High                                                                                                    | resolution plot 🛛 🖶 Select by 🔸 Effect measure: Odds ratio 🔹 🗐 🔛 🛱 🗜 .                                                                                                    | 🖓 🖞      |
|                                         | Model Study name                                                                                                    | Subgroup<br>within study                                                                                                    | Odds ratio                                                                                                    | Select by Moderator Moderator 10.00 10.00                                                                                                    | 100.00   |
|                                         | Dewar<br>Dewar<br>1st Europear<br>1st Europear<br>Heikinheimo                                                                                                    | Female<br>Male<br>Female<br>Male<br>Female                                                                                                    | 0.375<br>0.593<br>1.897<br>1.125<br>1.455<br>1.079                                                                                                    | Image: Select all image: Select all image: Select |          |
| Right-clicl<br>Select by<br>study to la | k here and c<br>Subgroup v<br>aunch the di                                                                                                    | noose<br>vithin<br>alog.                                                                                                    | 1.078<br>1.012<br>0.932<br>0.461<br>0.378<br>0.659                                                                                                    |                                                                                                    |          |
|                                         | NHLBI SMIT<br>Valere<br>Frank<br>UK Collab<br>UK Collab<br>UK Collab<br>Klein<br>Austrian<br>Austrian<br>Lasierra<br>N German<br>Witchitz<br>2nd Australia<br>3rd Europear<br>ISAM<br>GISSI-1<br>GISSI-1<br>ISIS-2<br>Fixed | Both<br>Both<br>Both<br>Female<br>Male<br>Both<br>Female<br>Male<br>Both<br>Female<br>Both<br>Both<br>Both<br>Female<br>Both<br>Female<br>Male<br>Both<br>Both | 0.860<br>2.587<br>1.051<br>0.959<br>1.019<br>0.742<br>3.200<br>0.548<br>0.576<br>0.222<br>1.495<br>0.984<br>0.778<br>0.806<br>0.416<br>0.872<br>0.818<br>0.854<br>0.872<br>0.818<br>0.854<br>0.854<br>0.874 | Cancel Apply Ok U/35 U.837 -/.33U U.000 +                                                                                                    |          |
|                                         | Fixed Random B                                                                                                    | oth models                                                                                                    | 0.704                                                                                                    | uras usar 7,330 0,000 - *                                                                                                    | <b>~</b> |
|                                         | Basic stats One s                                                                                                    | tudy removed                                                                                                    | Cumulative                                                                                                    | analysis Calculations                                                                                                    |          |

At the top of the dialog box, use check-marks to select which subgroups should be included in the analysis.

At the bottom of the dialog box, specify whether to use subgroup within study or study as the unit of analysis.

If subgroup is the unit of analysis, you may use the **Group by** button and run an analysis using gender as the moderator variable.

| Ē               |                                                                                                    |                                                                                                    |                                                                                                    |                                                                                                    |                   |         |
|-----------------|----------------------------------------------------------------------------------------------------|----------------------------------------------------------------------------------------------------|----------------------------------------------------------------------------------------------------|----------------------------------------------------------------------------------------------------|-------------------|---------|
| •T Com          | prehensive m                                                                                                    | ieta analysi                                                                                                    | is - [Analysi                                                                                                    |                                                                                                    |                   |         |
| <u>File</u> Edi | t F <u>o</u> rmat <u>V</u> iew                                                                                                    | Computation                                                                                                    | nal options Ar                                                                                                    | alyses <u>H</u> elp                                                                                                    |                   |         |
| ← Data          | entry t∓                                                                                                    | Next table                                                                                                    | 井 High I                                                                                                    | esolution plot 🛛 🔁 Select by 🕇 🕂 Effect measure: Odds ratio 🔹 🗨 🚍                                                             | _ ≝∏ <b>₽</b> ⊑_  | 🖓 🖞   🗄 |
| Model           | Study name                                                                                                    | Subgroup<br>within study                                                                                                    | Odds ratio                                                                                                    | Select by     Studies Subgroups Moderator                                                                                     | 95% CI<br>10.00 1 | 00.00   |
|                 | 1st Australian<br>1st European<br>2nd Australian<br>2nd European<br>2nd Frankfurt<br>3rd European<br>Austrian<br>Dewar<br>Fletcher<br>Frank<br>GISSI-1<br>Heikinheimo<br>ISAM<br>ISIS-2<br>Italian<br>Klein<br>Lasierra<br>N German<br>NHLBI SMIT<br>UK Collab<br>Valere | Combined<br>Combined<br>Both<br>Both<br>Combined<br>Combined<br>Combined<br>Both<br>Both<br>Both<br>Both<br>Both<br>Both<br>Both<br>Both | 0.754<br>1.460<br>0.806<br>0.635<br>0.378<br>0.416<br>0.562<br>0.471<br>0.159<br>0.856<br>1.248<br>0.872<br>0.746<br>1.012<br>3.200<br>0.222<br>1.215<br>2.587<br>0.876<br>1.061<br>0.776 | Both     Select all     Clear all     Use subgroup within study as the unit of analysis     Use study as the unit of analysis |                   |         |
| Fixed           |                                                                                                    |                                                                                                    | 0.783                                                                                                    |                                                                                                    |                   |         |
|                 |                                                                                                    |                                                                                                    |                                                                                                    | Cancel                                                                                                    |                   |         |
| Fixed           | Random Bot                                                                                                    | h models                                                                                                    |                                                                                                    |                                                                                                    |                   |         |
| Basic s         | t <b>ats</b> One stu                                                                                                    | dy removed                                                                                                    | Cumulative                                                                                                    | analysis Calculations                                                                                                    |                   |         |

## Use study as the unit of analysis

This analysis is run according to the selection: Use study as the unit of analysis.

Those studies with multiple subgroups display the term 'Combined' in the **Subgroups** within study column. Those studies that had initially been entered on one line as "Both" are displayed here as they had been entered, since there is no imputation required.

#### Multiple sets of subgroups

The program can accommodate studies which report treatment effect for more than one set of subgroups.

For instance, certain studies may report results by age level as well as by gender. Such subgroup sets are not independent; they share subjects. It is therefore necessary to limit the analysis to one set at a time.

| <b>. . .</b> | 🗄 Comprehensive meta analysis - [C:\Program Files\Comprehensive Meta Analysis Version 2\StreptoSubGrou 🗔 🗖 🔀 |                                  |                    |                    |                    |                    |            |                            |         |                     |            |
|--------------|----------------------------------------------------------------------------------------------------|----------------------------------|--------------------|--------------------|--------------------|--------------------|------------|----------------------------|---------|---------------------|------------|
| Eile         | Edit Format View                                                                                             | <u>I</u> nsert Identify <u>T</u> | ools Compu         | itational opti     | ions Analy         | ses <u>H</u> elp   |            |                            |         |                     |            |
| Run          | analyses 🔸 📎                                                                                                 | D 🚅 📆 🖬 🗧                        | \$ X 🖻             | <b>E</b> 27        | <b>}_}=</b>        | •≣ ÷® t            | \$8 👬 🔻 🗸  | $\downarrow \rightarrow +$ | I =     | ≡ <u></u> <u></u> ‡ | 🗱 🔍        |
|              | Study name                                                                                                   | Subgroup within study            | Treated<br>Eivents | Treated<br>Total N | Control<br>Eivents | Control<br>Total N | Odds ratio | Log odds<br>ratio          | Std Err | J                   | * <b>^</b> |
| 1            | Fletcher                                                                                                    | Both                             | 1                  | 12                 | 4                  | 11                 | 0.159      | -1.838                     | 1.218   |                     |            |
| 2            | Dewar                                                                                                    | 40 and Under                     | 4                  | 11                 | 3                  | 11                 | 1.524      | 0.421                      | 0.923   |                     |            |
| 3            | Dewar                                                                                                    | Female                           | 2                  | 10                 | 4                  | 10                 | 0.375      | -0.981                     | 1.021   |                     |            |
| 4            | Dewar                                                                                                    | Male                             | 2                  | 11                 | 5                  | 11                 | 0.267      | -1.322                     | 0.989   |                     |            |
| 5            | Dewar                                                                                                    | Over 40                          | 4                  | 10                 | 4                  | 10                 | 1.000      | 0.000                      | 0.913   |                     |            |
| 6            | 1st European                                                                                                 | 40 and Under                     | 11                 | 43                 | 8                  | 42                 | 1.461      | 0.379                      | 0.526   |                     |            |
| 7            | 1st European                                                                                                 | Female                           | 11                 | 40                 | 7                  | 42                 | 1.897      | 0.640                      | 0.545   |                     |            |
| 8            | 1st European                                                                                                 | Male                             | 9                  | 43                 | 10                 | 42                 | 0.847      | -0.166                     | 0.521   |                     |            |
| 9            | 1st European                                                                                                 | Over 40                          | 15                 | 40                 | 15                 | 42                 | 1.080      | 0.077                      | 0.459   |                     | ~          |
| <            |                                                                                                    |                                  |                    |                    |                    |                    |            |                            |         |                     | >          |
| Coh          | Cohort 2x2 (Events)                                                                                          |                                  |                    |                    |                    |                    |            |                            |         |                     |            |

As an example, to accommodate both age and gender subgroup sets, first enter the data as shown above.

|      | omprehensive m      | ieta analysis - [C:              | :\Program         | Files\Con          | nprehens           | ive Meta           | Analysis Ve | ersion 2\St                | eptoSubG | rou             | . 🗆 🗙      |
|------|---------------------|----------------------------------|-------------------|--------------------|--------------------|--------------------|-------------|----------------------------|----------|-----------------|------------|
| Eile | Edit Format View    | <u>I</u> nsert Identify <u>T</u> | ools Compu        | itational opti     | ions Analy         | ses <u>H</u> elp   |             |                            |          |                 |            |
| Run  | analyses 🔸 🗞        | ) 🚅 👬 🖬 🖉                        | ) 🐰 🖻             | <b>E</b>           | <b>≻-</b> *=       | È *** ;            | :8 ∺ 🔽 🗸    | $\downarrow \rightarrow +$ | / □(□    | =) <b>≜</b> ↓ } | Z↓ 🔍       |
|      | Study name          | Subgroup within study            | Treated<br>Events | Treated<br>Total N | Control<br>Eivents | Control<br>Total N | Odds ratio  | Log odds<br>ratio          | Std Err  | J               | k <b>~</b> |
| 1    | Fletcher            | Both                             | 1                 | 12                 | 4                  | 11                 | 0.159       | -1.838                     | 1.218    |                 |            |
| 2    | Dewar               | 40 and Under                     | 4                 | 11                 | 3                  | 11                 | 1.524       | 0.421                      | 0.923    |                 |            |
| 3    | Dewar               | Female                           | 2                 | 10                 | 4                  | 10                 | 0.375       | -0.981                     | 1.021    |                 |            |
| 4    | Dewar               | Male                             | 2                 | 11                 | 5                  | 11                 | 0.267       | -1.322                     | 0.989    |                 |            |
| 5    | Dewar               | Over 40                          | 4                 | 10                 | 4                  | 10                 | 1.000       | 0.000                      | 0.913    |                 |            |
| 6    | 1st European        | 40 and Under                     | 11                | 43                 | 8                  | 42                 | 1.461       | 0.379                      | 0.526    |                 |            |
| 7    | 1st European        | Female                           | 11                | 40                 | 7                  | 42                 | 1.897       | 0.640                      | 0.545    |                 |            |
| 8    | 1st European        | Male                             | 9                 | 43                 | 10                 | 42                 | 0.847       | -0.166                     | 0.521    |                 |            |
| 9    | 1st European        | Over 40                          | 15                | 40                 | 15                 | 42                 | 1.080       | 0.077                      | 0.459    |                 | ~          |
| <    |                     | L.                               |                   |                    |                    |                    |             |                            |          |                 | >          |
| Coh  | Cohort 2x2 (Events) |                                  |                   |                    |                    |                    |             |                            |          |                 |            |

To merge contiguous study names, click on the circled icon.

## Filter subgroup sets for analysis

| Compr                    | ehensive me                  | eta analysi               | is - [Analysi           | s]                                                                                                    |                         |   |
|--------------------------|------------------------------|---------------------------|-------------------------|----------------------------------------------------------------------------------------------------|-------------------------|---|
| <u>File</u> <u>E</u> dit | F <u>o</u> rmat <u>V</u> iew | Computation               | nal options Ar          | Par Calanat hu                                                                                                   |                         |   |
| 🔶 Data er                | ntry t⊒ I                    | Next table                | 井 High                  | Studies Subgroups Moderator                                                                                      |                         | ] |
| 0                        |                              |                           |                         | Studies Subgroups Moderator                                                                                      |                         |   |
| Model                    | Study name                   | Subgroup<br>within studu  | Statis                  | Include the following subgroups                                                                                  |                         |   |
|                          |                              | within study              | Odds ratio              | <ul> <li>✓ 40 and Under</li> <li>✓ Both</li> </ul>                                                               | Select all<br>Clear all | ю |
|                          | Fletcher<br>Dewar<br>Dewar   | Both<br>40 and<br>Over 40 | 0.159<br>1.524<br>1.000 | ☐ Female Male ✓ Over 40                                                                                          |                         |   |
|                          | 1st<br>1st                   | 40 and<br>Over 40         | 1.461<br>1.080          |                                                                                                    |                         |   |
| Fixed                    |                              |                           | 1.091                   |                                                                                                    |                         |   |
|                          |                              |                           |                         | <ul> <li>Use subgroup within study as the unit of analysis</li> <li>Use study as the unit of analysis</li> </ul> | Apply                   |   |
| Fixed R                  | andom Both                   | models                    |                         |                                                                                                    |                         |   |

In the **Select by...** dialog, uncheck those subgroups which don't belong to the set you wish to include in the current analysis. In this example, the gender subgroups, 'Male' and 'Female', are excluded from the analysis.

This approach should also be used to manage multiple sets of comparisons, outcomes or time points.

## Section 5. Multiple outcomes within studies

In the initial example, we assumed that we needed to record one treatment effect for each study. However, there are situations where the user will want to record more than one treatment effect per study. These are outlined here.

- More than one comparison per study. Assume that some (or all) studies report the treatment effect for Control vs Treatment-A and also Control vs Treatment-B. We would want to record each treatment effect, and then use this information in the analysis.
- More than one outcome per study. Assume that some (or all) studies report the treatment effect for more than one dependent variable – for example, the impact of the treatment in preventing myocardial infarction and also its impact in preventing death. We may want to run one analysis for the first outcome and a separate analysis for the second.
- More than one time point. Assume that studies record the treatment effect at six months and also at one year. We would want to record both, and then run the analysis on one or the other.

This synopsis is meant only to introduce the topic of multiple, non-independent data points. The ability of the program to work with these will be much more extensive than alluded to here.

In this example we limit ourselves to the simplest case, where the user selects one item of information from each study. This example focuses on outcomes, but the same options are available for comparisons or time points.

A separate section in this document addresses the use of multiple subgroups within studies.

By default, data sets are copied to C:\Program Files\Comprehensive Meta Analysis Version 2\Demo Files. The dataset used in this section is StreptoOutcomes.

## Create the outcome column

| 🛃 Comprehensive meta analysis - [Data]       | Comprehensive meta analysis - [Data]                                                                                                    |     |  |  |  |  |  |  |  |  |  |
|----------------------------------------------|----------------------------------------------------------------------------------------------------|-----|--|--|--|--|--|--|--|--|--|
| Eile Edit Format View Insert Identify Comput | nal options Analyses <u>H</u> elp                                                                                                    |     |  |  |  |  |  |  |  |  |  |
| Run analyses → 🏷 [] 📶 Column for             | • Study names $\downarrow^{00}_{+0}$ $\downarrow^{00}_{+0}$ $\uparrow^{00}_{+1}$ $\downarrow \downarrow \rightarrow + \checkmark \square \uparrow^{00}_{+1}$ $\downarrow^{00}_{+1}$ |     |  |  |  |  |  |  |  |  |  |
| Study name Blank column                      | Subgroups within study odds odds Std Err I J K L M                                                                                                    |     |  |  |  |  |  |  |  |  |  |
| 1<br>2 Blank row<br>B Copy of selected row   | Outcome names                                                                                                    |     |  |  |  |  |  |  |  |  |  |
| 4 <b>™</b> ≣ Study                           | Effect size data     Moderator variable                                                                                                    |     |  |  |  |  |  |  |  |  |  |
| 6<br>7<br>8                                  | First, insert a column for Study name<br>Then, insert a column for Outcome                                                                                                    | es. |  |  |  |  |  |  |  |  |  |
| 9 10 11                                      | name.                                                                                                    |     |  |  |  |  |  |  |  |  |  |
| 11                                           |                                                                                                    | >   |  |  |  |  |  |  |  |  |  |
| Cohort 2x2 (Events)                          |                                                                                                    |     |  |  |  |  |  |  |  |  |  |

Select Insert... Column for... Study names. Select Insert... Column for... Outcome name.

## Enter outcome values

| 🖬 Comprehensive meta analysis - [C:\Program Files\Comprehensive Meta Analysis Version 2\StreptoOutcomes.c 🖃 |                                  |                                    |                   |                    |                     |                    |            |                   |         |    |    | X  |   |
|----------------------------------------------------------------------------------------------------|----------------------------------|------------------------------------|-------------------|--------------------|---------------------|--------------------|------------|-------------------|---------|----|----|----|---|
| <u>F</u> ile                                                                                                | <u>E</u> dit Format <u>V</u> iev | <i>N</i> <u>I</u> nsert Identify C | Computationa      | al options /       | Analyses <u>H</u> e | elp                |            |                   |         |    |    |    |   |
| Run                                                                                                    | analyses 🔸 🕅                     | 🗅 🖻 🚟 🖶 🧧                          | \$ X 🖻            | <b>B</b> 0         | ∕ā <u>) - }</u>     | = <b>*</b> ≣ ≠     | 2 14 8.1   | -1 ↓ →            | + 🗸 🗌   | ≡≡ | ₿↓ | ₽Ļ | Q |
|                                                                                                    | Study name                       | Outcome                            | Treated<br>Events | Treated<br>Total N | Control<br>E vents  | Control<br>Total N | Odds ratio | Log odds<br>ratio | Std Err | J  |    | К  | ^ |
| 1                                                                                                    | Fletcher                         | Death                              | 1                 | 12                 | 4                   | 11                 | 0.159      | -1.838            | 1.218   |    |    |    |   |
| 2                                                                                                    | Fletcher                         | Myocardial                         | 2                 | 12                 | 4                   | 12                 | 0.400      | -0.916            | 0.987   |    |    |    |   |
| 3                                                                                                    | 1st Myocardial                   | Myocardial                         | 51                | 277                | 87                  | 327                | 0.623      | -0.474            | 0.199   |    |    |    |   |
| 4                                                                                                    | Dewar                            | Death                              | 4                 | 21                 | 7                   | 21                 | 0.471      | -0.754            | 0.723   |    |    |    |   |
| 5                                                                                                    | Dewar                            | Myocardial                         | 4                 | 24                 | 8                   | 22                 | 0.350      | -1.050            | 0.705   |    |    |    |   |
| 6                                                                                                    | 1st European                     | Death                              | 20                | 83                 | 15                  | 84                 | 1.460      | 0.379             | 0.383   |    |    |    |   |
| 7                                                                                                    | 1st European                     | Myocardial                         | 18                | 88                 | 14                  | 87                 | 1.341      | 0.293             | 0.394   |    |    |    | ≡ |
| 8                                                                                                    | Heikinheimo                      | Death                              | 22                | 219                | 17                  | 207                | 1.248      | 0.222             | 0.339   |    |    |    |   |
| 9                                                                                                    | Heikinheimo                      | Myocardial                         | 23                | 244                | 16                  | 200                | 1.197      | 0.180             | 0.340   |    |    |    |   |
| 10                                                                                                    | Italian                          | Death                              | 19                | 164                | 18                  | 157                | 1.012      | 0.012             | 0.350   |    |    |    |   |
| 11                                                                                                    | Italian                          | Myocardial                         | 21                | 177                | 14                  | 147                | 1.279      | 0.246             | 0.365   |    |    |    |   |
| 12                                                                                                    | 2nd European                     | Death                              | 69                | 373                | 94                  | 357                | 0.635      | -0.454            | 0.180   |    |    |    |   |
| 13                                                                                                    | 2nd Frankfurt                    | Death                              | 13                | 102                | 29                  | 104                | 0.378      | -0.973            | 0.369   |    |    |    |   |
| 14                                                                                                    | 1st Australian                   | Death                              | 26                | 264                | 32                  | 253                | 0.754      | -0.282            | 0.280   |    |    |    |   |
| 15                                                                                                    | 1st Australian                   | Myocardial                         | 29                | 277                | 29                  | 248                | 0.883      | -0.124            | 0.279   |    |    |    |   |
| 16                                                                                                    | NHLBI SMIT                       | Death                              | 7                 | 53                 | 3                   | 54                 | 2.587      | 0.950             | 0.719   |    |    |    |   |
| 17                                                                                                    | Valere                           | Death                              | 11                | 49                 | 9                   | 42                 | 1.061      | 0.060             | 0.509   |    |    |    |   |
| 18                                                                                                    | Frank                            | Death                              | 6                 | 55                 | 6                   | 53                 | 0.959      | -0.042            | 0.612   |    |    |    |   |
| 19                                                                                                    | UK Collab                        | Death                              | 48                | 302                | 52                  | 293                | 0.876      | -0.133            | 0.219   |    |    |    |   |
| 20                                                                                                    | UK Collab                        | Myocardial                         | 44                | 280                | 51                  | 297                | 0.899      | -0.106            | 0.225   |    |    |    |   |
| 21                                                                                                    | Klein                            | Death                              | 4                 | 14                 | 1                   | 9                  | 3.200      | 1.163             | 1.214   |    |    |    |   |
| 22                                                                                                    | Klein                            | Myocardial                         | 5                 | 15                 | 1                   | 8                  | 3.500      | 1.253             | 1.201   |    |    |    |   |
| 23                                                                                                    | Austrian                         | Death                              | 37                | 352                | 65                  | 376                | 0.562      | -0.576            | 0.221   |    |    |    |   |
| 24                                                                                                    | Austrian                         | Myocardial                         | 41                | 341                | 62                  | 388                | 0.719      | -0.330            | 0.217   |    |    |    |   |
| 25                                                                                                    | Lasierra                         | Death                              | 1                 | 13                 | 3                   | 11                 | 0.222      | -1.504            | 1.242   |    |    |    |   |
| 26                                                                                                    | N German                         | Death                              | 63                | 249                | 51                  | 234                | 1.215      | 0.195             | 0.215   |    |    |    |   |
| 27                                                                                                    | Witchitz                         | Death                              | 5                 | 32                 | 5                   | 26                 | 0.778      | -0.251            | 0.696   |    |    |    |   |
| 28                                                                                                    | Witchitz                         | Myocardial                         | 4                 | 28                 | 5                   | 24                 | 0.633      | -0.457            | 0.738   |    |    |    |   |
| 29                                                                                                    | 2nd Australian                   | Death                              | 25                | 112                | 31                  | 118                | 0.806      | -0.215            | 0.309   |    |    |    |   |
| 30                                                                                                    | 2nd Myocardial                   | Myocardial                         | 8                 | 47                 | 7                   | 57                 | 1.465      | 0.382             | 0.560   |    |    |    |   |
| 31                                                                                                    | 3rd European                     | Death                              | 25                | 156                | 50                  | 159                | 0.416      | -0.877            | 0.277   |    |    |    |   |
| 32                                                                                                    | ISAM                             | Death                              | 54                | 859                | 63                  | 882                | 0.872      | -0.137            | 0.192   |    |    |    |   |
| 33                                                                                                    | GISSI-1                          | Death                              | 628               | 5860               | 758                 | 5852               | 0.807      | -0.215            | 0.057   |    |    |    |   |
| 34                                                                                                    | ISIS-2                           | Death                              | 791               | 8592               | 1029                | 8595               | 0.746      | -0.294            | 0.050   |    |    |    | - |
|                                                                                                    | 1010 -                           |                                    |                   |                    |                     |                    |            |                   |         |    |    |    |   |
|                                                                                                    |                                  |                                    |                   |                    |                     |                    |            |                   |         |    |    |    |   |
| Coh                                                                                                    | Cohort 2x2 (Events)              |                                    |                   |                    |                     |                    |            |                   |         |    |    |    |   |

In this example some studies contain both outcomes, some only one.

#### View analysis for one outcome

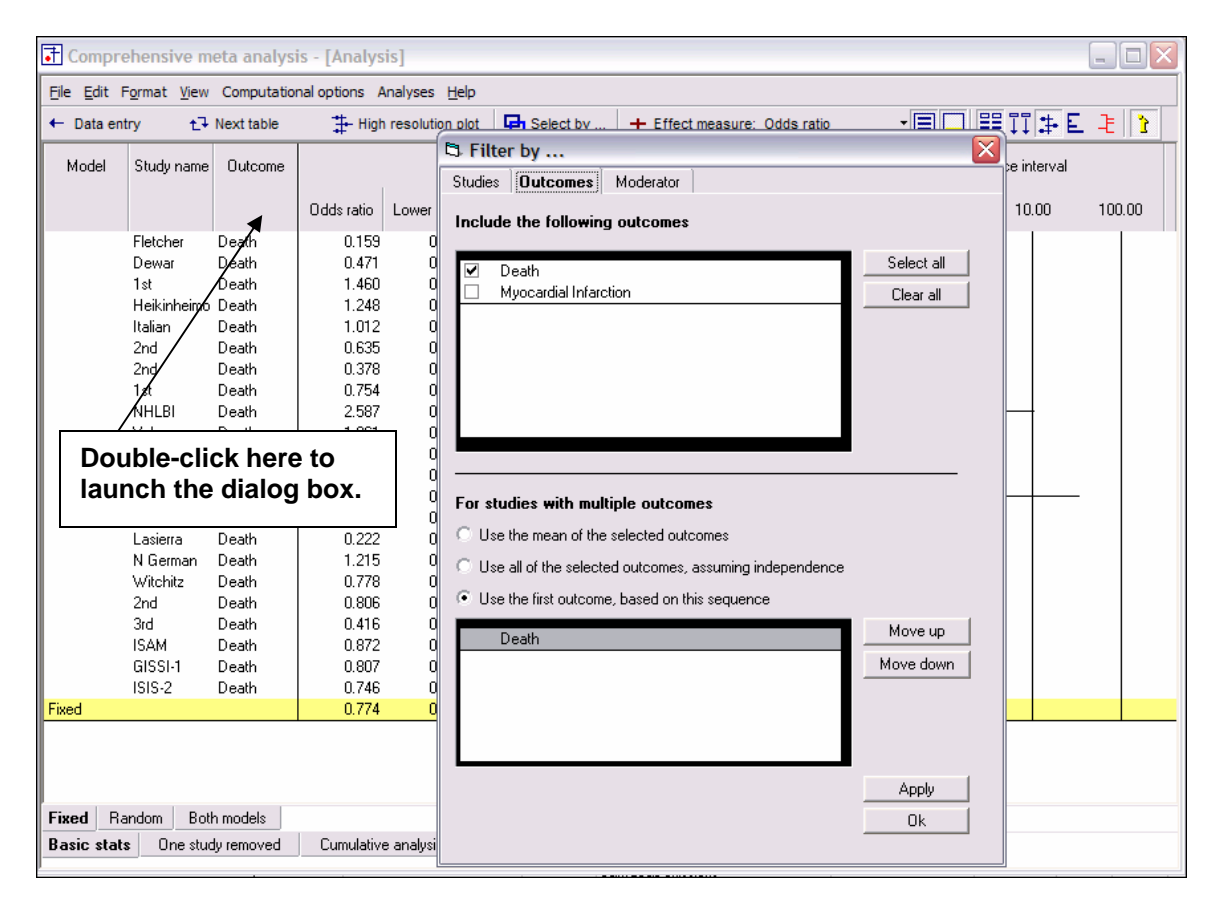

Note that only one outcome displays in the **Outcome** column. That is the only outcome selected in the dialog.

With the settings provided in the **Group by** dialog, you can also produce analyses which group results by outcome across multiple outcomes.

## Section 6. Importing data from other programs

The data entry screen is a spreadsheet, and the user may cut and paste data from most programs, such as Excel, STATA, or SPSS, which are able to display the data in spreadsheet form.

To import data

- Switch to the other program and display the data in the Grid View.
- Copy the data to the Windows clipboard (CTRL-C)
- Switch to this program and paste the data into the spreadsheet (CTRL-V)

One step remains – the user must identify the column with the study names, and the columns with the effect size data. Instructions follow.

By default, data sets are copied to C:\Program Files\Comprehensive Meta Analysis Version 2\Demo Files.

The Excel spreadsheet is BCG.xls. The CMA data file is BCG.cma.

## Import data from Excel

| ⊠≀  | Aicrosoft Excel - BCGImportD                       | )emo              |                            |                |           |   |       |                 |                  |                       |       |
|-----|----------------------------------------------------|-------------------|----------------------------|----------------|-----------|---|-------|-----------------|------------------|-----------------------|-------|
| 8   | <u>File E</u> dit <u>V</u> iew Insert F <u>o</u> r | mat <u>T</u> ools | <u>D</u> ata <u>W</u> indo | w <u>H</u> elp |           |   |       | Type a c        | juestion for hel | P                     | з×    |
| *-  | ta ta 🛛 🖬 🖍 🖄 🕅                                    | 🝙 🛛 🗫 Reply       | with Changes               | End Revie      | w         |   |       |                 |                  |                       |       |
|     |                                                    | en l'an anna      | 10                         |                |           |   | db oz | <b>*.</b> 0 .00 |                  | 8 A                   |       |
|     |                                                    | fiai              | ■ 10                       | • B 1          |           |   | ቅ % ነ | .00 ÷10 1       |                  | • <mark>• • </mark> • | · * • |
|     | V18 <b>▼</b> <i>f</i> ×                            |                   | -                          | -              | _         | - | -     |                 |                  |                       |       |
|     | A                                                  | В                 | С                          | D              | E         | F | G     | Н               |                  | J                     |       |
|     |                                                    | Treated           |                            | Control        |           |   |       |                 |                  |                       |       |
| 1   | Study                                              | Events            | Treated N                  | Events         | Control N |   |       |                 |                  |                       | - 1   |
| 2   | Aronson, 1948                                      | 4                 | 123                        | 11             | 139       |   |       |                 |                  |                       | _     |
| 3   | Ferguson & Simes, 1949                             | 6                 | 306                        | 29             | 303       |   |       |                 |                  |                       | - 1   |
| 4   | Rosenthal, 1960                                    | 3                 | 231                        | 11             | 220       |   |       |                 |                  |                       |       |
| 5   | Hart & Sutherland, 1977                            | 62                | 13,598                     | 248            | 12,867    |   |       |                 |                  |                       |       |
| 6   | Frimodt-Moller, 1973                               | 33                | 5,069                      | 47             | 5,808     |   |       |                 |                  |                       |       |
| 7   | Stein & Aronson, 1953                              | 180               | 1,541                      | 372            | 1,451     |   |       |                 |                  |                       |       |
| 8   | Vandiviere, 1973                                   | 8                 | 2,545                      | 10             | 629       |   |       |                 |                  |                       |       |
| 9   | Madras, 1980                                       | 505               | 88,391                     | 499            | 88,391    |   |       |                 |                  |                       |       |
| 10  | Coetze & Berjak, 1968                              | 29                | 7 ,499                     | 45             | 7,277     |   |       |                 |                  |                       |       |
| 11  | Rosenthal, 1961                                    | 17                | 1,716                      | 65             | 1,665     |   |       |                 |                  |                       |       |
| 12  | Comstock, 1974                                     | 186               | 50,634                     | 141            | 27,338    |   |       |                 |                  |                       |       |
| 13  | Comstock & Webster, 1969                           | 5                 | 2,498                      | 3              | 2,341     |   |       |                 |                  |                       |       |
| 14  | Comstock, 1976                                     | 27                | 16,913                     | 29             | 17,854    |   |       |                 |                  |                       |       |
| 15  |                                                    |                   |                            |                |           |   |       |                 |                  |                       |       |
| 16  |                                                    |                   |                            |                |           |   |       |                 |                  |                       |       |
| 17  |                                                    |                   |                            |                |           |   |       |                 |                  |                       |       |
| 10  | Sheet1 / Sheet2 / Sh                               | neet3 /           |                            |                |           |   |       |                 |                  | •                     | Ē     |
|     | L. A MARCELLY SHEELE & SH                          | 10000 /           |                            |                |           |   |       | 1               |                  |                       |       |
| Rea | у                                                  |                   |                            |                |           |   |       |                 |                  |                       |       |

The program allows you to import data already stored on an Excel spreadsheet. It provides simple procedures to assign the imported data to population and effect size entry columns in the Data Entry module.

The Excel spreadsheet above contains the BCG data used in an earlier sequence.

Copy the Excel data into a buffer (using 'Ctrl-C', for instance).

(The same approach will work with SPSS, STATA, and most programs that can display the data in a grid).

| Paste data into the data entry | <i>module</i> |
|--------------------------------|---------------|
|--------------------------------|---------------|

| <b>.</b> | T Comprehensive meta analysis - [Data]  |                 |                 |                       |              |       |                   |          |      |  |
|----------|-----------------------------------------|-----------------|-----------------|-----------------------|--------------|-------|-------------------|----------|------|--|
| Eile     | Edit Format <u>V</u> iew <u>I</u> nsert | Identify Comput | ational options | Analyses <u>H</u> elp |              |       |                   |          |      |  |
| Run      | analyses 🔸 🏷 🗋 🚅 🖁                      | ii 🖬 🎒 🐰        | 🖻 🛍 🖉           | ∕≣ ) •=               | *≣ *** *** j | 4.⊡ ↓ | $\rightarrow$ + 、 | ∕ □   ≜↓ | z↓ 🔍 |  |
|          | А                                       | В               | С               | D                     | E            | F     | G                 | н        | ^    |  |
| 1        | Study                                   | Treated Events  | Treated N       | Control Events        | Control N    |       |                   |          | ≡    |  |
| 2        | Aronson, 1948                           | 4.000           | 123.000         | 11.000                | 139.000      |       |                   |          |      |  |
| 3        | Ferguson & Simes, 1949                  | 6.000           | 306.000         | 29.000                | 303.000      |       |                   |          |      |  |
| 4        | Rosenthal, 1960                         | 3.000           | 231.000         | 11.000                | 220.000      |       |                   |          |      |  |
| 5        | Hart & Sutherland, 1977                 | 62.000          | 13598.000       | 248.000               | 12867.000    |       |                   |          |      |  |
| 6        | Frimodt-Moller, 1973                    | 33.000          | 5069.000        | 47.000                | 5808.000     |       |                   |          |      |  |
| 7        | Stein & Aronson, 1953                   | 180.000         | 1541.000        | 372.000               | 1451.000     |       |                   |          |      |  |
| 8        | Vandiviere, 1973                        | 8.000           | 2545.000        | 10.000                | 629.000      |       |                   |          |      |  |
| 9        | Madras, 1980                            | 505.000         | 88391.000       | 499.000               | 88391.000    |       |                   |          |      |  |
| 10       | Coetze & Berjak, 1968                   | 29.000          | 7499.000        | 45.000                | 7277.000     |       |                   |          |      |  |
| 11       | Rosenthal, 1961                         | 17.000          | 1716.000        | 65.000                | 1665.000     |       |                   |          |      |  |
| 12       | Comstock, 1974                          | 186.000         | 50634.000       | 141.000               | 27338.000    |       |                   |          |      |  |
| 13       | Comstock & Webster, 1969                | 5.000           | 2498.000        | 3.000                 | 2341.000     |       |                   |          |      |  |
| 14       | Comstock, 1976                          | 27.000          | 16913.000       | 29.000                | 17854.000    |       |                   |          |      |  |
| 15       | 1111                                    |                 |                 |                       |              |       |                   |          | >    |  |

Switch to Comprehensive Meta Analysis and use 'Ctrl-V' to paste the data into the spreadsheet.

# Assign column header titles

| <b>.</b> | T Comprehensive meta analysis - [Data] |                 |                 |                       |             |      |                            |       |              |  |
|----------|----------------------------------------|-----------------|-----------------|-----------------------|-------------|------|----------------------------|-------|--------------|--|
| Eile     | Edit Format View Insert                | Identify Comput | ational options | Analyses <u>H</u> elp |             |      |                            |       |              |  |
| Run      | analyses 🔸 🏷 🗋 🚅 🖡                     | ii 🖬 🎒 🐰        | Þa 🛍 🖉          | ∕≣ ) •=               | ••• ••• ]≣• | 4⊡ ↓ | $\rightarrow + \checkmark$ | ∕□ ≜↓ | <b>z</b> t 🔍 |  |
|          | А                                      | В               | С               | D                     | E           | F    | G                          | н     |              |  |
| 1        | Study                                  | Treated Events  | Treated N       | Control Events        | Control N   |      |                            |       | ≡            |  |
| 2        | Aronson, 1948                          | 4.000           | 123.000         | 11.000                | 139.000     |      |                            |       |              |  |
| 3        | Ferguson & Simes, 1949                 | 6.000           | 306.000         | 29.000                | 303.000     |      |                            |       |              |  |
| 4        | Rosenthal, 1960                        | 3.000           | 231.000         | 11.000                | 220.000     |      |                            |       |              |  |
| 5        | Hart & Sutherland, 1977                | 62.000          | 13598.000       | 248.000               | 12867.000   |      |                            |       |              |  |
| 6        | Frimodt-Moller, 1973                   | 33.000          | 5069.000        | 47.000                | 5808.000    |      |                            |       |              |  |
| 7        | Stein & Aronson, 1953                  | 180.000         | 1541.000        | 372.000               | 1451.000    |      |                            |       |              |  |
| 8        | Vandiviere, 1973                       | 8.000           | 2545.000        | 10.000                | 629.000     |      |                            |       |              |  |
| 9        | Madras, 1980                           | 505.000         | 88391.000       | 499.000               | 88391.000   |      |                            |       |              |  |
| 10       | Coetze & Berjak, 1968                  | 29.000          | 7499.000        | 45.000                | 7277.000    |      |                            |       |              |  |
| 11       | Rosenthal, 1961                        | 17.000          | 1716.000        | 65.000                | 1665.000    |      |                            |       |              |  |
| 12       | Comstock, 1974                         | 186.000         | 50634.000       | 141.000               | 27338.000   |      |                            |       |              |  |
| 13       | Comstock & Webster, 1969               | 5.000           | 2498.000        | 3.000                 | 2341.000    |      |                            |       |              |  |
| 14       | Comstock, 1976                         | 27.000          | 16913.000       | 29.000                | 17854.000   |      |                            |       |              |  |
| <        |                                        |                 |                 |                       |             |      |                            |       |              |  |

In this example the top row of the data file contains titles ("Study", etc). Click on **Format** and select **Use first row as labels.** 

| 🕂 C       | Comprehensive meta analysis - [Data]    |                 |                 |                       |             |       |                              |          |    |   |  |
|-----------|-----------------------------------------|-----------------|-----------------|-----------------------|-------------|-------|------------------------------|----------|----|---|--|
| Eile      | Edit Format <u>V</u> iew <u>I</u> nsert | Identify Comput | ational options | Analyses <u>H</u> elp |             |       |                              |          |    |   |  |
| Run       | analyses 🔸 🔍 🗋 🚁 🕯                      | Î 🖬 🔿 👗         | ta 🖪 🖉          | 2 =-                  | + 0.+ 00. = | ÷.⊡ ↓ | $\rightarrow$ + $\checkmark$ | < □   ♣↓ | Z↓ | Q |  |
|           | Study                                   | Treated Events  | Treated N       | Control Events        | Control N   | >     | G                            | н        |    |   |  |
| 1         | Aronson, 1948                           | 4.888           | 123.000         | 11.000                | 139.000     |       |                              |          |    | ≡ |  |
| 2         | Ferguson & Simes, 1949                  | 6.000           | 306.000         | 29.000                | 303.000     |       |                              |          |    |   |  |
| 3         | Rosenthal, 1960                         | 3.000           | 231.000         | 11.000                | 220.000     |       |                              |          |    |   |  |
| 4         | Hart & Sutherland, 1977                 | 62.000          | 13598.000       | 248.000               | 12867.000   |       |                              |          |    |   |  |
| 5         | Frimodt-Moller, 1973                    | 33.000          | 5069.000        | 47.000                | 5808.000    |       |                              |          |    |   |  |
| 6         | Stein & Aronson, 1953                   | 180.000         | 1541.000        | 372.000               | 1451.000    |       |                              |          |    |   |  |
| 7         | Vandiviere, 1973                        | 8.000           | 2545.000        | 10.000                | 629.000     |       |                              |          |    |   |  |
| 8         | Madras, 1980                            | 505.000         | 88391.000       | 499.000               | 88391.000   |       |                              |          |    |   |  |
| 9         | Coetze & Berjak, 1968                   | 29.000          | 7499.000        | 45.000                | 7277.000    |       |                              |          |    |   |  |
| 10        | Rosenthal, 1961                         | 17.000          | 1716.000        | 65.000                | 1665.000    |       |                              |          |    |   |  |
| 11        | Comstock, 1974                          | 186.000         | 50634.000       | 141.000               | 27338.000   |       |                              |          |    |   |  |
| 12        | Comstock & Webster, 1969                | 5.000           | 2498.000        | 3.000                 | 2341.000    |       |                              |          |    |   |  |
| 13        | Comstock, 1976                          | 27.000          | 16913.000       | 29.000                | 17854.000   |       |                              |          |    |   |  |
| 14        |                                         |                 |                 |                       |             |       |                              |          |    |   |  |
| _15       |                                         |                 |                 |                       |             |       |                              |          |    |   |  |
| <u>is</u> |                                         |                 |                 |                       |             |       |                              |          | >  | J |  |

## Assign a 'Study name' column

| Comprehensive meta                                                                                                    | analysis - [Data]                                                                  |                                                                                          |   |            | < |
|----------------------------------------------------------------------------------------------------|------------------------------------------------------------------------------------|------------------------------------------------------------------------------------------|---|------------|---|
| Elle       Edit       Format       View       Implementation         Run analyses       →       \box       \box       \box       \box       Tr         1       Aronson, 1948       2       Ferguson & Simes,       3       Rosenthal, 1960       4       Hart & Sutherland,         2       Double-click on columneader to launch the double       \box       \box       \box       \box | S Column format<br>Name Values<br>Variable name<br>Column function<br>In<br>ialog. | Study name<br>Study name<br>Study name<br>Subgroup within study<br>Comparison<br>Outcome | F | + ✓ □<br>H |   |
| 9 Coetze & Berjak,<br>10 Rosenthal, 1961<br>11 Comstock, 1974<br>12 Comstock &<br>13 Comstock, 1976<br>14<br>15<br>16<br>17<br>18                                                                                                    |                                                                                    | Moderator<br>Cancel                                                                      |   |            | ~ |

Double-click on the header for the "Study" column and identify the function of the column as 'Study name'.

Note: This is required even though the column is named "Study".

## Identify the effect size columns

| <b>₽</b> C | omprehensive m                   | neta analysis - | [Data]        |           |                                  |                 |   |           |     |       |       |   | JX |
|------------|----------------------------------|-----------------|---------------|-----------|----------------------------------|-----------------|---|-----------|-----|-------|-------|---|----|
| Eile       | <u>E</u> dit Format <u>V</u> iew | Insert Identif  | y Computation | nal c     | options Analyse                  | s <u>H</u> elp  |   |           |     |       |       |   |    |
| Run        | analyses → 🎕                     | 🗅 🚅 🖬 🗠         | lumn for 🕨    |           | Study names                      |                 | ; | • • • • • | 4 E | . ↓ → | + 🗸 🗌 |   | •  |
|            | Study                            | Treated Events  | Treated N     |           | Subgroups with<br>Comparison nar | in study<br>nes | ŀ | F         |     | G     | н     | 1 | P  |
| 1          | Aronson, 1948                    | 4.000           | 123           |           | Outcome names                    | S               |   |           |     |       |       |   |    |
| 2          | Ferguson & Simes,                | 6.000           | 306           |           | Time point name                  | es              |   |           |     |       |       |   |    |
| 3          | Rosenthal, 1960                  | 3.000           | 231           | 2         | Effect size data                 | N .             |   |           |     |       |       |   |    |
| 4          | Hart & Sutherland,               | 62.000          | 13598         | 4         | Mederator varia                  | bla k           |   |           |     |       |       |   |    |
| 5          | Frimodt-Moller,                  | 33.000          | 5069          | +         | Moderator varia                  | DIE             |   |           |     |       |       |   |    |
| 6          | Stein & Aronson,                 | 180.000         | 1541          |           | 372.000                          | 1451            |   |           |     |       |       |   |    |
| 7          | Vandiviere, 1973                 | 8.000           | 2545          |           | 10.000                           | 629             |   |           |     |       |       |   |    |
| 8          | Madras, 1980                     | 505.000         | 88391         |           | 499.000                          | 88391           |   |           |     |       |       |   |    |
| 9          | Coetze & Berjak,                 | 29.000          | 7499          | $\square$ | 45.000                           | 7277            |   |           |     |       |       |   |    |
| 10         | Rosen Select                     | Identify        | Column        | r         | 65.000                           | 1665            |   |           |     |       |       |   |    |
| 11         | Comst for                        | Effect cize     | data          |           | 141.000                          | 27338           |   |           |     |       |       |   |    |
| 12         | Comst IOI D                      | lieu size       | uala.         |           | 3.000                            | 2341            |   |           |     |       |       |   |    |
| 13         | Comstock, 1970                   | 27.000          | 10313         | _         |                                  | 17854           |   |           |     |       |       |   |    |
| 14         |                                  |                 |               |           |                                  |                 |   |           |     |       |       |   |    |
| 15         |                                  |                 |               |           |                                  |                 |   |           |     |       |       |   |    |
| 16         |                                  |                 |               |           |                                  |                 |   |           |     |       |       |   |    |
| 17         |                                  |                 |               |           |                                  |                 |   |           |     |       |       |   |    |
| 18         |                                  |                 |               |           |                                  |                 |   |           |     |       |       |   | ×  |
|            |                                  |                 |               |           |                                  |                 |   |           |     |       |       |   | >  |

#### Select Identify... Column for... Effect size data

Be sure to use **Identify** to identify the existing columns, rather than **Insert**, which would create new columns.

The program will launch the effect size entry wizard. The function is identical to that for creating a new spreadsheet, until the last panel of the wizard. There, instead of <u>creating</u> the columns, the program will ask you to <u>identify</u> their location.

#### Select effect size entry format

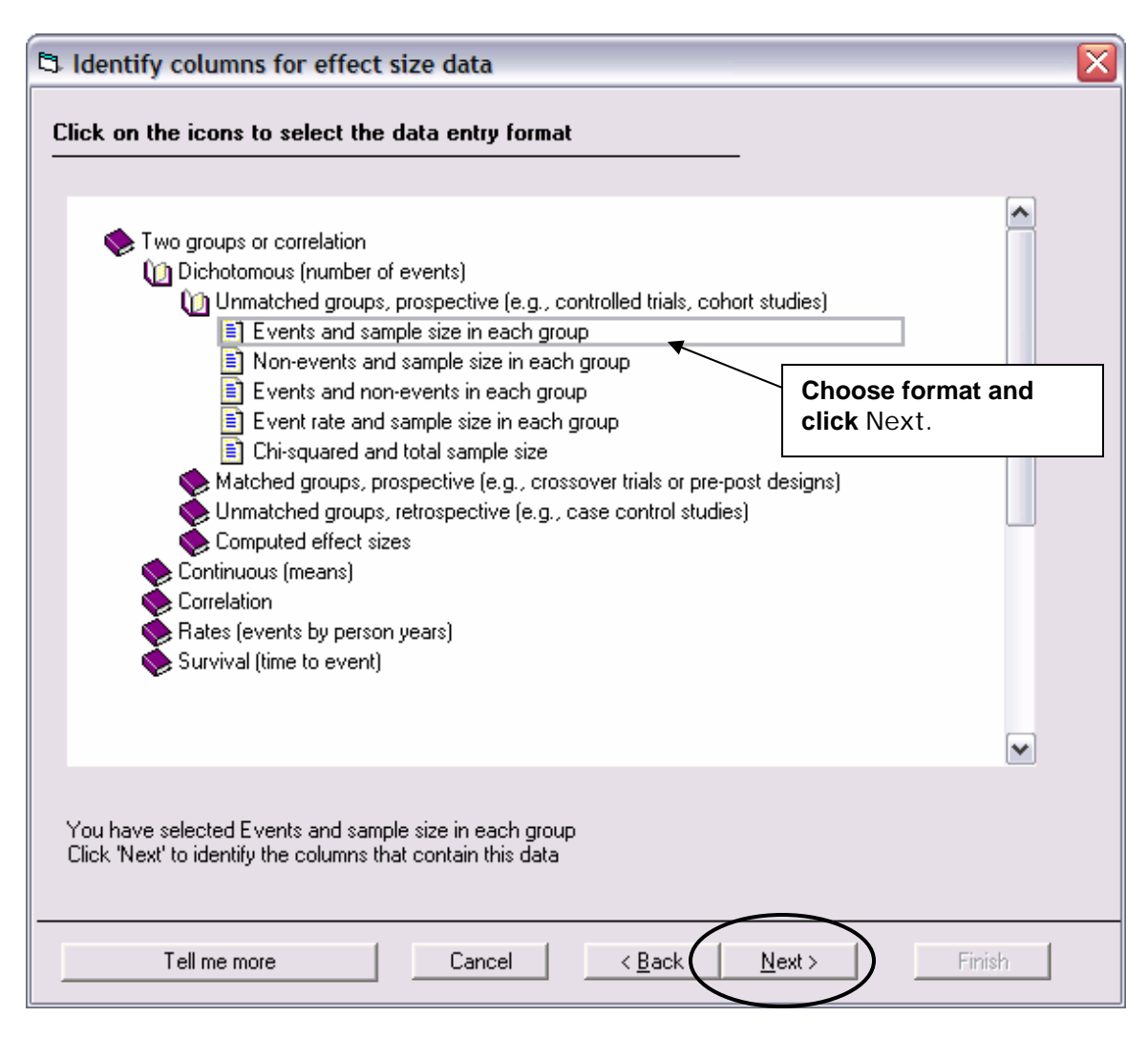

The third screen shows the list of formats arranged hierarchically. In the running example, drill down in the hierarchy to select the following:

#### • Dichotomous (number of events)

# Unmatched groups, prospective (e.g., controlled trials, cohort studies) Events and sample size in each group

At this point, the Next button will be activated. Click on it to proceed to the final screen.

## Assign effect size entry columns

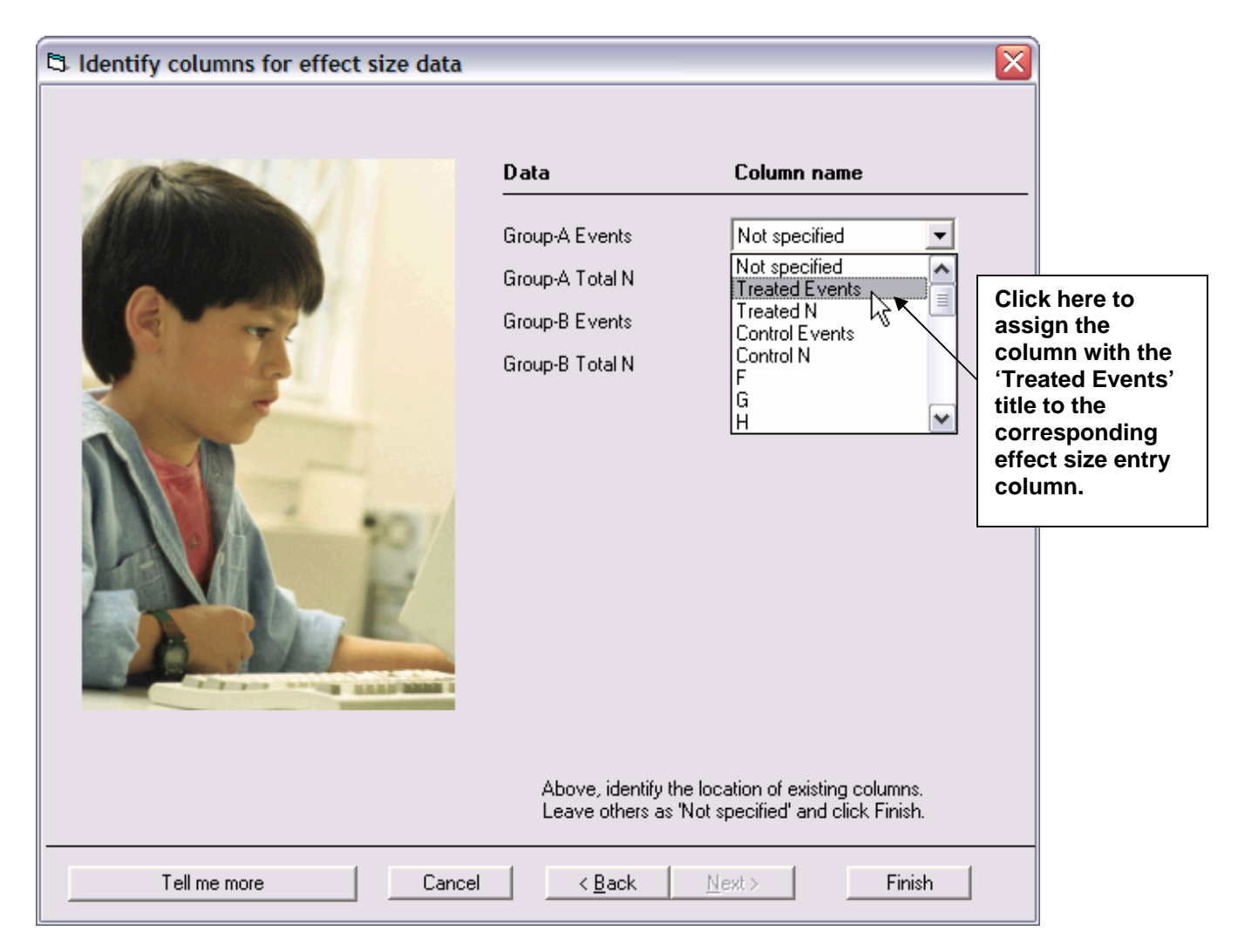

Select a column title from the dropdown in order to assign that column's data to the corresponding effect size entry column.

Then, click Finish.

## All imported columns assigned

| 📑 c  | omprehensive meta ana    | lysis - [Dat      | a]                 |                   |                     |            |                   |                            |       |                             | X |
|------|--------------------------|-------------------|--------------------|-------------------|---------------------|------------|-------------------|----------------------------|-------|-----------------------------|---|
| Eile | Edit Format View Insert  | Identify Cor      | mputational (      | options Ar        | nalyses <u>H</u> el | lp         |                   |                            |       |                             |   |
| Run  | analyses 🔸 🏷 🗋 🚘 🖣       | i 🖪 🎒             | ሯ 🖻 🕻              | 108               | ₫   • •=            | = ▶≣  ;%   | ₩ 🖬 🖃             | $\downarrow \rightarrow +$ | - 🗸 🗌 | <b>≜</b> ↓ <mark>Z</mark> ↓ | 0 |
|      | Study                    | Treated<br>Events | Treated<br>Total N | Control<br>Events | Control<br>Total N  | Odds ratio | Log odds<br>ratio | Std Err                    | I     | J                           | ^ |
| 1    | Aronson, 1948            | 4                 | 123                | 11                | 139                 | 0.391      | -0.939            | 0.598                      |       |                             | ≡ |
| 2    | Ferguson & Simes, 1949   | 6                 | 306                | 29                | 303                 | 0.189      | -1.666            | 0.456                      |       |                             |   |
| 3    | Rosenthal, 1960          | 3                 | 231                | 11                | 220                 | 0.250      | -1.386            | 0.658                      |       |                             |   |
| 4    | Hart & Sutherland, 1977  | 62                | 13598              | 248               | 12867               | 0.233      | -1.456            | 0.143                      |       |                             |   |
| 5    | Frimodt-Moller, 1973     | 33                | 5069               | 47                | 5808                | 0.803      | -0.219            | 0.228                      |       |                             |   |
| 6    | Stein & Aronson, 1953    | 180               | 1541               | 372               | 1451                | 0.384      | -0.958            | 0.100                      |       |                             |   |
| 7    | Vandiviere, 1973         | 8                 | 2545               | 10                | 629                 | 0.195      | -1.634            | 0.476                      |       |                             |   |
| 8    | Madras, 1980             | 505               | 88391              | 499               | 88391               | 1.012      | 0.012             | 0.063                      |       |                             |   |
| 9    | Coetze & Berjak, 1968    | 29                | 7499               | 45                | 7277                | 0.624      | -0.472            | 0.239                      |       |                             |   |
| 10   | Rosenthal, 1961          | 17                | 1716               | 65                | 1665                | 0.246      | -1.401            | 0.275                      |       |                             |   |
| 11   | Comstock, 1974           | 186               | 50634              | 141               | 27338               | 0.711      | -0.341            | 0.112                      |       |                             |   |
| 12   | Comstock & Webster, 1969 | 5                 | 2498               | 3                 | 2341                | 1.563      | 0.447             | 0.731                      |       |                             |   |
| 13   | Comstock, 1976           | 27                | 16913              | 29                | 17854               | 0.983      | -0.017            | 0.268                      |       |                             |   |
| 14   |                          |                   |                    |                   |                     |            |                   |                            |       |                             |   |
| 15   |                          |                   |                    |                   |                     |            |                   |                            |       |                             | ~ |
| <    |                          |                   |                    |                   |                     |            |                   |                            |       | 2                           | > |
| Coh  | ort 2x2 (Events)         |                   |                    |                   |                     |            |                   |                            |       |                             |   |

The study names and effect size entry columns are now appropriately assigned. The effect size results are automatically calculated and display in the yellow columns.

At this point, the program behaves exactly as if the spreadsheet had been created from scratch.

|   | A              | В             | С          | D  | E             | F        | G  | Н | Γ |
|---|----------------|---------------|------------|----|---------------|----------|----|---|---|
| 1 |                | Vert          | oal Scores |    | Mat           | h Scores |    |   | Γ |
| 2 | Study name     | Std Mean Diff | N1         | N2 | Std Mean Diff | N1       | N2 |   | Γ |
| 3 | Cooper, 1990   | 0.4           | 20         | 20 | 0.3           | 22       | 22 |   | Γ |
| 4 | Hedges, 1992   | 0.45          | 40         | 40 | 0.4           | 60       | 60 |   | Γ |
| 5 | Smith, 1994    | 0.7           | 40         | 44 | 0.55          | 50       | 50 |   | Γ |
| 6 | Jones, 1996    | 0.55          | 35         | 35 | 0.51          | 25       | 30 |   | Γ |
| 7 | Franklin, 1996 | 0.47          | 40         | 40 | 0.5           | 22       | 22 |   | Γ |
| 8 |                |               |            |    |               |          |    |   |   |
| 0 |                |               |            |    |               |          |    |   | Г |

#### Importing data with multiple outcomes per row

Data are often stored as above, one row per study, with multiple outcomes per row. The following steps explain how to export this data and format it so that it fits the structure of the Data Entry module.

| <b>⊡</b> C | omprehensive    | meta analysis          | - [Data]    |                 |          |              |           |
|------------|-----------------|------------------------|-------------|-----------------|----------|--------------|-----------|
| Eile       | Edit Format Vie | w <u>I</u> nsert Ident | ify Computa | ational options | Analyses | <u>H</u> elp |           |
| Run        | analyses 🔸 📎    | 🗅 🚅 🖷 🗖                | l 🚭 🐰       | 🖻 🛍 🛛           | ) 🚈 🕨    | •⊨•≣         | *** *** 1 |
|            | А               | В                      | С           | D               | E        | F            | G         |
| 1          |                 | Verbal Scores          |             |                 |          |              |           |
| 2          | Study name      | Std Mean Diff          | N1          | N2              |          |              |           |
| 3          | Cooper, 1990    | 0.400                  | 20.000      | 20.000          |          |              |           |
| 4          | Hedges, 1992    | 0.450                  | 40.000      | 40.000          |          |              |           |
| 5          | Smith, 1994     | 0.700                  | 40.000      | 44.000          |          |              |           |
| 6          | Jones, 1996     | 0.550                  | 35.000      | 35.000          |          |              |           |
| 7          | Franklin, 1996  | 0.470                  | 40.000      | 40.000          |          |              |           |
| 8          |                 |                        |             |                 |          |              |           |
| 9          |                 | Math Scores            |             |                 |          |              |           |
| 10         |                 | Std Mean Diff          | N1          | N2              |          |              |           |
| 11         | Cooper, 1990    | 0.300                  | 22.000      | 22.000          |          |              |           |
| 12         | Hedges, 1992    | 0.400                  | 60.000      | 60.000          |          |              |           |
| 13         | Smith, 1994     | 0.550                  | 50.000      | 50.000          |          |              |           |
| 14         | Jones, 1996     | 0.510                  | 25.000      | 30.000          |          |              |           |
| 15         | Franklin, 1996  | 0.500                  | 22.000      | 22.000          |          |              |           |
| 16         |                 |                        |             |                 |          |              |           |
| 17         |                 |                        |             |                 |          |              |           |
| 18         |                 |                        |             |                 |          |              |           |
|            |                 | 1111                   |             |                 |          |              |           |

First, paste the Excel data directly onto the Data Entry spreadsheet.

Then cut and paste the data into vertical blocks, one for each outcome.

| <b>;</b> | omprehensive m                   | neta analysis - [D | ata]                 |                        |                        |                  |                            |                                  |            |         |                        | _ 🗆 🔀     |
|----------|----------------------------------|--------------------|----------------------|------------------------|------------------------|------------------|----------------------------|----------------------------------|------------|---------|------------------------|-----------|
| Eile     | <u>E</u> dit Format <u>V</u> iew | Insert Identify C  | Computational        | options Analys         | es <u>H</u> elp        |                  |                            |                                  |            |         |                        |           |
| Run      | analyses 🔸 🗞                     | D 🚅 👬 🖬 🗧          | 3 🕺 🕹 🛍              | 20                     | <b>}- }= }≣</b>        | *** *** ⊡        | $\downarrow \rightarrow +$ | <ul> <li>✓</li> <li>□</li> </ul> | ∎ ≡ ≜↓ 3   | KL 🔍    |                        |           |
|          | Study name                       | Outcome            | Std diff<br>in means | Group-A<br>Sample size | Group-B<br>Sample size | Effect direction | Std diff in<br>means       | Std Err                          | Hedges's g | Std Err | Difference<br>in means | Std Err 📤 |
| 1        | Cooper, 1990                     | Verbal Scores      | 0.400                | 20                     | 20                     | Auto             | 0.400                      | 0.319                            | 0.392      | 0.313   |                        | Ξ         |
| 2        | Hedges, 1992                     | Verbal Scores      | 0.450                | 40                     | 40                     | Auto             | 0.450                      | 0.226                            | 0.446      | 0.224   |                        |           |
| 3        | Smith, 1994                      | Verbal Scores      | 0.700                | 40                     | 44                     | Auto             | 0.700                      | 0.225                            | 0.694      | 0.223   |                        |           |
| 4        | Jones, 1996                      | Verbal Scores      | 0.550                | 35                     | 35                     | Auto             | 0.550                      | 0.244                            | 0.544      | 0.241   |                        |           |
| 5        | Franklin, 1996                   | Verbal Scores      | 0.470                | 40                     | 40                     | Auto             | 0.470                      | 0.227                            | 0.465      | 0.224   |                        |           |
| 6        |                                  |                    |                      |                        |                        |                  |                            |                                  |            |         |                        |           |
| 7        |                                  |                    |                      |                        |                        |                  |                            |                                  |            |         |                        |           |
| 8        | Cooper, 1990                     | Math Scores        | 0.300                | 22                     | 22                     | Auto             | 0.300                      | 0.303                            | 0.295      | 0.298   |                        |           |
| 9        | Hedges, 1992                     | Math Scores        | 0.400                | 60                     | 60                     | Auto             | 0.400                      | 0.184                            | 0.397      | 0.183   |                        |           |
| 10       | Smith, 1994                      | Math Scores        | 0.550                | 50                     | 50                     | Auto             | 0.550                      | 0.204                            | 0.546      | 0.202   |                        |           |
| 11       | Jones, 1996                      | Math Scores        | 0.510                | 25                     | 30                     | Auto             | 0.510                      | 0.275                            | 0.503      | 0.271   |                        |           |
| 12       | Franklin, 1996                   | Math Scores        | 0.500                | 22                     | 22                     | Auto             | 0.500                      | 0.306                            | 0.491      | 0.301   |                        |           |
| 13       |                                  |                    |                      |                        |                        |                  |                            |                                  |            |         |                        |           |
| 14       |                                  |                    |                      |                        |                        |                  |                            |                                  |            |         |                        |           |
| ्य       |                                  |                    |                      |                        |                        |                  |                            |                                  |            |         |                        | 5         |
|          |                                  |                    |                      | ,                      |                        |                  |                            |                                  |            |         |                        |           |
| Inde     | epenaent groups (                | sta airrerence)    |                      |                        |                        |                  |                            |                                  |            |         |                        |           |

- Click on Identify... Column for... Study names to assign that column.
- Click on Insert... Column for... Outcome names to create that column. Populate the column with the appropriate outcome value, "Verbal Score" or "Math Score".
- Identify the effect size format columns via Identify... Columns... For effect size data. Within the effect size identification wizard, select the appropriate format, in this case: Continuous (means)... Unmatched groups...Cohen's d (standardized by pooled within-groups SD) and sample size

| <b>i</b> t c | omprehensive m                   | ieta analysis - [D | ata]                 |                        |                        |                  |                            |                                  |            |         |                        | _ 🗆     | × |
|--------------|----------------------------------|--------------------|----------------------|------------------------|------------------------|------------------|----------------------------|----------------------------------|------------|---------|------------------------|---------|---|
| Eile         | <u>E</u> dit Format <u>V</u> iew | Insert Identify (  | Computational (      | options Analys         | es <u>H</u> elp        |                  |                            |                                  |            |         |                        |         |   |
| Run          | analyses 🔸 🗞 [                   | ) 🛩 👬 🖬 (é         | 3 X 🗈 🕻              | 3 0 🖄                  | )= <b>,</b> =, −,      | *** *** ⊡        | $\downarrow \rightarrow +$ | <ul> <li>✓</li> <li>□</li> </ul> |            | )† 💿 🗌  |                        |         |   |
|              | Study name                       | Outcome            | Std diff<br>in means | Group-A<br>Sample size | Group-B<br>Sample size | Effect direction | Std diff in<br>means       | Std Err                          | Hedges's g | Std Err | Difference<br>in means | Std Err |   |
| 1            | Cooper 1990                      | Verbal Scores      | 0.400                | 20                     | 20                     | Auto             | 0.400                      | 0.319                            | 0.392      | 0.313   |                        |         | ≡ |
| 2            | Cooper, 1330                     | Math Scores        | 0.300                | 22                     | 22                     | Auto             | 0.300                      | 0.303                            | 0.295      | 0.298   |                        |         |   |
| 3            | Franklin 1996                    | Verbal Scores      | 0.470                | 40                     | 40                     | Auto             | 0.470                      | 0.227                            | 0.465      | 0.224   |                        |         |   |
| 4            | Trankiin, 1550                   | Math Scores        | 0.500                | 22                     | 22                     | Auto             | 0.500                      | 0.306                            | 0.491      | 0.301   |                        |         |   |
| 5            | 5<br>6 Hedges, 1992              | Verbal Scores      | 0.450                | 40                     | 40                     | Auto             | 0.450                      | 0.226                            | 0.446      | 0.224   |                        |         |   |
| 6            |                                  | Math Scores        | 0.400                | 60                     | 60                     | Auto             | 0.400                      | 0.184                            | 0.397      | 0.183   |                        |         |   |
| 7            | Jamas 1990                       | Verbal Scores      | 0.550                | 35                     | 35                     | Auto             | 0.550                      | 0.244                            | 0.544      | 0.241   |                        |         |   |
| 8            | Junes, 1336                      | Math Scores        | 0.510                | 25                     | 30                     | Auto             | 0.510                      | 0.275                            | 0.503      | 0.271   |                        |         |   |
| 9            | Craith 1004                      | Verbal Scores      | 0.700                | 40                     | 44                     | Auto             | 0.700                      | 0.225                            | 0.694      | 0.223   |                        |         |   |
| 10           | 511ll01, 1554                    | Math Scores        | 0.550                | 50                     | 50                     | Auto             | 0.550                      | 0.204                            | 0.546      | 0.202   |                        |         |   |
| 11           |                                  |                    |                      |                        |                        |                  |                            |                                  |            |         |                        |         |   |
| 12           |                                  |                    |                      |                        |                        |                  |                            |                                  |            |         |                        |         |   |
| 13           |                                  |                    |                      |                        |                        |                  |                            |                                  |            |         |                        |         |   |
| 14           |                                  |                    |                      |                        |                        |                  |                            |                                  |            |         |                        |         |   |
|              |                                  | 1                  | · · · · · ·          |                        |                        |                  |                            |                                  |            |         |                        | >       |   |
| Inde         | pendent groups (                 | std difference)    |                      |                        |                        |                  |                            |                                  |            |         |                        |         |   |

Click on the study names column and then on the ascending sort icon, circled above. The data are now sorted by study name so that multiple outcomes for a given study display on contiguous rows.

The Merge icon has been clicked so that contiguous study names are merged.

(Note that ascending and descending sorts can be performed on any column. To order studies by date, you could enter study dates into an unassigned column or a moderator column and then sort on that column.)

| le | Edit Format | : <u>V</u> iew <u>I</u> nsert Ide | entify <u>T</u> oo | ls Computation | al options A | Analyses <u>H</u> e | lp          |                                       |   |     |   |
|----|-------------|-----------------------------------|--------------------|----------------|--------------|---------------------|-------------|---------------------------------------|---|-----|---|
| un | analyses →  | N 🗋 🚅 🖷                           |                    | x 🖻 🛍          | ⁄酒 > >       | = *= +%             | 3 t‰ ∺ 🔸    | $\downarrow \rightarrow + \checkmark$ |   | t 🔍 |   |
|    | А           | В                                 | С                  | D              | E            | F                   | G           | Н                                     | 1 | J   |   |
| 1  | Study name  | Treated Events                    | Total N            | Control Events | Control N    | Odds ratio          | Lower Limit | Confidence level                      |   |     |   |
| 2  | Fletcher    | 1                                 | 12                 | 4              | 11           |                     |             |                                       |   |     |   |
| 3  | Dewar       | 4                                 | 21                 | 7              | 21           |                     |             |                                       |   |     |   |
| 4  | 1st         | 20                                | 83                 | 15             | 84           |                     |             |                                       |   |     |   |
| 5  | Heikinheim  | 22                                | 219                | 17             | 207          |                     |             |                                       |   |     |   |
| 6  | Italian     | 19                                | 164                | 18             | 157          |                     |             |                                       |   |     |   |
| 7  | 2nd         | 69                                | 373                | 94             | 357          |                     |             |                                       |   |     |   |
| 8  | 2nd         | 13                                | 102                | - 29           | 104          |                     |             |                                       |   |     |   |
| 9  | 1st         | 26                                | 264                | 32             | 253          |                     |             |                                       |   |     |   |
| 10 | NHLBI       | 7                                 | 53                 | 3              | 54           |                     |             |                                       |   |     |   |
| 11 | Valere      | 11                                | 49                 | 9              | 42           |                     |             |                                       |   |     |   |
| 12 | Frank       | 6                                 | 55                 | 6              | 53           |                     |             |                                       |   |     |   |
| 3  | UK Collab   | 48                                | 302                | 52             | 293          |                     |             |                                       |   |     |   |
| 14 | Klein       | 4                                 | 14                 | 1              | 9            |                     |             |                                       |   |     |   |
| 15 | Austrian    | 37                                | 352                | 65             | 376          |                     |             |                                       |   |     |   |
| 16 | Lasierra    | 1                                 | 13                 | 3              | 11           |                     |             |                                       |   |     |   |
| 17 | N German    | 63                                | 249                | 51             | 234          |                     |             |                                       |   |     |   |
| 18 | Witchitz    | 5                                 | 32                 | 5              | 26           |                     |             |                                       |   |     |   |
| 19 | 2nd         | 25                                | 112                | 31             | 118          |                     |             |                                       |   |     |   |
| 20 | 3rd         |                                   |                    |                |              | 0.416               | 0.242       | 0.950                                 |   |     |   |
| 21 | ISAM        |                                   |                    |                |              | 0.872               | 0.599       | 0.950                                 |   |     |   |
| 22 | GISSI-1     |                                   |                    |                |              | 0.807               | 0.721       | 0.950                                 |   |     | 1 |
| 23 | ISIS-2      |                                   |                    |                |              | 0.746               | 0.676       | 0.950                                 |   |     |   |

## Import data with multiple effect size entry formats

When the study results to be imported require multiple entry formats, paste the data into the Data Entry module as above, with the second format's columns to the right of the first format's columns.

To assign the imported data shown above, follow these steps:

- Click on **Format** and select **Use first row as labels** (keep in mind that the column names must be unique).
- Double-click on the header for the "Study" column and identify the function of the column as 'Study name'.
- For rows 2 19, select **Identify...** Column for... Effect size data and assign the data columns to the Events and sample size in each group entry format.
- For rows 20 23, select Identify... Column for... Effect size data and assign the data columns to the Odds ratio and confidence limits entry format. (Note that Upper limits values are missing from the pasted data. The Identify... function will automatically create an empty Upper limits column.)

The data will display, fully formatted as it does in chapter 2 (which discusses multiple data entry formats).

# Section 7. Saving and loading files

This section shows how to save and reload your data sets.
#### Save the data set

| Comprehensive meta analysis - [Dat                                                                                                    | a]                   |                                 |                                         |                      |
|----------------------------------------------------------------------------------------------------|----------------------|---------------------------------|-----------------------------------------|----------------------|
| Eile Edit Format View Insert Identify Co                                                                                                    | mputational options  | Analyses <u>H</u> elp           |                                         |                      |
| Run analyses 🔸 🏷 🗋 🚘 🚟 📮 🎒                                                                                                    | Save file            |                                 |                                         | ? 🔀 –                |
| Study name Freated<br>Events                                                                                                    | Save in:             | CMADataSetFile                  | s 🔻 🗲 🔁                                 | r* =-                |
| 1 Aronson, 1948         4           2 Ferguson & Simes, 1948         6           3 Rosenthal, 1960         3                                     | Recent               |                                 |                                         | =                    |
| Click on the Save<br>icon to launch the<br>file save dialog.                                                                                     | Desktop              |                                 |                                         |                      |
| s         Coetze         Berjak, 1968         29           10         Rosenthal, 1961         17           11         Comstock, 1974         186 | My Documents         |                                 | Enter a file name to                    | 1                    |
| 12 Comstock & Webster, 1959 5<br>13 Comstock, 1976 27<br>14                                                                                      |                      |                                 | save the file in the desired directory. |                      |
| 16<br>16<br>17                                                                                                    | wy Computer          |                                 |                                         |                      |
| 19<br>20                                                                                                    | My Network<br>Places | File name: B<br>Save as type: ( | CGStudies .cma)                         | ▼ Save<br>▼ Cancel ✓ |
| Cohort 2x2 (Events)                                                                                                    |                      |                                 |                                         |                      |

In order to save your data for future use, click on the file save icon to launch the save dialog. Here you can enter a file name for the data set.

The file type is '.cma'.

#### Open and load the saved data set

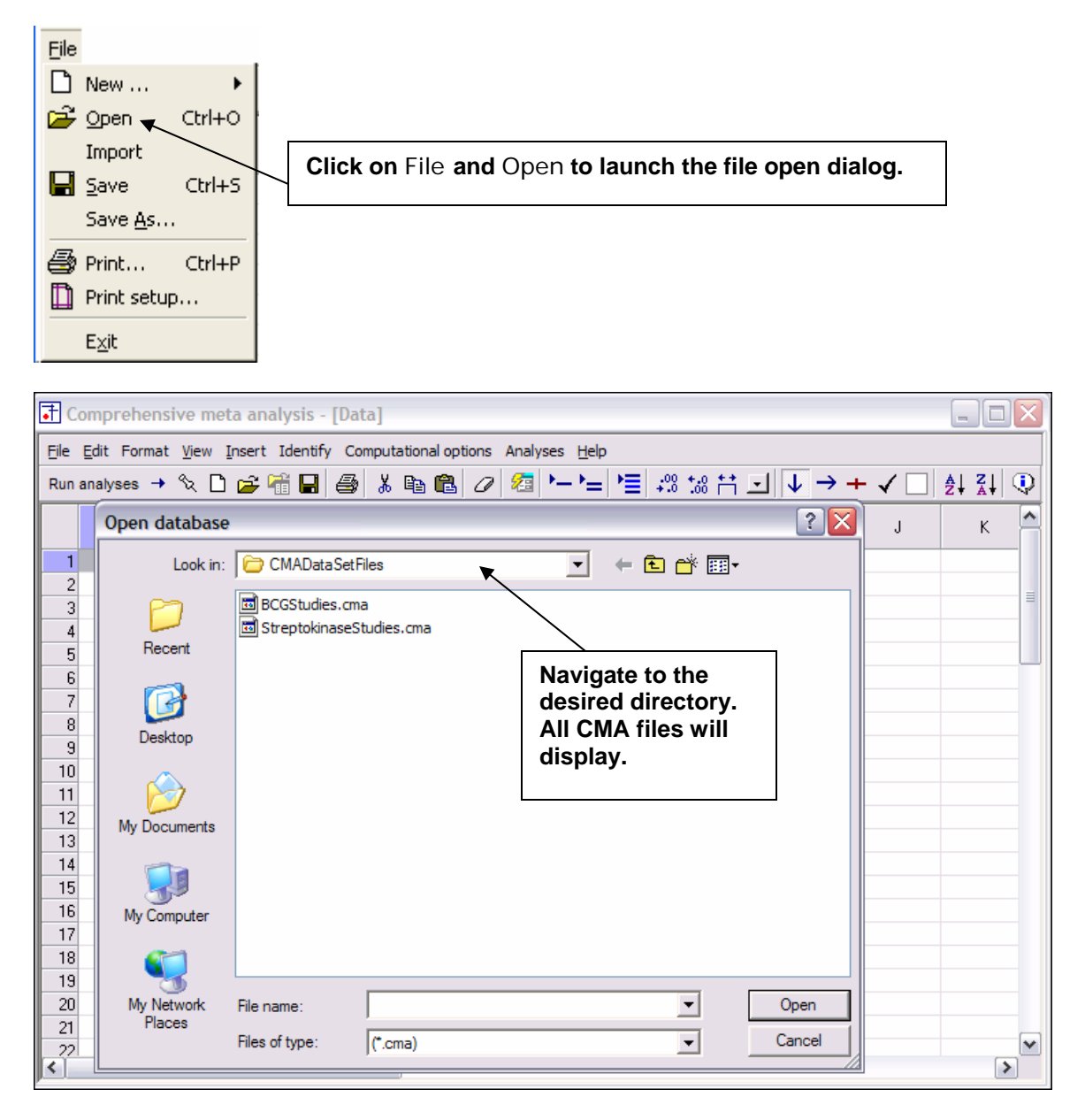

Use this file open dialog to locate, select and download previously saved data sets.

# Section 8. Publication-quality graphics

The program enables you to create and easily format publication-quality graphics. The Graphics module will allow you to print the graphics, export them to common presentation formats, such as Word or PowerPoint, or save them in formats such as "PDF" or "WMF".

Please note that, in this release, only the exports to Word and PowerPoint and the save as "WMF file" are operational.

# Modify analysis display

| Compre                     | hensive meta analysis -                                                                                   | [Analysis]     |                               |                |                                       |                            |      |                        |         | _          |      |  |
|----------------------------|----------------------------------------------------------------------------------------------------|----------------|-------------------------------|----------------|---------------------------------------|----------------------------|------|------------------------|---------|------------|------|--|
| <u>File</u> <u>E</u> dit F | File Edit Format View Computational options Analyses Help                                                 |                |                               |                |                                       |                            |      |                        |         |            |      |  |
| + Data ent                 | ← Data entry t과 Next table 井 High resolution plot 🗗 Select by + Effect measure: Odds ratio 🔹 🗐 📳 👯 İI 🕸 E |                |                               |                |                                       |                            |      |                        |         |            | t I  |  |
| Model                      | Study name                                                                                                |                | Statistics for each study Odv |                |                                       |                            |      |                        |         | e interval |      |  |
|                            |                                                                                                    | Odds ratio     | Lower limit                   | Upper limit    | Z-Value                               | p-Value                    | 0.01 | 0.10                   | 1.00    | 10.00      | 1(   |  |
|                            | Aronson, 1948<br>Ferguson & Simes, 1949<br>Resembled, 1960                                                | 0.391<br>0.189 | 0.121<br>0.077                | 1.262<br>0.462 | -1.571<br>-3.652<br>2.105             | 0.116                      |      |                        | -       |            |      |  |
|                            | Rosenthal, 1960<br>Hart & Sutherland, 1977<br>Frimodt-Moller, 1973                                        |                | 0.083<br>0.176<br>0.514       | 0.308          | 0.308 -10.219 0.0<br>1.256 -0.961 0.3 | 0.000                      |      | Right-click on display |         |            |      |  |
|                            | Stein & Aronson, 1953         0.384         0.316           Vandiviere, 1973         0.195         0.077  |                |                               |                |                                       | Jpper limit<br>Jpper limit |      | Custo                  | omize k | basic s    | tats |  |
| <                          | nders Beth models                                                                                         |                |                               | 22 s           | how/hide bas                          | ic stats                   |      | to lau                 | nch its |            |      |  |
| Basic stats                | One study removed                                                                                         | Cumulative an  | alysis Ca                     | Iculatio 🕋 🕻   | Customize bas                         | ic stats                   |      | custo                  | mizatio | on dialo   | og.  |  |

| Compr                                    | ehensive meta analysis -                                                                                   | [Analysis]                                |                               |                      |                                                   |                 |                      |               | _                       |       |
|------------------------------------------|----------------------------------------------------------------------------------------------------|-------------------------------------------|-------------------------------|----------------------|---------------------------------------------------|-----------------|----------------------|---------------|-------------------------|-------|
| Eile Edit I                              | Format <u>Vi</u> ew Computational o<br>try 1구 Next table                                                   | ptions Analy                              | yses <u>H</u> e<br>solution p | elp<br>plot <b>F</b> | Select by 🕂 Effect mea                            | isure: Odds rat | io                   |               | ∃11 <b>‡</b> E          | t f   |
| Model                                    | Study name                                                                                                 | Odds ratio                                | Lower                         | Statistics           | for each study<br>tomize display                  |                 | Odds ratio           | and 95% confi | dence interval<br>10.00 | 100.0 |
|                                          | Aronson, 1948<br>Ferguson & Simes, 1949<br>Rosenthal, 1960<br>Hart & Sutherland, 1977                      | 0.391<br>0.189<br>0.250<br>0.233          |                               | Sh<br>IZ             | ow<br>All columns in this block                   | Decimals        | Alignmen             | t -           |                         |       |
|                                          | Frimodt-Moller, 1973<br>Stein & Aronson, 1953<br>Vandiviere, 1973<br>Madras, 1980<br>Coetze & Berjak, 1968 | 0.803<br>0.384<br>0.195<br>1.012<br>0.624 |                               | ব                    | Odds ratio<br>Standard error                      | Auto 💌          | Auto<br>Auto         | •             |                         |       |
| olumns<br>raphical<br>nchecke<br>ustomiz | not desired for<br>display are ther<br>d in the<br>ation dialog,                                           | 46<br>11<br>63<br>83<br>47                |                               | ם<br>ק<br>ח          | Variance<br>Lower limit<br>Upper limit<br>Z-Value | Auto            | Auto<br>Auto<br>Auto |               |                         |       |
| Fixed R<br>Basic stat                    | andom Both models s One study removed I                                                                    | Cumulative an                             | alysis                        |                      | p-Value Cancel Apply ations                       | Auto V          | Auto                 |               |                         | >     |

Modify the analysis display for graphics presentation.

# Launch graphics module

| Compre              | ehensive meta analysis -              | [Analysis]                                                               |     |
|---------------------|---------------------------------------|--------------------------------------------------------------------------|-----|
| <u>File E</u> dit f | Format View Computational of          | options Analyses <u>H</u> elp                                            |     |
| + Data en           | try 📃 Meta-analysis grid              | d solution plot 🛛 🖶 Select by 🔸 Effect measure: Odds ratio 🔹 🗐 🔛 🖽 🖽 🗜 🗉 | t f |
|                     | Meta-analysis sta                     | tistics                                                                  |     |
| Model               | High resolution pla                   | ot tistics for each study Udds ratio and 95% confidence interval         |     |
|                     | Columns                               | wer limit Upper limit 0.01 0.10 1.00 10.00 100.00                        |     |
|                     | Rows                                  |                                                                          |     |
|                     | Fergus C Show details and             | cautions 8 0.077 0.462                                                   |     |
|                     | Rosenthal, 1960                       |                                                                          |     |
|                     | Hart & Sutherland, 1977               |                                                                          |     |
|                     | Frimodt-Moller, 1973                  | resolution plot.                                                         |     |
|                     | Stein & Aronson, 1953                 | + +                                                                      |     |
|                     | Vandiviere, 1973<br>Madras 1990       |                                                                          |     |
|                     | Maulas, 1300<br>Coetze & Beriak, 1968 |                                                                          |     |
|                     | Bosenthal 1961                        |                                                                          |     |
|                     | Comstock, 1974                        | 0.711 0.571 0.886 +                                                      |     |
|                     | Comstock & Webster, 1969              | 1.563 0.373 6.548                                                        |     |
|                     | Comstock, 1976                        | 0.983 0.582 1.661                                                        |     |
| Fixed               |                                       | 0.647 0.595 0.702 +                                                      |     |
|                     |                                       |                                                                          |     |
|                     |                                       |                                                                          |     |
|                     |                                       |                                                                          |     |
|                     |                                       |                                                                          |     |
|                     |                                       |                                                                          |     |
| Fixed Ba            | andom Both models                     |                                                                          |     |
| Basic stat          | s One study removed                   | Cumulative analysis Calculations                                         |     |
| - Jusic stat        | a one study tellioved                 | Cumulative analysis Calculations                                         |     |

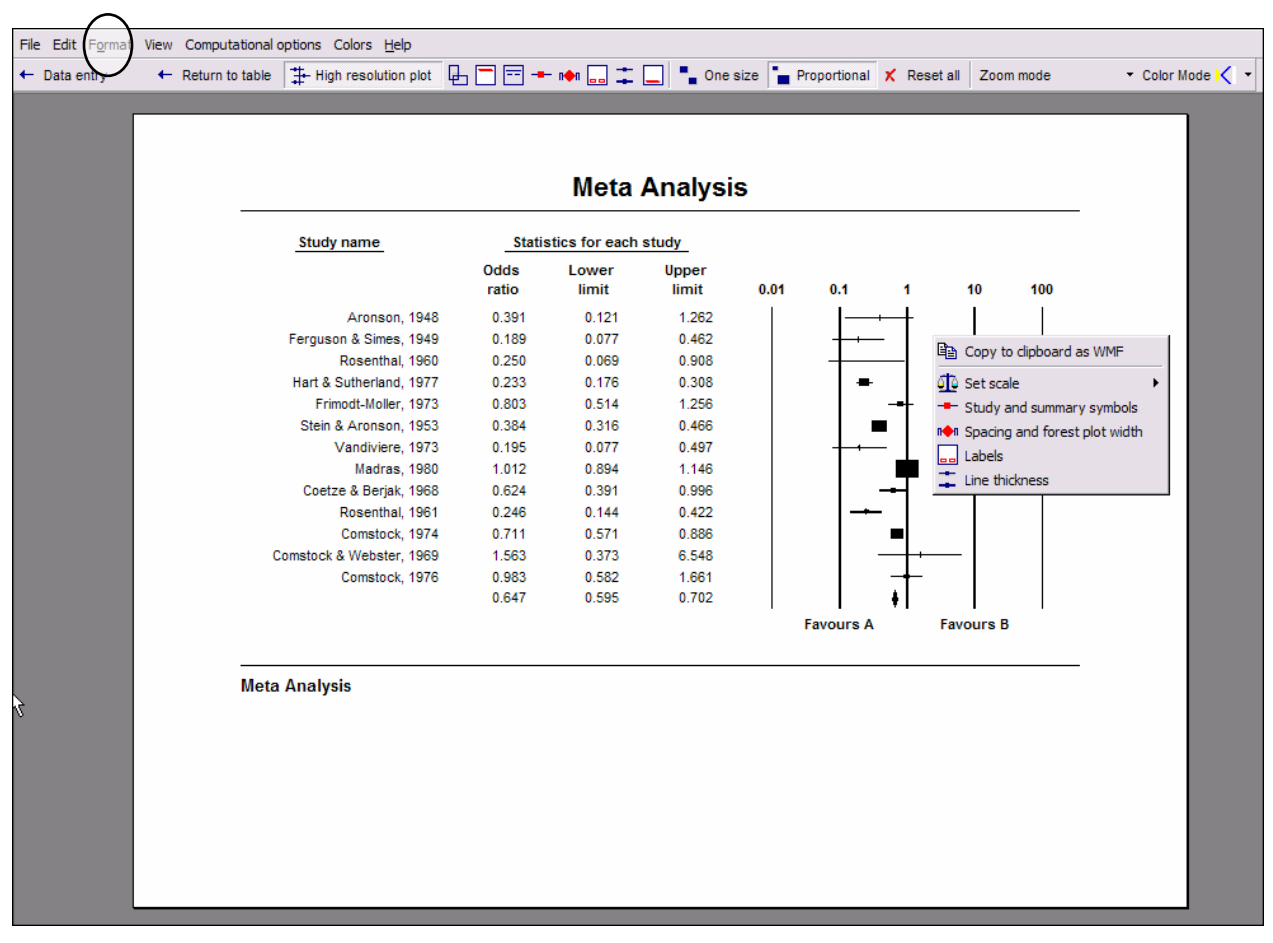

# Format graphics display

The graphic first displays in a default mode. Right-clicking on any segment of the display will drop down a list of context-sensitive formatting options. Clicking on the **Format** icon circled on the toolbar will drop down the list below, displaying a more comprehensive set of adjustment options.

| Format                          |
|---------------------------------|
| Font: Arial 🔹                   |
| 竝 Set scale 🔹 🕨                 |
| Header                          |
| Title and subtitle              |
| Study and summary symbols       |
| ▶ Spacing and forest plot width |
| 💴 Labels                        |
| Line thickness                  |
| Footer                          |

| Change | computational | model |
|--------|---------------|-------|
|--------|---------------|-------|

| Cor | mputational option | ns Colors <u>H</u> elp |              |               |                  |                |       |            |              |     |           |
|-----|--------------------|------------------------|--------------|---------------|------------------|----------------|-------|------------|--------------|-----|-----------|
| ~   | Fixed effect       | h resolution o         | olot 🖬 🗐     | - == -        | 🗕 n <b>é</b> n 🗌 |                | 1 - 0 | )ne size 📘 | Proportional | X   | Reset all |
|     | Random effects     |                        |              |               |                  |                |       |            |              |     |           |
|     |                    |                        |              |               |                  |                |       |            |              |     |           |
|     | Both models        |                        |              |               |                  |                |       |            |              |     |           |
|     |                    |                        |              |               |                  |                |       |            |              |     |           |
|     |                    |                        |              |               |                  |                |       |            |              |     |           |
|     |                    |                        |              |               | Meta             | Analysi        | s     |            |              |     |           |
|     | Mod                | del <u>Study</u> r     | name         | Stati         | stics for each   | study          |       | Odds ratio | and 95% CI   |     |           |
|     |                    |                        |              | Odds<br>ratio | Lower            | Upper<br>limit |       |            |              |     |           |
|     |                    | Ar                     | onson, 1948  | 0.391         | 0.121            | 1.262          |       |            | + 1          | 1   |           |
|     |                    | Ferguson &             | Simes, 1949  | 0.189         | 0.077            | 0.462          |       | +          |              |     |           |
|     |                    | Ros                    | enthal, 1960 | 0.250         | 0.069            | 0.908          |       | +          | ·            |     |           |
|     |                    | Hart & Suth            | erland, 1977 | 0.233         | 0.176            | 0.308          |       | -          |              |     |           |
|     |                    | Frimodt-I              | Moller, 1973 | 0.803         | 0.514            | 1.256          |       |            | +            |     |           |
|     |                    | Stein & Ar             | onson, 1953  | 0.384         | 0.316            | 0.466          |       |            |              |     |           |
|     |                    | Van                    | dMere, 1973  | 0.195         | 0.077            | 0.497          |       | +          |              |     |           |
|     |                    | M                      | ladras, 1980 | 1.012         | 0.894            | 1.146          |       |            |              |     |           |
|     |                    | Coetze &               | Berjak, 1968 | 0.624         | 0.391            | 0.996          |       |            | 1            |     |           |
|     |                    | Ros                    | enthal, 1961 | 0.246         | 0.144            | 0.422          |       |            |              |     |           |
|     |                    | Cor                    | nstock, 1974 | 0.711         | 0.571            | 0.886          |       |            |              |     |           |
|     |                    | Comstock & W           | ebster, 1969 | 1.563         | 0.373            | 6.548          |       |            | <b>├</b> •── |     |           |
|     |                    | Cor                    | nstock, 1976 | 0.983         | 0.582            | 1.661          |       | <u> </u>   | <u>+</u> ∣   |     |           |
|     | Fb                 | ed                     |              | 0.647         | 0.595            | 0.702          |       | - I •      | I I          | 1   |           |
|     |                    |                        |              |               |                  |                | 0.01  | 0.1        | 1 10         | 100 |           |
|     |                    |                        |              |               |                  |                |       | Favours A  | Favours B    |     |           |
|     |                    |                        |              |               |                  |                |       |            |              |     |           |
|     | Met                | a Analysis             |              |               |                  |                |       |            |              |     |           |
|     |                    |                        |              |               |                  |                |       |            |              |     |           |
|     |                    |                        |              |               |                  |                |       |            |              |     |           |
|     |                    |                        |              |               |                  |                |       |            |              |     |           |

Click on the **Computational options** button to vary the model used for determining summary results (**Fixed effect, Random effects** or **Both models**).

In the Forest plot the studies are represented by symbols whose area is proportional to the study's weight in the analysis.

| Fixed effect<br>Random effects<br>Both models<br>Model<br>Statistics for each study<br>Model<br>Model<br>Model<br>Statistics for each study<br>Model<br>Model<br>Model<br>Model<br>Statistics for each study<br>Model<br>Model<br>Model<br>Model<br>Statistics for each study<br>Model<br>Model<br>Mo |           |
|----------------------------------------------------------------------------------------------------|-----------|
| Model         Study name         Statistics for each study         Odds ratio and 95% CI           Model         Study name         Statistics for each study         Odds ratio and 95% CI           Model         Study name         Statistics for each study         Odds ratio and 95% CI           Aronson, 1948         0.391         0.121         1.262           Ferguson & Simes, 1949         0.189         0.077         0.462           Rosenthal, 1960         0.250         0.069         0.908           Hart & Subreriand, 1977         0.233         0.176         0.308           FrimotH-Molier, 1973         0.803         0.514         1.256           Stein & Arronson, 1953         0.384         0.316         0.466           VandNiere, 1973         0.195         0.077         0.497           Madras, 1960         0.246         0.391         0.996           Cotzze & Berjak, 1968         0.624         0.394         1.465           Cotzze & Berjak, 1968         0.624         0.144         0.422                                                                                                    | Keset all |
| Model         Study name         Statistics for each study         Odds ratio and 95% CI           Model         Study name         Statistics for each study         Odds ratio and 95% CI           Model         Study name         Cower         Upper           Aronson, 1948         0.391         0.121         1.262           Ferguson & Simes, 1949         0.189         0.077         0.462           Rosenthal, 1960         0.250         0.069         0.908           Hart & Suberland, 1977         0.233         0.176         0.308           Filmodt-Moller, 1973         0.803         0.514         1.256           Stein & Aronson, 1953         0.384         0.316         0.466           VandMere, 1973         0.195         0.077         0.497           Madras, 1960         0.226         0.996         Image           Filmodt-Moller, 1973         0.195         0.077         0.497           Madras, 1960         1.012         0.894         1.146           Coetze & Berjak, 1968         0.624         0.391         0.996           Rosenthal, 1961         0.246         0.144         0.422                                                                                                    | •         |
| Models         Meta Analysis           Model         Study name         Statistics for each study         Odds ratio and 95% CI           Odds         Lower         Upper         Immit         Upper           Aronson, 1948         0.391         0.121         1.262           Ferguson & Simes, 1949         0.189         0.077         0.462           Rosenthal, 1960         0.250         0.069         0.908           Hairt & Suberland, 1977         0.233         0.176         0.305           Frimoti-Moller, 1973         0.803         0.514         1.256           Steln & Aronson, 1983         0.384         0.316         0.466           VandMere, 1973         0.195         0.077         0.497           Madras, 1960         0.226         0.396         Immit           Rosenthal, 1961         0.246         0.391         0.996                                                                                                    |           |
| Model         Study name         Statistics for each study         Odds ratio and 95% CI           Model         Study name         Statistics for each study         Odds ratio and 95% CI           Aronson, 1948         0.391         0.121         1.262           Ferguson & Simes, 1949         0.199         0.077         0.462           Rosenthal, 1960         0.250         0.069         0.908           Hairt & Sutheriand, 1977         0.233         0.174         0.308           Frimodt-Moller, 1973         0.803         0.514         1.256           Stein & Aronson, 1953         0.384         0.316         0.466           VandMere, 1973         0.195         0.077         0.497           Madras, 1980         1.012         0.894         1.146           Coetze & Bergiak, 1968         0.624         0.391         0.996           Rosenthal, 1961         0.246         0.144         0.422                                                                                                    |           |
| Model         Study name         Statistics for each study         Odds ratio and 95% CI           Model         Study name         Statistics for each study         Odds ratio and 95% CI           Aronson, 1948         0.391         0.121         1.262           Ferguson & Simes, 1949         0.189         0.077         0.462           Ferguson & Simes, 1949         0.250         0.069         0.908           Hart & Sutheriand, 1960         0.250         0.699         0.908           Frimodt-Moller, 1973         0.803         0.514         1.256           Stein & Aronson, 1953         0.384         0.316         0.466           VandMere, 1973         0.195         0.077         0.497           Madras, 1960         1.012         0.894         1.146           Coetze & Berjik, 1966         0.624         0.391         0.996           Rosenthal, 1961         0.246         0.144         0.422                                                                                                    |           |
| Meta Analysis           Model         Study name         Statistics for each study         Odds ratio and 95% CI           Odds         Lower         Upper           Aronson, 1948         0.391         0.121         1.262           Ferguson 8. Simes, 1949         0.189         0.077         0.462           Rosenthal, 1960         0.250         0.069         0.908           Hart & Sutheriand, 1977         0.233         0.514         1.256           Frimodt-Moller, 1973         0.803         0.514         1.256           VandMere, 1973         0.195         0.077         0.497           Madras, 1980         1.012         0.894         1.146           Coetze & Berjisk, 1968         0.624         0.391         0.996           Rosenthal, 1961         0.246         0.144         0.422                                                                                                    |           |
| Model         Study name         Statistics for each study         Odds ratio and 95% CI           Odds         Lower         Upper           aronson, 1948         0.391         0.121         1.262           Ferguson & Simes, 1949         0.189         0.077         0.462           Rosenthal, 1960         0.250         0.069         0.906           Hairt & Sutherland, 1977         0.233         0.176         0.308           Frimodet-Molles         Frimodet-Molles         Image: State 1         Image: State 1           VandMere, 1973         0.195         0.077         0.497           Madras, 1980         1.012         0.896         Image: State 1           Rosenthal, 1961         0.246         0.144         0.422                                                                                                    |           |
| Odds<br>ratio         Lower<br>limit         Upper<br>limit           Aronson, 1948         0.391         0.121         1.262           Ferguson & Simes, 1949         0.189         0.077         0.462           Rosenthal, 1960         0.250         0.069         0.908           Hart & Sutheriand, 1977         0.233         0.176         0.308           Frimodt-Moller, 1973         0.803         0.514         1.256           VandMere, 1973         0.195         0.077         0.497           Madras, 1980         1.012         0.894         1.146           Coetze & Berjak, 1968         0.624         0.391         0.996           Rosenthal, 1961         0.246         0.144         0.422                                                                                                    |           |
| Aronson, 1948 0.391 0.121 1.262<br>Ferguson & Simes, 1949 0.189 0.077 0.462<br>Rosenthal, 1960 0.250 0.069 0.908<br>Hart & Sutherland, 1977 0.233 0.176 0.308<br>Frimoed-Moller, 1973 0.803 0.514 1.256<br>Stein & Aronson, 1953 0.384 0.316 0.466<br>VandMere, 1973 0.195 0.077 0.497<br>Madras, 1980 1.012 0.894 1.146<br>Coetze & Berjak, 1966 0.624 0.391 0.996<br>Rosenthal, 1961 0.246 0.144 0.422                                                                                                    |           |
| Ferguson & Simes, 1949       0.189       0.077       0.462         Rosenthal, 1960       0.250       0.069       0.908         Hart & Sutherland, 1977       0.233       0.176       0.308         Frimodt-Moller, 1973       0.803       0.514       1.256         Stein & Aronson, 1953       0.384       0.316       0.466         VandMere, 1973       0.195       0.077       0.497         Madras, 1980       1.012       0.894       1.146         Coetze & Bergiak, 1966       0.624       0.391       0.996         Rosenthal, 1961       0.245       0.144       0.422                                                                                                    | 1         |
| Rosenthal, 1960     0.250     0.069     0.908       Hairt & Sutherland, 1977     0.233     0.176     0.308       Frimode-Moller, 1973     0.803     0.514     1.256       Stein & Aronson, 1953     0.384     0.316     0.466       VandMere, 1973     0.195     0.077     0.497       Madras, 1980     1.012     0.894     1.146       Coetze & Berjak, 1968     0.624     0.391     0.996       Rosenthal, 1961     0.246     0.144     0.422                                                                                                    |           |
| Hart & Sutherland, 1977 0.233 0.176 0.308<br>Frimodt-Moller, 1973 0.803 0.514 1.256<br>Steln & Aronson, 1953 0.384 0.316 0.466<br>VandMere, 1973 0.195 0.077 0.497<br>Madras, 1980 1.012 0.894 1.146<br>Coetze & Berjak, 1968 0.624 0.391 0.996<br>Rosenthal, 1961 0.246 0.144 0.422                                                                                                    |           |
| Frimodt-Moller, 1973     0.803     0.514     1.256        Stein & Aronson, 1953     0.384     0.316     0.466       VandMere, 1973     0.195     0.077     0.497       Madras, 1980     1.012     0.894     1.146       Coetze & Berjak, 1968     0.624     0.391     0.996       Rosenthal, 1961     0.246     0.144     0.422                                                                                                    |           |
| Stein & Aronson, 1953         0.384         0.316         0.466           VandMere, 1973         0.195         0.077         0.497           Madras, 1980         1.012         0.894         1.146           Coetze & Berjiak, 1968         0.624         0.391         0.996           Rosenthal, 1961         0.246         0.144         0.422                                                                                                    |           |
| Validitiere, 1973         0.195         0.077         0.197           Madras, 1980         1.012         0.894         1.146           Coetze & Berjak, 1968         0.624         0.391         0.996           Rosenthal, 1961         0.246         0.144         0.422                                                                                                    |           |
| Indulas, 1900         1.012         0.034         1.140           Coetze & Berjak, 1966         0.624         0.391         0.996            Rosenthal, 1961         0.246         0.144         0.422                                                                                                    |           |
| Rosenthal, 1961 0.246 0.144 0.422                                                                                                    |           |
|                                                                                                    |           |
| Comstock 1974 0.711 0.571 0.886                                                                                                    |           |
| Comstock & Webster, 1969 1.563 0.373 6.546                                                                                                    |           |
| Comstock 1976 0.983 0.582 1.661 -                                                                                                    |           |
| Random 0.474 0.325 0.690                                                                                                    |           |
| 0.01 0.1 1 10                                                                                                    | 100       |
| Favours A Favours B                                                                                                    |           |
|                                                                                                    |           |
| Meta Analysis                                                                                                    |           |
| incla Analysis                                                                                                    |           |

The weights assigned under the random effects model above are more balanced than those under the fixed effects model shown on the previous page. Under random effects, the smaller studies get more weight and the larger studies get less weight.

When the **Both models** option is selected, the weight symbols for each study will be identical in size.

Please note that the summary results for a particular model will only display if that model has first been selected in the Analysis module. In this case, the **Both models** tab was selected in the Analysis module before entering the Graphics module, enabling the display here of both fixed and random models.

| ← Return to table #High resolution | plot 🗗 | , 🗖 🚍 🗕 | - 🏟 👝 🌲        | One   | size 🍗 Pi | oportional X Reset all Zoom mode Colors for slides 1          |
|------------------------------------|--------|---------|----------------|-------|-----------|---------------------------------------------------------------|
| <u>Study name</u>                  |        | Stati   | stics for each | study |           | Click on color mode toggle<br>button to select an appropriate |
|                                    |        | ratio   | limit          | limit | 0.01      | color scheme, in this case, the                               |
| Aronson,                           | 1948   | 0.391   | 0.121          | 1.262 |           | scheme for slides.                                            |
| Ferguson & Simes,                  | 1949   | 0.189   | 0.077          | 0.462 |           |                                                               |
| Rosenthal,                         | 1960   | 0.250   | 0.069          | 0.908 |           |                                                               |
| Hart & Sutherland,                 | 1977   | 0.233   | 0.176          | 0.308 |           |                                                               |
| Frimodt-Moller,                    | 1973   | 0.803   | 0.514          | 1.256 |           |                                                               |
| Stein & Aronson,                   | 1953   | 0.384   | 0.316          | 0.466 |           |                                                               |
| Vandiviere,                        | 1973   | 0.195   | 0.077          | 0.497 |           |                                                               |

## Select color scheme for presentation format

The color scheme can be further modified by clicking on the **Colors for slides** option. Clicking on the **Colors** button, circled below, will drop down a list which offers more extensive color editing options. In the image below, the background color has been changed via the **Color for background** list option.

| $\sim$                                 |               |       |           |             |           |        |        |                                        |   |
|----------------------------------------|---------------|-------|-----------|-------------|-----------|--------|--------|----------------------------------------|---|
| View Computational options Colors Help |               |       |           |             |           |        |        |                                        |   |
| ← Return to table                      | ••• 🔜 🏛       | One:  | size 🍗 Pi | roportional | 🗙 Reset a | II Zoo | m mode | <ul> <li>Colors for slides </li> </ul> | • |
| Color for foreground                   |               |       |           |             |           |        |        |                                        |   |
| ≣≣ Color for text                      |               |       |           |             |           |        |        |                                        |   |
| Color for background                   |               |       |           |             |           |        |        |                                        |   |
| Color for title                        |               |       |           |             |           |        |        |                                        |   |
| Color for line under title             |               |       |           |             |           |        |        |                                        |   |
| Stud 🔢 Color for labels                | tics for each | study |           |             |           |        |        |                                        |   |
| Color for line above footer            | Lower         | Upper |           |             |           |        |        |                                        |   |
| Color for footer                       | limit         | limit | 0.01      | 0.1         | 1         | 10     | 100    |                                        |   |
| Color for scale anchors                | 0.121         | 1.262 |           |             |           |        |        |                                        |   |
| Fergus Color for studies               | 0.077         | 0.462 |           |             | -         |        |        |                                        |   |
| Color for subgroups                    | 0.069         | 0.908 |           |             | _         |        |        |                                        |   |
| Hart 8 Color for overall summary       | 0.176         | 0.308 |           |             |           |        |        |                                        |   |
| Fr. Fr.                                | 0.514         | 1.256 |           |             |           |        |        |                                        |   |
| Stein & Aronson, 1953 0.384            | 0.316         | 0.466 |           |             |           |        |        |                                        |   |
| Vandiviere, 1973 0.195                 | 0.077         | 0.497 |           |             | -         |        |        |                                        |   |

#### Format text

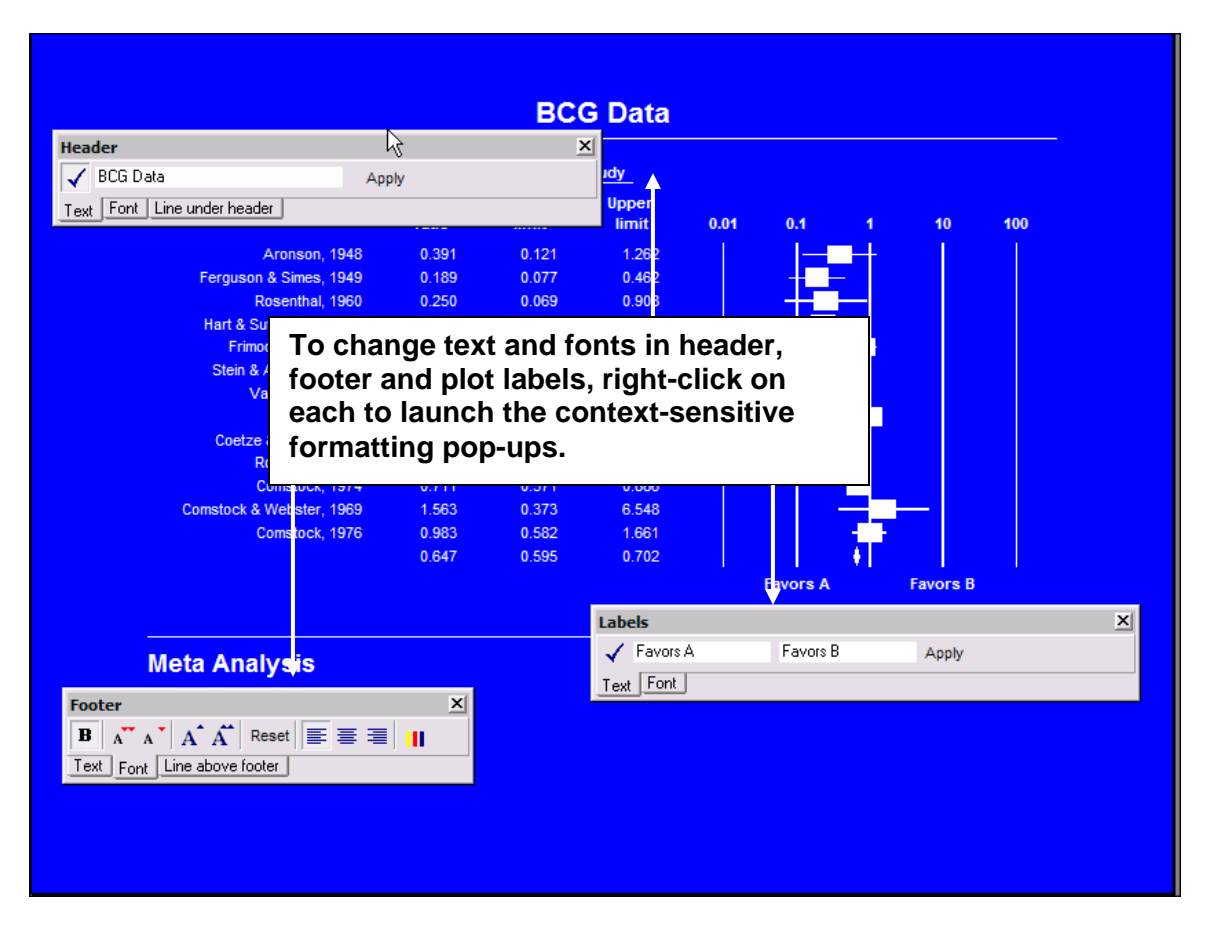

### Export to file

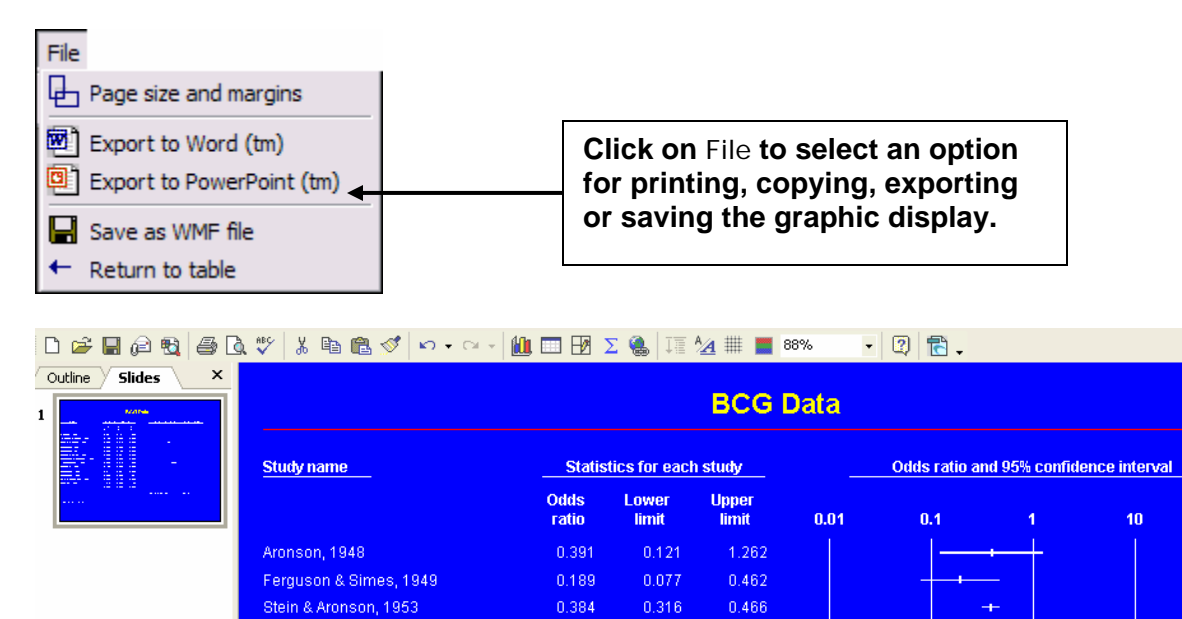

In this case, the graphics image has been exported to PowerPoint which opens automatically and displays the converted graphic.

0.069

Rosenthal, 1960

# Section 9. Meta regression

This module allows you to run a regression analysis to estimate the impact of continuous study moderators on overall heterogeneity.

By default, data sets are copied to C:\Program Files\Comprehensive Meta Analysis Version 2\Demo Files. The dataset used in this section is BCGLatitude.

### Define a moderator

| <b>•</b> † C | omprehensive m     | eta analys | sis - [( | C:\Program Files\Com     | prehensive          | Meta Analy  | ysis Version | n 2\BCG                    | - 0 × |
|--------------|--------------------|------------|----------|--------------------------|---------------------|-------------|--------------|----------------------------|-------|
| Eile         | Edit Format View   | Insert Ide | entify   | Computational options An | alyses <u>H</u> elp |             |              |                            |       |
| Run          | analyses -> 🗞 [    | ነ 🚅 🚟      |          | 3 X 🗈 🖻 🧷 💈              | <b>■ →</b>          | •≡ <u>.</u> | संचा         | $\rightarrow + \checkmark$ |       |
| <b>z</b> 1   | •                  |            |          |                          | -  -                |             |              |                            |       |
| AT           | v                  | Terreterd  | T        | ad Cashal Cashal         | -                   |             |              |                            |       |
|              | Study name         | Events     | Total    | IN Events Total N        | Odds ratio          | ratio       | Std Err      | Latitude                   | J     |
| 1            | Aronson, 1948      | 4          |          |                          | 1                   | 1           |              | 44                         |       |
| 2            | Ferguson & Simes,  | 6          |          |                          |                     |             | <b>_</b>     | 55                         |       |
| 3            | Rosenthal, 1960    | 3          |          | Name                     |                     |             |              | 42                         | =     |
| 4            | Hart & Sutherland, | 62         | 1        |                          |                     |             |              | 52                         |       |
| 5            | Frimodt-Moller,    | 33         |          |                          |                     |             |              | 13                         |       |
| 6            | Stein & Aronson,   | 180        |          | Variable name            | Latitude            |             |              | 44                         |       |
| 7            | Vandiviere, 1973   | 8          |          |                          |                     |             |              | 19                         |       |
| 8            | Madras, 1980       | 505        | 8        | Column function          | Moderator           |             | ▼            | 13                         |       |
| 9            | Coetze & Berjak,   | 29         |          | Data tune                | Decimal             |             | •            | 27                         |       |
| 10           | Rosenthal, 1961    | 17         |          | Data type                |                     |             |              | 42                         |       |
| 11           | Comstock, 1974     | 186        | 5        | Decimals displayed       | 0                   |             | -            | 18                         |       |
| 12           | Comstock &         | 5          |          |                          |                     |             |              | 33                         |       |
| 13           | Comstock, 1976     | 27         | 1        | Alignment                | Right               |             | <b>–</b>     | 33                         |       |
| 14           |                    |            |          |                          |                     |             |              |                            |       |
| 15           |                    |            |          |                          |                     |             |              |                            |       |
| 16           |                    |            |          |                          |                     |             |              |                            |       |
| 17           |                    |            |          |                          |                     |             |              |                            |       |
| 18           |                    |            |          |                          |                     |             |              |                            |       |
| 19           |                    |            |          |                          |                     |             |              |                            |       |
| 20           |                    |            |          |                          |                     |             |              |                            |       |
| 21           |                    |            |          |                          |                     | Ca          | ancel        |                            |       |
| 22           |                    |            |          |                          |                     |             | Ok           |                            |       |
| 23           |                    |            |          |                          |                     |             |              |                            |       |
| 24           |                    |            |          |                          | 1                   | 1           | 1            |                            | ×     |
|              | IIII               |            |          |                          |                     |             |              |                            | -     |

In order to perform a meta-regression you must first create a continuous moderator and define it as decimal or numeric. In this example, using the BCGLatitude data set, the impact of a study location's latitude will be examined.

| ⊢ Data entry 1,1 Next table<br>Model Study name |                          | <u>‡</u> -ні      | Meta reg                                                 | n bias<br>ression | elect by + Effect measure: Log odds ratio |        |         |       |                           |     |   |  |  |
|-------------------------------------------------|--------------------------|-------------------|----------------------------------------------------------|-------------------|-------------------------------------------|--------|---------|-------|---------------------------|-----|---|--|--|
| Model                                           | study name               | Log odds<br>ratio | <ul> <li>Data ent</li> <li>Standard<br/>error</li> </ul> | ry<br>Variance    | Lower limit Upper limit Z-Value p-Value   |        |         |       | -1.00 -0.50 0.00 0.50 1.0 |     |   |  |  |
|                                                 | Aronson, 1948            | -0.939            | 0.598                                                    | 0.357             | -2.110                                    | 0.233  | -1.571  | 0.116 |                           |     |   |  |  |
|                                                 | Ferguson & Simes, 1949   | -1.666            | 0.456                                                    | 0.208             | -2.560                                    | -0.772 | -3.652  | 0.000 |                           |     |   |  |  |
|                                                 | Rosenthal, 1960          | -1.386            | 0.658                                                    | 0.433             | -2.677                                    | -0.096 | -2.106  | 0.035 |                           |     | - |  |  |
|                                                 | Hart & Sutherland, 1977  | -1.456            | 0.143                                                    | 0.020             | -1.736                                    | -1.177 | -10.219 | 0.000 |                           |     |   |  |  |
|                                                 | Frimodt-Moller, 1973     | -0.219            | 0.228                                                    | 0.052             | -0.666                                    | 0.228  | -0.961  | 0.336 |                           |     |   |  |  |
|                                                 | Stein & Aronson, 1953    | -0.958            | 0.100                                                    | 0.010             | -1.153                                    | -0.763 | -9.627  | 0.000 | +                         |     |   |  |  |
|                                                 | Vandiviere, 1973         | -1.634            | 0.476                                                    | 0.227             | -2.568                                    | -0.700 | -3.429  | 0.001 |                           |     |   |  |  |
|                                                 | Madras, 1980             | 0.012             | 0.063                                                    | 0.004             | -0.112                                    | 0.136  | 0.190   | 0.849 |                           |     | + |  |  |
|                                                 | Coetze & Berjak, 1968    | -0.472            | 0.239                                                    | 0.057             | -0.940                                    | -0.004 | -1.976  | 0.048 |                           |     |   |  |  |
|                                                 | Rosenthal, 1961          | -1.401            | 0.275                                                    | 0.075             | -1.939                                    | -0.863 | -5.102  | 0.000 |                           |     |   |  |  |
|                                                 | Comstock, 1974           | -0.341            | 0.112                                                    | 0.013             | -0.560                                    | -0.121 | -3.046  | 0.002 |                           | ++- | - |  |  |
|                                                 | Comstock & Webster, 1969 | 0.447             | 0.731                                                    | 0.534             | -0.986                                    | 1.879  | 0.611   | 0.541 |                           |     |   |  |  |
|                                                 | Comstock, 1976           | -0.017            | 0.268                                                    | 0.072             | -0.542                                    | 0.507  | -0.065  | 0.948 |                           |     | - |  |  |
| Fixed                                           |                          | -0.436            | 0.042                                                    | 0.002             | -0.519                                    | -0.353 | -10.319 | 0.000 |                           | -+- |   |  |  |
|                                                 |                          |                   |                                                          |                   |                                           |        |         |       |                           |     |   |  |  |

# Launch the Meta regression module

Select **Meta regression** from the **Windows** option dropdown. The effect size index used in the Analysis module (log odds ratio here) will also be used in the regression analysis.

## Select the moderator

| Comprehensive meta analys         |                      |                          |   |
|-----------------------------------|----------------------|--------------------------|---|
| File View Computational options A | nalysis <u>H</u> elp |                          |   |
| ← Core analysis Г Table           | Z Scatterplot        | No predictor             | • |
|                                   |                      | No predictor<br>Latitude |   |

Select the moderator to be used as the covariate in the regression analysis. The dropdown list will contain all available numeric moderators.

#### View the regression scatter plot

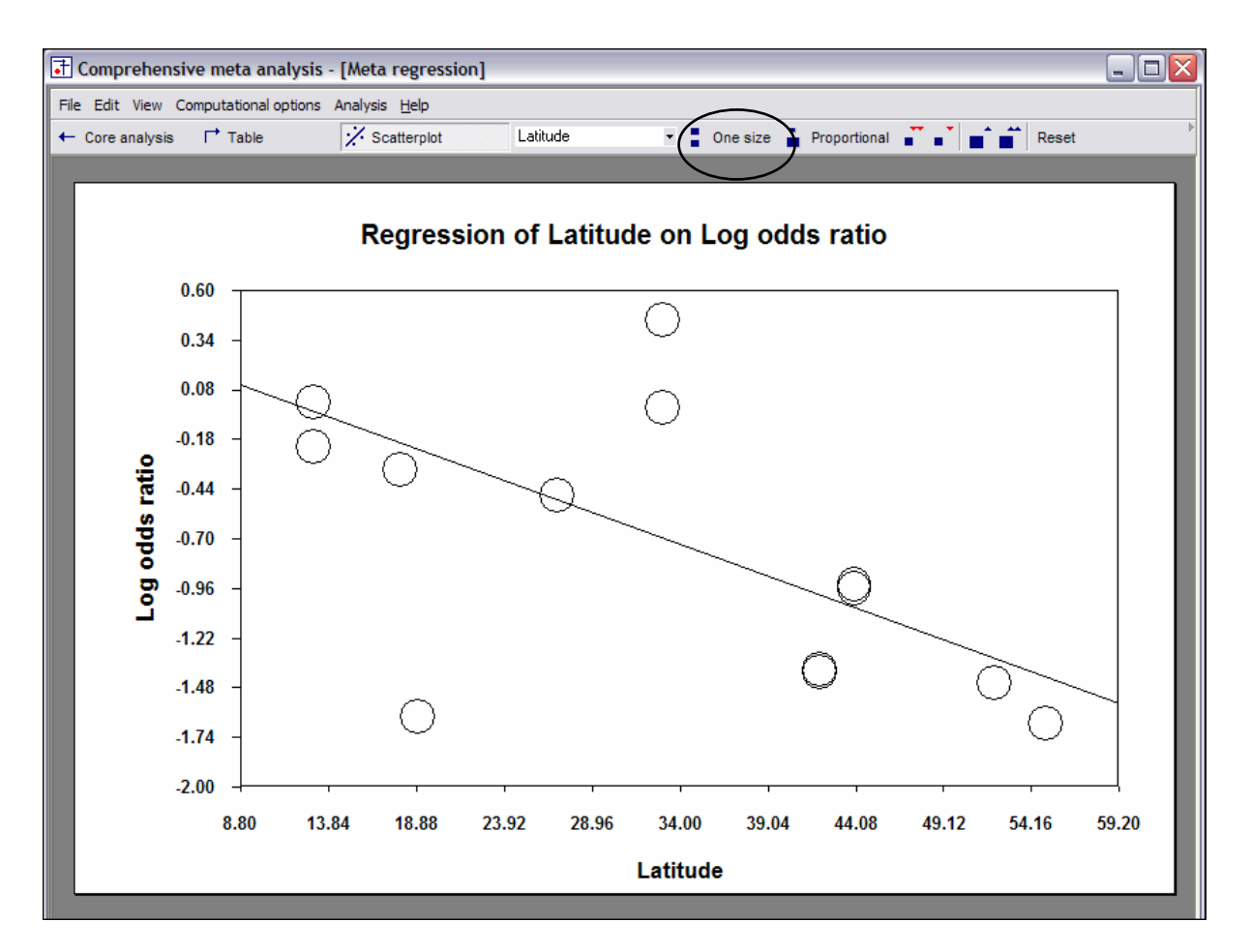

After selection of the moderator, the program displays the regression line and scatter plot of studies. In the default presentation, all studies are represented by circles of identical size, regardless of their individual weighting in the analysis. (Note the circled **One size** option.)

## Adjust scatter plot display

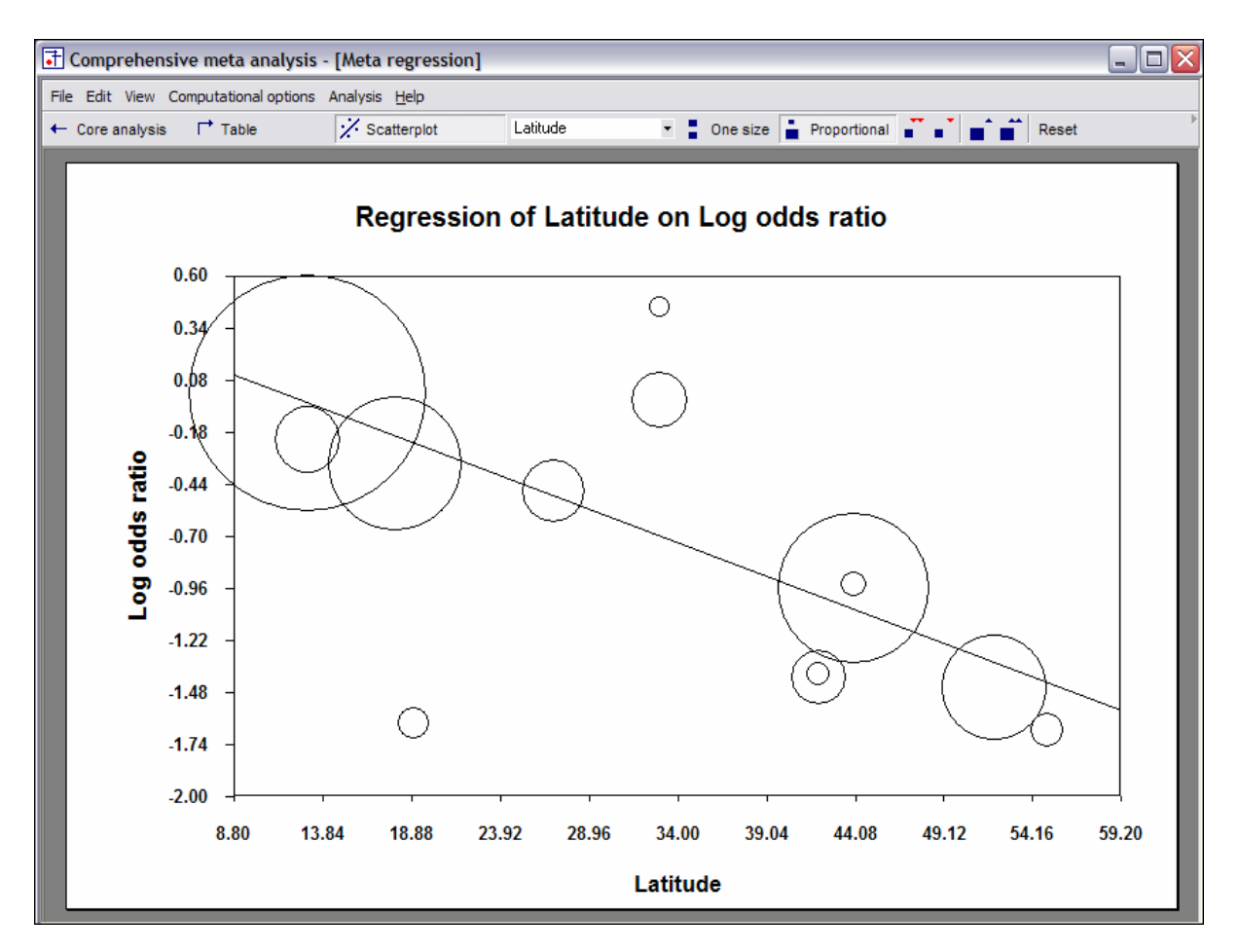

Click on the **Proportional** option to view the same graph, but this time with each study represented by a circle proportional to its weight in the analysis. This view identifies which studies have the greatest impact on the slope of the regression line.

## Select the regression model

| 🗄 Comprehensive meta analysis - [Meta regression] |                   |                   |             |             |           |         |  |  |  |
|---------------------------------------------------|-------------------|-------------------|-------------|-------------|-----------|---------|--|--|--|
| File View Computational of                        | options Analysis  | <u>H</u> elp      |             |             |           |         |  |  |  |
| ← Core ar Fixed effec                             | t N               | Scatterplot       | Latitu      | ıde         | •         |         |  |  |  |
| Method of r                                       | noments 🔨         |                   |             |             |           |         |  |  |  |
| Unrestricter<br>Fixed enect reares                | d ML              |                   |             |             |           |         |  |  |  |
| · · · · · · · · · · · · · · · · · · ·             |                   |                   |             |             |           |         |  |  |  |
|                                                   |                   |                   |             |             |           |         |  |  |  |
|                                                   | Point<br>estimate | Standard<br>error | Lower limit | Upper limit | Z-value   | p-Value |  |  |  |
| Slope                                             | -0.03310          | 0.00282           | -0.03862    | -0.02758    | -11.75030 | 0.00000 |  |  |  |
| Intercept                                         | 0.39490           | 0.08239           | 0.23342     | 0.55639     | 4.79296   | 0.00000 |  |  |  |
| T au-squared                                      | 0.04799           |                   |             |             |           |         |  |  |  |
|                                                   |                   |                   |             |             |           |         |  |  |  |
|                                                   |                   |                   |             |             |           |         |  |  |  |
|                                                   | Q                 | df                | p-value     |             |           |         |  |  |  |
| Model                                             | 138.06950         | 1.00000           | 0.00000     |             |           |         |  |  |  |
| Residual                                          | 25.09542          | 11.00000          | 0.00883     |             |           |         |  |  |  |
| Total                                             | 163.16492         | 12.00000          | 0.00000     |             |           |         |  |  |  |
|                                                   |                   |                   |             |             |           |         |  |  |  |
|                                                   |                   |                   |             |             |           |         |  |  |  |

Click on the **Computational options** button and select from among the three available models, **Fixed effect, Method of moments, Unrestricted ML** (maximum likelihood). Each of the displays in this module reflects the model chosen. Basic meta regression results are given in the display above, which is invoked by clicking on the **Table** toggle button.

#### View iterations

| Comprehensive meta                            | 🗄 Comprehensive meta analysis - [Meta regression] |               |                |               |               |   |  |  |  |  |
|-----------------------------------------------|---------------------------------------------------|---------------|----------------|---------------|---------------|---|--|--|--|--|
| File View Computational options Analysis Help |                                                   |               |                |               |               |   |  |  |  |  |
| ← ( 🔆 Scatterplot                             | 1                                                 | Scatterplot   | Latitude       | -             |               |   |  |  |  |  |
| Table                                         |                                                   |               | -              |               | 10            |   |  |  |  |  |
| Show calculations                             | RI                                                | sebl          | zI             | BO            | sebu          |   |  |  |  |  |
| Unre Show iterations                          | .03270810573                                      | 0.00339713662 | -9.62813964085 | 0.37013837214 | 0.10700892777 | _ |  |  |  |  |
| Unre <del>stricted ME (17)</del>              | न्त्र.03271139287                                 | 0.00339125578 | -9.64580525981 | 0.37035141769 | 0.10677081283 |   |  |  |  |  |
| Unrestricted ML (18)                          | °0.03271392453                                    | 0.00338673977 | -9.65941487776 | 0.37051546682 | 0.10658783905 |   |  |  |  |  |
| Unrestricted ML (19)                          | -0.03271587611                                    | 0.00338326637 | -9.66990847184 | 0.37064190746 | 0.10644703668 |   |  |  |  |  |
| Unrestricted ML (20)                          | -0.03271738159                                    | 0.00338059159 | -9.67800478533 | 0.37073943390 | 0.10633856582 |   |  |  |  |  |
| Unrestricted ML (21)                          | -0.03271854359                                    | 0.00337852985 | -9.68425469472 | 0.37081470195 | 0.10625493028 |   |  |  |  |  |
| Unrestricted ML (22)                          | -0.03271944086                                    | 0.00337693948 | -9.68908122150 | 0.37087281800 | 0.10619040059 |   |  |  |  |  |
| Unrestricted ML (23)                          | -0.03272013394                                    | 0.00337571199 | -9.69280970176 | 0.37091770647 | 0.10614058629 |   |  |  |  |  |
| Unrestricted ML (24)                          | -0.03272066945                                    | 0.00337476418 | -9.69569064634 | 0.37095238758 | 0.10610211619 |   |  |  |  |  |
| Unrestricted ML (25)                          | -0.03272108329                                    | 0.00337403206 | -9.69791713391 | 0.37097918811 | 0.10607239761 |   |  |  |  |  |
| Unrestricted ML (26)                          | -0.03272140316                                    | 0.00337346640 | -9.69963808898 | 0.37099990220 | 0.10604943411 |   |  |  |  |  |
| Unrestricted ML (27)                          | -0.03272165042                                    | 0.00337302926 | -9.70096844640 | 0.37101591414 | 0.10603168695 |   |  |  |  |  |
| Unrestricted ML (28)                          | -0.03272184157                                    | 0.00337269139 | -9.70199694934 | 0.37102829256 | 0.10601796920 | = |  |  |  |  |
| Unrestricted ML (29)                          | -0.03272198936                                    | 0.00337243021 | -9.70279214222 | 0.37103786273 | 0.10600736482 |   |  |  |  |  |
| Unrestricted ML (30)                          | -0.03272210363                                    | 0.00337222830 | -9.70340698271 | 0.37104526219 | 0.10599916648 |   |  |  |  |  |
| Unrestricted ML (31)                          | -0.03272219198                                    | 0.00337207219 | -9.70388239485 | 0.37105098357 | 0.10599282786 |   |  |  |  |  |
| Unrestricted ML (32)                          | -0.03272226030                                    | 0.00337195149 | -9.70425000871 | 0.37105540758 | 0.10598792683 |   |  |  |  |  |
| Unrestricted ML (33)                          | -0.03272231313                                    | 0.00337185817 | -9.70453427422 | 0.37105882851 | 0.10598413721 |   |  |  |  |  |
| Unrestricted ML (34)                          | -0.03272235398                                    | 0.00337178600 | -9.70475409295 | 0.37106147385 | 0.10598120686 |   |  |  |  |  |
| Unrestricted ML (35)                          | -0.03272238557                                    | 0.00337173020 | -9.70492407836 | 0.37106351947 | 0.10597894091 |   |  |  |  |  |
| Unrestricted ML (36)                          | -0.03272241000                                    | 0.00337168705 | -9.70505552924 | 0.37106510136 | 0.10597718867 |   |  |  |  |  |
| Unrestricted ML (37)                          | -0.03272242890                                    | 0.00337165368 | -9.70515718201 | 0.37106632465 | 0.10597583366 |   |  |  |  |  |
| Unrestricted ML (38)                          | -0.03272244350                                    | 0.00337162787 | -9.70523579203 | 0.37106727064 | 0.10597478583 | ~ |  |  |  |  |
| <                                             |                                                   |               |                |               |               | > |  |  |  |  |

Click on **View... Show Iterations** to display the iterations needed by the unrestricted maximum likelihood algorithm to bring successive 'Tau-squared' variance values into virtual convergence, at which point the final meta-regression values have been attained. As the above display makes clear, the model required 38 iterations in this case to arrive at final results.

## View data and residuals

| view computational of | I Analysis | Teb                 |          |                      |           |                      |             |
|-----------------------|------------|---------------------|----------|----------------------|-----------|----------------------|-------------|
| Scatterplot           | ;          | Scatterplot         | Latitude | -                    |           |                      |             |
| Table                 | Idies      | т                   | v        | ×                    | ~         | w^2                  | wx          |
| Show calculations     |            | 0 02000             | 0.25712  | 44.00000             | 2 76912   | 7 66000              | 121 0/177   |
| Show iterations       | 1 00000    | 1.0000              | 0.33712  | 44.00000<br>EE 00000 | 4 71400   | 22 22222             | 21.04177    |
|                       | 1.00000    | 1.00013             | 0.20013  | 42,00000             | 4.71400   | ZZ.ZZZ33<br>E 220050 | 203.27303   |
|                       | 1.00000    | -1.30023<br>1.4EC44 | 0.43341  | 42.00000             | 41 1 2021 | 1001 02003           | 2120 72411  |
|                       | 1.00000    | -1.43044            | 0.02031  | 12.00000             | 17 97291  | 219 / 2717           | 2130.72411  |
|                       | 1.00000    | -0.21314            | 0.00100  | 44.00000             | 71 91961  | 5172 42002           | 2164 46275  |
|                       | 1.00000    | -1.63378            | 0.00331  | 19.00000             | 4 32884   | 18 73885             | 82 24794    |
|                       | 1.00000    | 0.01202             | 0.022701 | 13,00000             | 124 90460 | 15601 15843          | 1623 75977  |
|                       | 1.00000    | -0.47175            | 0.05698  | 27.00000             | 16 39982  | 268 95415            | 442 79519   |
|                       | 1.00000    | -1 40121            | 0.03030  | 42 00000             | 12 59115  | 158 53701            | 528 82822   |
|                       | 1.00000    | -0.34085            | 0.01253  | 18 00000             | 60 51 700 | 3662 30737           | 1089 30601  |
|                       | 1.00000    | 0.44663             | 0.53416  | 33,00000             | 1 85818   | 3 45283              | 61 31990    |
|                       | 1.00000    | -0.01734            | 0.07164  | 33.00000             | 13.22152  | 174.80861            | 436.31018   |
|                       | 13.00000   |                     |          |                      | 374.51219 | 27106.56157          | 10277.23467 |
|                       |            |                     |          |                      |           |                      |             |
|                       |            |                     |          |                      |           |                      |             |

Click on **View... Show Calculations** to display the calculations involved in producing the regression analysis results.

# Section 10. Publication Bias

This module offers multiple methods for detecting the presence of publication bias and assessing its impact on the analysis.

By default, data sets are copied to C:\Program Files\Comprehensive Meta Analysis Version 2\Demo Files. The dataset used in this section is StreptoModerator.

## Funnel plot

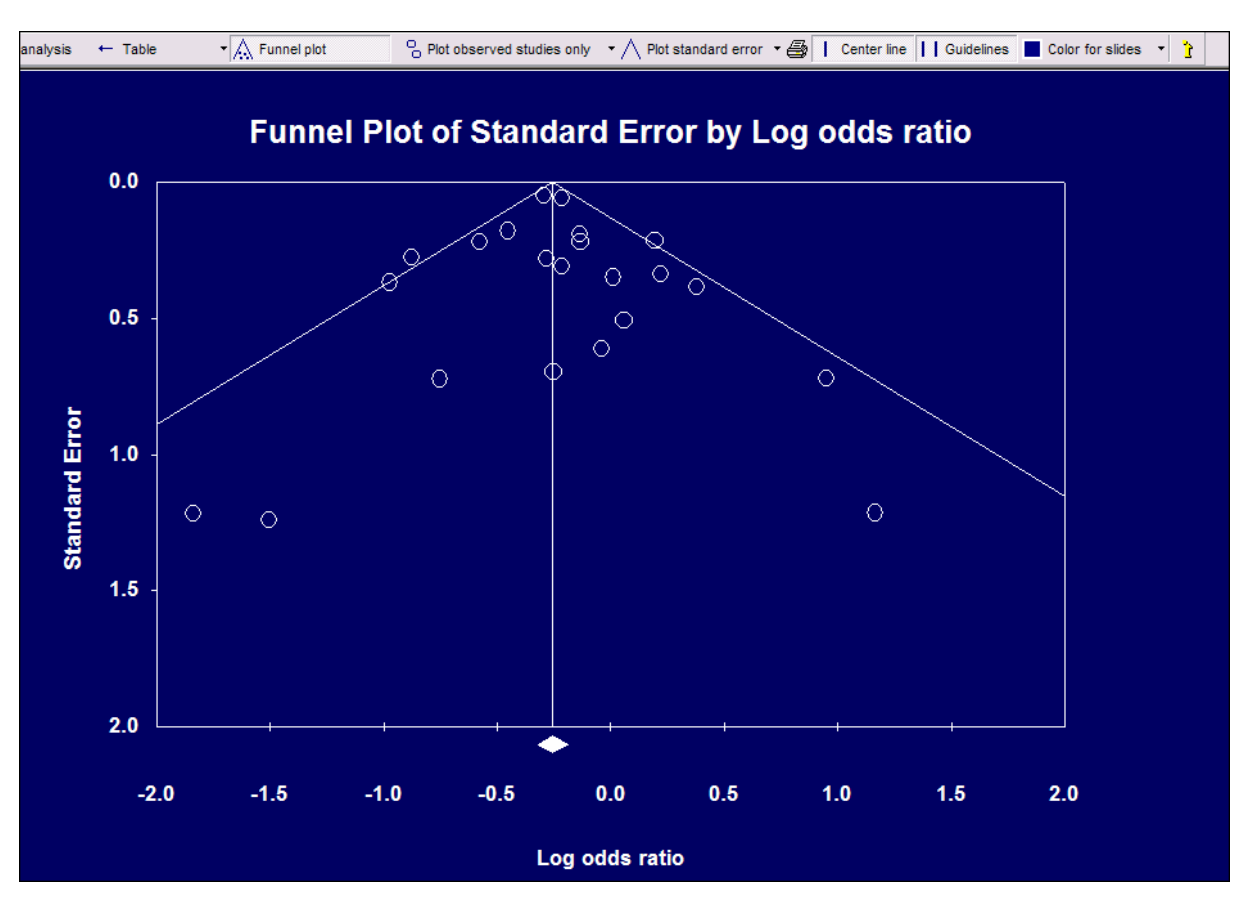

To launch the Publication Bias module from the Analysis module, click on **Analyses... Publication bias.** 

The default display, a funnel plot, has two modes, one which plots a study's effect size against its standard error (above) and another which plots effect size against precision, the inverse of standard error (next page).

Toolbar icons allow the user to alter the color scheme and other plot attributes.

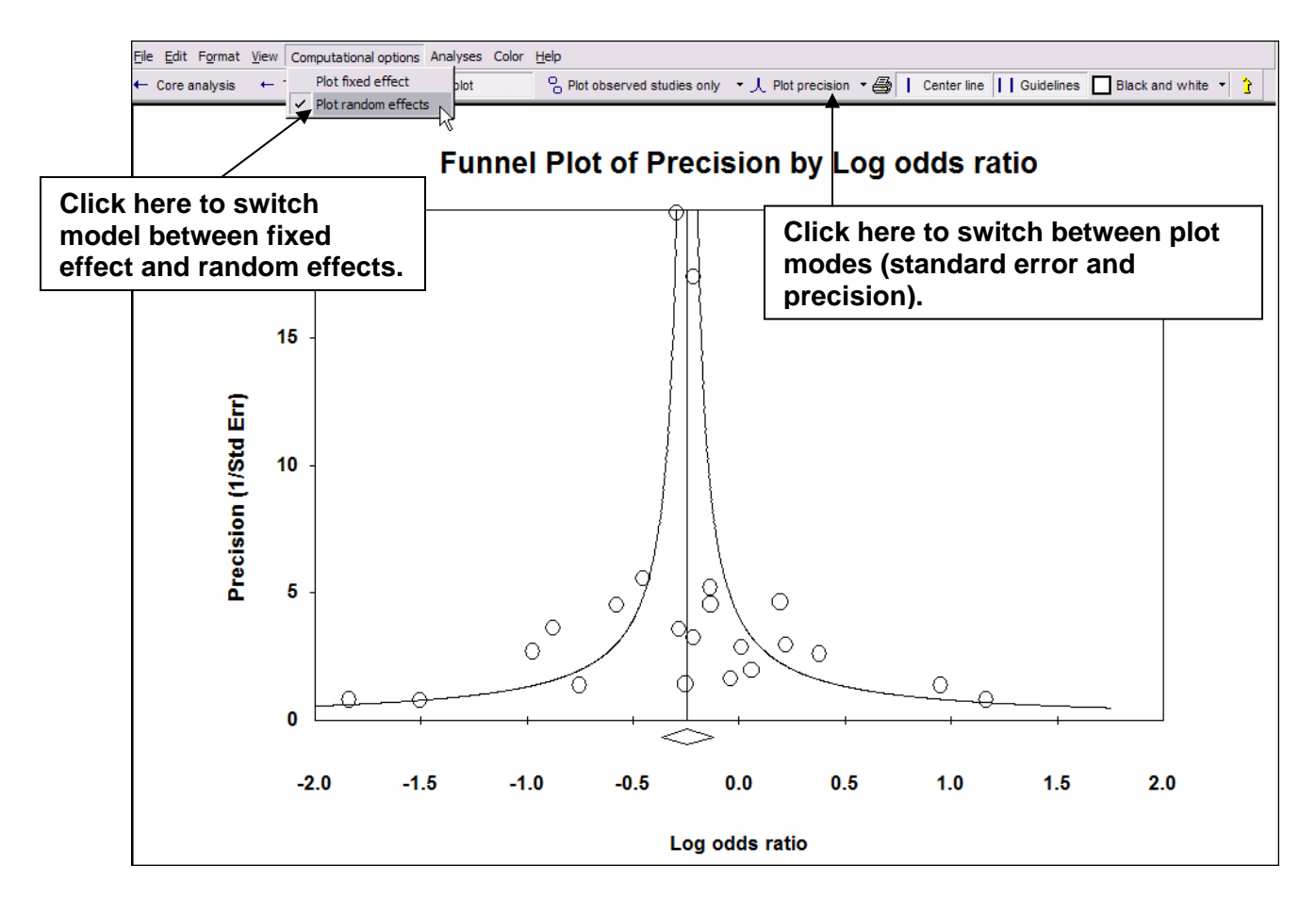

The plot by precision is the traditional form. Note that large studies appear toward the top of the graph, and tend to cluster near the mean effect size. Smaller studies appear toward the bottom of the graph, and (since there is more random variation in the small studies) are dispersed across a range of values. This pattern tends to resemble a funnel, which is the basis for the plot's name.

In the absence of publication bias the studies will be distributed symmetrically about the combined effect size. By contrast, in the presence of bias, the bottom of the plot would tend to show a higher concentration of studies on one side of the mean than the other. This would reflect the fact that smaller studies (which appear toward the bottom) are more likely to be published if they have larger than average effects, which makes them more likely to meet the criterion for statistical significance.

#### Duval and Tweedie's trim and fill

| <u>File Edit Format View</u> Computatio                                                                                                    | nal options An     | alyses Color         | Help                 |                                                                                                    |                                                                     |                      |                      |                            |   |  |
|----------------------------------------------------------------------------------------------------|--------------------|----------------------|----------------------|----------------------------------------------------------------------------------------------------|---------------------------------------------------------------------|----------------------|----------------------|----------------------------|---|--|
| ← Core analysis t구 Next table                                                                                                    | • 🛕 Funne          | el plot              | - 🖉 🔁                | P                                                                                                    |                                                                     |                      |                      |                            |   |  |
| Duval and Tweedie's trim and fill                                                                                                    |                    |                      |                      |                                                                                                    |                                                                     |                      |                      |                            |   |  |
|                                                                                                    |                    | Fi                   | xed Effects          |                                                                                                    | Ran                                                                 | idom Effect          | \$                   | Q Value                    |   |  |
|                                                                                                    | Studies<br>Trimmed | Point<br>Estimate    | Lower<br>Limit       | Upper<br>Limit                                                                                                    | Point<br>Estimate                                                   | Lower<br>Limit       | Upper<br>Limit       |                            |   |  |
| Observed values<br>Adjusted values                                                                                                    | 1                  | -0.25556<br>-0.25663 | -0.32085<br>-0.32190 | -0.19027<br>-0.19136                                                                                                    | -0.24513<br>-0.24873                                                | -0.36721<br>-0.37160 | -0.12304<br>-0.12587 | 31.51262<br>32.88028       |   |  |
|                                                                                                    |                    |                      |                      | 🖻 Put                                                                                                    | lication bi                                                         | as report            |                      |                            |   |  |
| Look for missing studi                                                                                                    | es where?          |                      |                      |                                                                                                    | Re Edit Format View                                                 |                      |                      |                            |   |  |
| O Not specified                                                                                                    |                    |                      |                      |                                                                                                    |                                                                     |                      |                      |                            |   |  |
| To left of mean                                                                                                    |                    |                      |                      | Duv                                                                                                    | Duval and Tweedle's Trim and Fill                                   |                      |                      |                            |   |  |
| C To right of mean                                                                                                    |                    |                      |                      | If the                                                                                                    | If the meta analysis had captured all the relevant studies we would |                      |                      |                            |   |  |
| <ul> <li>To ngrit or mean</li> <li>Look for missing studies using which model?</li> <li>Not specified</li> <li>Fixed effect model</li> </ul> |                    |                      |                      | studies to be dispersed equally on either side of the overall effect.<br>Therefore, if the funnel plot is actually asymmetric, with a relatively<br>high number of small studies (representing a large effect size) falling<br>toward the right of the mean effect and relatively few falling toward the<br>left, we are concerned that these left-hand studies may actually<br>exist and are microine from the applying |                                                                     |                      |                      |                            |   |  |
| C Random effects model                                                                                                    |                    |                      |                      | Duva                                                                                                    | l and Tweed                                                         | ie develope          | d a metho            | d that allows us to impute | ~ |  |

The **View** option drops down a selection of methods for assessing publication bias, including the Trim and Fill procedure, shown here.

Trim and Fill builds on the key idea behind the funnel plot; that in the absence of bias the plot would be symmetric about the summary effect. If there are more small studies on the right than on the left, the concern is that studies may be missing from the left. The Trim and Fill procedure imputes these missing studies, adds them to the analysis, and then re-computes the summary effect size.

By default, the tool will look for missing studies to the left of the summary effect. The user can reverse the search direction by selecting the appropriate setting.

The report icon (circled above) launches a description of the statistical test and an explanation of the actual results it yields.

In our example there is one imputed missing study. In addition, the report tells us that:

"Under the fixed effect model the point estimate and 95% confidence interval for the combined studies is -0.25556 (-0.32085, -0.19027). Using Trim and Fill the imputed point estimate is -0.25663 (-0.32190, -0.19136).

Under the random effects model the point estimate and 95% confidence interval for the combined studies is -0.24513 (-0.36721, -0.12304). Using Trim and Fill the imputed point estimate is -0.24873 (-0.37160, -0.12587)."

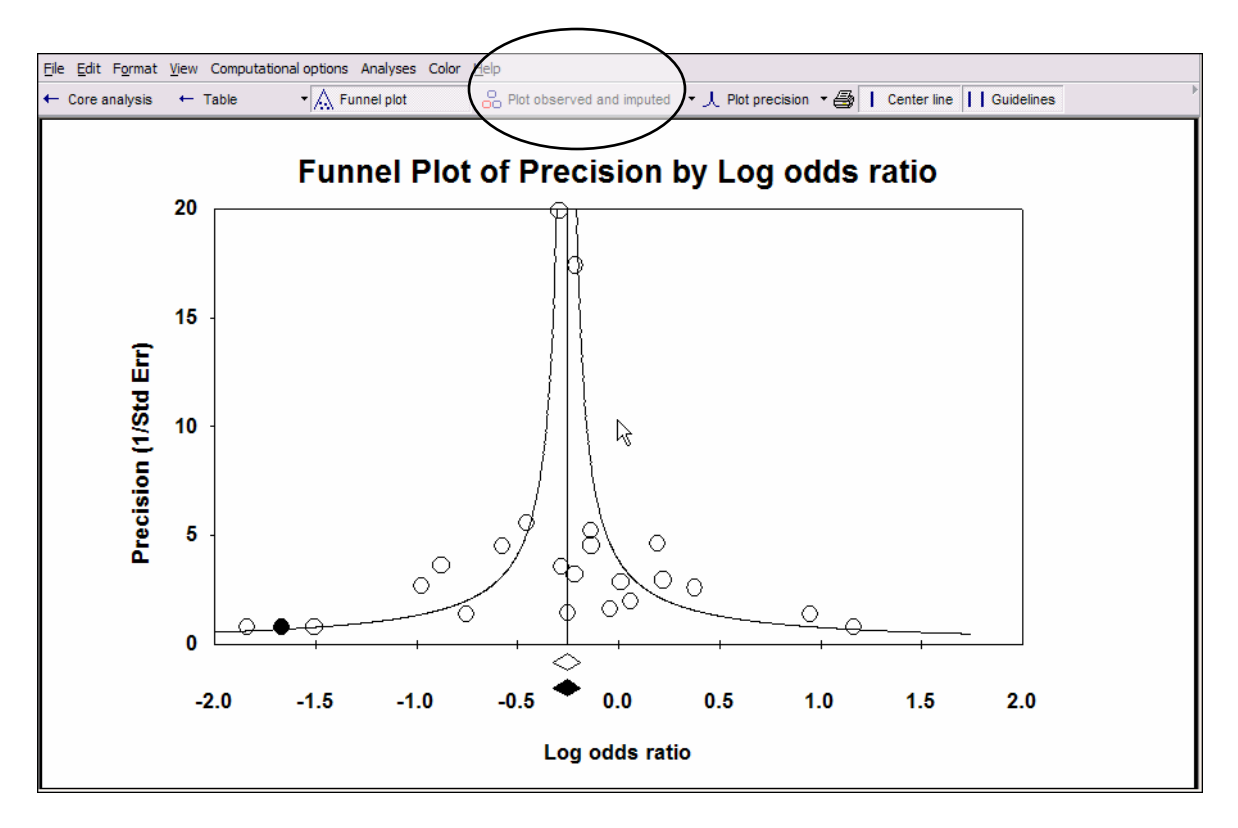

To view Trim and Fill's imputed studies on the funnel plot, click on the toggle icon circled above. In our example the data point for one imputed study is highlighted in black (near bottom left of plot).

#### Begg and Mazumdar rank correlation

| Comprehensive meta analysis - [Publication bias]                                                                                                    |                                                                                        | 🕒 Publication bias report                                                                                                    |
|----------------------------------------------------------------------------------------------------|----------------------------------------------------------------------------------------|----------------------------------------------------------------------------------------------------|
| Eile Edit Format View Computational options Analyses Color                                                                                                    | Help                                                                                   | File Edit Format View                                                                                                    |
| ← Core analysis tl Next table • A Funnel plot                                                                                                    | a 👔 🖓                                                                                  | 🚑 💼 🖹 Show current 📄 Show all                                                                                                    |
| Begg and Mazumdar rank correlation                                                                                                    |                                                                                        | Begg and Mazumdar Rank Correlation Test                                                                                                    |
| Kendall's S statistic (P-Q)                                                                                                    | -5.00000                                                                               | The classic case of publication bias is the case depicted<br>by the funnel plot. Large studies tend to be included in<br>the analysis regardless of their treatment effect whereas                                                                                                    |
| Kendall's tau without continuity correction<br>Tau<br>2-value for tau<br>P-value (1-tailed)<br>P-value (2-tailed)<br>Kendall's tau with continuity correction<br>Tau<br>2-value for tau<br>P-value (1-tailed)<br>P-value (2-tailed) | -0.02165<br>0.14099<br>0.44394<br>0.88789<br>-0.01732<br>0.11279<br>0.45510<br>0.91020 | <ul> <li>In the analysis regardless of their dealers in the relation they show a relatively large treatment effect. Under these circumstances there will be an inverse correlation between study size and effect size.</li> <li>Begg and Mazumdar suggested that this correlation can serve as a test for publication bias. Concretely, they suggest that we compute the rank order correlation (Kendall's tau b) between the treatment effect and the standard error (which is driven primarily by sample size).</li> <li>This approach is limited in some important ways. A significant correlation suggests that bias exists but does not directly address the implications of this bias. Conversely, a non-significant correlation may be due to low statistical power, and cannot be taken as evidence that bias is absent.</li> <li>In this case Kendall's tau b (corrected for ties, if any) is -0.01732, with a 1-tailed p-value (recommended) of 0.45510 or a 2-tailed p-value of 0.91020 (based on continuity-corrected normal approximation).</li> </ul> |

Begg and Mazumdar's rank correlation test reports the rank correlation (Kendall's tau) between the standardized effect size and the variances (or standard errors) of these effects. Tau would be interpreted much the same way as any correlation, with a value of zero indicating no relationship between effect size and precision, and deviations from zero indicating the presence of a relationship.

If asymmetry is caused by publication bias we would expect to see high standard errors (small studies) associated with larger effect sizes. If larger effects are represented by low values, tau would be positive, while if larger effects are represented by high values, tau would be negative. Since asymmetry could appear in the reverse direction, the significance test is two-sided.

In our example Kendall's tau b (corrected for ties, if any) is -0.01732, with a 1-tailed p-value (recommended) of 0.45510 or a 2-tailed p-value of 0.91020.

Note that the **Next table** button allows you to toggle among all the available publication bias tests.

## Egger's regression intercept

| 🕂 Comprehensive meta analysis - [Pu                                                                                                    | ublication bias]                                                                                                    |   |  |  |  |  |  |
|----------------------------------------------------------------------------------------------------|----------------------------------------------------------------------------------------------------|---|--|--|--|--|--|
| Eile Edit Format View Computational option                                                                                                    | ns Analyses Color <u>H</u> elp                                                                                                    |   |  |  |  |  |  |
| ← Core analysis $t$ Next table • $\land$                                                                                                    | Funnel plot 🎒 🍸 😲                                                                                                    |   |  |  |  |  |  |
| Egger's regression inte                                                                                                    | rcept                                                                                                    |   |  |  |  |  |  |
| Intercept                                                                                                    | 0.09631                                                                                                    |   |  |  |  |  |  |
| Standard error                                                                                                    | 0.35766                                                                                                    |   |  |  |  |  |  |
| 95% lower limit (2-tailed)                                                                                                    | -0.64975                                                                                                    |   |  |  |  |  |  |
| 95% upper limit (2-tailed)                                                                                                    | 0.84237                                                                                                    |   |  |  |  |  |  |
| df                                                                                                    | 20.0000                                                                                                    |   |  |  |  |  |  |
| P-value (1-tailed)                                                                                                    | 0.39524                                                                                                    |   |  |  |  |  |  |
| P-value (2-tailed)                                                                                                    | 0.79048                                                                                                    |   |  |  |  |  |  |
| Publication bias report File Edit Format View                                                                                                    |                                                                                                    |   |  |  |  |  |  |
|                                                                                                    |                                                                                                    |   |  |  |  |  |  |
| Egger's Test of the Intercep                                                                                                    | t                                                                                                    | ^ |  |  |  |  |  |
| Egger suggests that we assess this<br>standardized effect (effect size divide<br>captured by the slope of the regressi                                                                                                    | same bias by using precision (the inverse of the standard error) to predict the<br>ad by the standard error). In this equation, the size of the treatment effect is<br>ion line (B1) while bias is captured by the intercept (B0). |   |  |  |  |  |  |
| This approach may offer a number of advantages over the rank correlation approach. Under some circumstances this may be a more powerful test. Additionally, this approach can be extended to include more than one predictor variable, which means that we can simultaneously assess the impact of several factors, including sample size, on the treatment effect. |                                                                                                    |   |  |  |  |  |  |
| In this case the intercept (B0) is 0.0<br>tailed p-value (recommended) is 0.39                                                                                                    | )9631, 95% confidence interval (-0.64975, 0.84237), with t=0.26928, df=20. The 1-<br>3524, and the 2-tailed p-value is 0.79048.                                                                                                    | ~ |  |  |  |  |  |

Egger's linear regression method, like the rank correlation test, quantifies the bias captured by the funnel plot. While Begg and Mazumdar's test uses ranks, Egger's method uses the actual values of the effect sizes and their precision.

In the Egger test, the standardized effect (effect size divided by standard error) is regressed on precision (inverse of standard error). Small studies generally have a precision close to zero, due to their high standard error. In the absence of bias we would expect to see such studies associated with small standardized effects. We would expect to see large studies associated with large standardized effects. This would create a regression line whose intercept approached the origin.

If the intercept deviates from this expectation, publication bias may be the cause. This would occur, for instance, when small studies are disproportionately associated with larger effect sizes.

As was true for the rank correlation test, the significance test should be two-tailed.

In our example the intercept (B0) is 0.09631, 95% confidence interval (-0.64975, 0.84237), with t=0.26928, df=20. The one-tailed p-value is 0.39524, and the two-tailed p-value is 0.79048.

### Fail-safe N

| Comprehensive meta analysis - [Publication bias]                |                   | 🛱 Publication bias report                                                                                                    | X |  |  |  |  |
|-----------------------------------------------------------------|-------------------|----------------------------------------------------------------------------------------------------|---|--|--|--|--|
| Eile Edit Format View Computational options Analyses Color Help |                   | File Edit Format View                                                                                                    |   |  |  |  |  |
| 🔶 Core analysis 🔁 Next table 🔹 🔬 Funnel plot 🛛 🎒 🍸              | Q                 | 😂 🛍 🖹 Show current 📄 Show all                                                                                                    |   |  |  |  |  |
| Classic fail-safe N                                             |                   | Classic fail-safe N                                                                                                    | ^ |  |  |  |  |
| Z-value for observed studies                                    | -4.84927          | One concern of publication bias is that some non-                                                                                                    |   |  |  |  |  |
| P-value for observed studies                                    | 0.00000           | that these studies, if included, would nullify the                                                                                                    |   |  |  |  |  |
| Alpha                                                           | 0.05000           | observed effect.                                                                                                    | ≡ |  |  |  |  |
| Tails                                                           | 2.00000           | Robert Rosenthal suggested that rather than simply                                                                                                    |   |  |  |  |  |
| Z for alpha                                                     | 1.95996           | speculate about the impact of the missing studies,                                                                                                    |   |  |  |  |  |
| Number of observed studies                                      | 22.00000          | we compute the number of studies that would be<br>required to nullify the effect. If this number is relatively                                                                                                    |   |  |  |  |  |
| Number of missing studies that would bring p-value to > alpha   | 113.00000<br>Edit | small then there is indeed cause for concern.<br>However, if this number is large, we can be confident<br>that the treatment effect, while possibly inflated by<br>the exclusion of some studies, is nevertheless not<br>nil.                                                                |   |  |  |  |  |
| Orwin's fail-safe N                                             |                   | He suggested that this analysis be called a 'File-<br>drawer' analysis, file drawers being the presumed<br>location of the missing studies. Harris Cooper                                                                                                    |   |  |  |  |  |
| Log odds ratio in observed studies                              | -0.25556          | proposed the term 'Fail-Safe N', a reference to the                                                                                                    |   |  |  |  |  |
| Criterion for a 'trivial' log odds ratio                        | -0.10000          | number of missing studies that would nullify the<br>effect.                                                                                                    |   |  |  |  |  |
| Mean log odds ratio in missing studies                          | 0.10000           |                                                                                                    |   |  |  |  |  |
| Number missing studies needed to bring log odds ratio over -0.1 | 18.00000          | This approach is limited in two important ways. First,<br>it assumes that the effect in the hidden studies is nil,<br>rather than considering the possibility that some of<br>the studies could have shown an effect in the reverse<br>direction. Therefore, the number of studies useries d |   |  |  |  |  |
|                                                                 | Edit              | arection. Therefore, the humber of studies required                                                                                                    |   |  |  |  |  |

Rosenthal's Fail-safe N test computes the number of missing studies (with mean effect of zero) that would need to be added to the analysis to yield a statistically non-significant overall effect.

The user can edit the Alpha and Tails parameters

In our example Rosenthal's fail-safe N is 113. This means that we would need to locate and include 113 'null' studies in order for the combined 2-tailed p-value to exceed 0.050. Put another way, there would be need to be 5.1 missing studies for every observed study for the effect to be nullified.

The Orwin variant of this test addresses two problems with Rosenthal's method; that it focuses on statistical rather than clinical significance, and that it assumes a nil overall effect in the missing studies.

Orwin's test allows you to select both the smallest effect value deemed to be clinically important and a value other than nil for the mean effect in the missing studies. To vary these values, edit the relevant parameters, which in our example are **Criterion for a 'trivial' log odds ratio** and **Mean log odds ratio in missing studies**.

In our example Orwin's fail-safe N is 18. This means that we would need to locate 18 studies with mean log odds ratio of 0.1 to bring the combined log odds ratio over -0.1 (see the Orwin parameter settings in the image).

# Section 11. Data Entry Templates

This module describes the basic templates provided to facilitate data entry.

## View templates

| Comprehensive meta analysis - [Data]          |                                                              |
|-----------------------------------------------|--------------------------------------------------------------|
| Eile Edit Format View Insert Identify Tools C | omputational options Analyses <u>H</u> elp                   |
| Run analyses 🔸 🏷 🗋 🚘 🎬 📕 🎒 👗                  |                                                              |
| A B C D                                       | 🔁 Welcome                                                    |
| 1<br>2<br>3<br>4<br>5                         | What would you like to do?                                   |
| 6                                             | C Run the tutorial                                           |
| 7                                             | C Start a blank spreadsheet                                  |
| 8                                             | Start a new spreadsheet using a template                     |
| 10                                            | C Open an existing file                                      |
| 11                                            | C Import data from another program                           |
| 12                                            |                                                              |
| 13                                            |                                                              |
| 14                                            | More files                                                   |
| 16                                            |                                                              |
| 17                                            |                                                              |
| 18                                            |                                                              |
| 19                                            |                                                              |
| 20                                            |                                                              |
| 21                                            |                                                              |
| 23                                            |                                                              |
| 24                                            |                                                              |
| 25                                            |                                                              |
| 26                                            | Chan this distant has been been been been been been been bee |
| 27                                            | Show this dialog when I start the program                    |
| 28                                            | Close OK                                                     |
| 29                                            |                                                              |
| 30                                            |                                                              |
| 32                                            |                                                              |
|                                               |                                                              |

To expedite data entry, the program provides templates which contain pre-established columns for study names and commonly used entry formats.

To view the templates, click on the option selected above in the **Welcome** dialog.

## Select a template

| Open database        |                                                                                                    | ? 🔀            |
|----------------------|----------------------------------------------------------------------------------------------------|----------------|
| Look in:             | Templates 💌 🔶 📸 📰 🗸                                                                                                    |                |
| Recent<br>Desktop    | Correlation and sample size.cmt<br>Events and non events in each group.cmt<br>Events and sample size in each group.cmt<br>Mean SD and sample size in each group.cmt |                |
| My Documents         |                                                                                                    |                |
| My Computer          |                                                                                                    |                |
| My Network<br>Places | File name:     Correlation and sample size       Files of type:     (*.cmt)                                                                                         | Open<br>Cancel |

Select the template which fits your data format. Note the file extension of 'cmt', indicating template.

Additional templates will be included in future releases.

## Enter data

| • Comprehensive m     | ieta analysi                                                                                                   | s - [Data]     |                  |                   |                    |              |         | _ |       |  |  |
|-----------------------|----------------------------------------------------------------------------------------------------|----------------|------------------|-------------------|--------------------|--------------|---------|---|-------|--|--|
| Eile Edit Format View | <u>File Edit</u> Format <u>Vi</u> ew Insert Identify <u>T</u> ools Computational options Analyses <u>H</u> elp |                |                  |                   |                    |              |         |   |       |  |  |
| Run analyses → 🏷 [    | D 🛩 👬 🖬                                                                                                    | 3 😂 X          | b 🗈 🛍 🖄          | <b>}- }=  </b> •≣ | .00 +.0<br>+.0 .00 | ∺ <b>•</b> ↓ | → + ✓   |   | t 💿 🗌 |  |  |
| Study name            | Correlation                                                                                                    | Sample<br>size | Effect direction | Correlation       | Std Err            | Fisher's Z   | Std Err | I | J     |  |  |
| 8                     |                                                                                                    |                |                  |                   |                    |              |         |   |       |  |  |
| 9                     |                                                                                                    |                |                  |                   |                    |              |         |   |       |  |  |
| 10                    |                                                                                                    |                |                  |                   |                    |              |         |   |       |  |  |
| 11                    |                                                                                                    |                |                  |                   |                    |              |         |   |       |  |  |
| 12                    |                                                                                                    |                |                  |                   |                    |              |         |   |       |  |  |
| 13                    |                                                                                                    |                |                  |                   |                    |              |         |   |       |  |  |
| 14                    |                                                                                                    |                |                  |                   |                    |              |         |   | ×     |  |  |
| <b>K</b>              |                                                                                                    |                |                  |                   |                    |              |         |   | >     |  |  |
| Corr, N               |                                                                                                    |                |                  |                   |                    |              |         |   |       |  |  |

The data entry module displays the pre-established columns associated with the selected template.

| <u>F</u> ile | <u>E</u> dit Format | <u>V</u> iew <u>I</u> nsert Iden | ify <u>T</u> ools | Computational opt  | ions Analyses    | <u>H</u> elp   |              |         |        |   |
|--------------|---------------------|----------------------------------|-------------------|--------------------|------------------|----------------|--------------|---------|--------|---|
| Run          | analyses 🔸 🕯        | % 🗅 🚅 🖷 🖬                        | 🖨 🎖               | l 🗈 🛍 🚈            | *- *=            | .00 +.0 +.0 +. | <b>∺ •</b> ↓ | → + ✓   |        | Ļ |
| •            |                     |                                  |                   |                    |                  |                |              |         |        |   |
|              | Study name          | e Correlation                    | Sample<br>size    | Effect direction   | Correlation      | Std Err        | Fisher's Z   | Std Err | I      |   |
| 1            | Smith, 1990         | 0.450                            | 40                | Auto               | 0.450            | 0.131          | 0.485        | 0.164   |        | - |
| 2            | Jones, 1992         | 0.510                            | 55                | Auto               | 0.510            | 0.103          | 0.563        | 0.139   |        |   |
| 3            | Wolf, 1995          | 0.470                            | 50                | Auto               | 0.470            | 0.114          | 0.510        | 0.146   |        |   |
| 4            | Johnson, 1996       | 0.410                            | 45                | Auto               | 0.410            | 0.128          | 0.436        | 0.154   |        | = |
| 5            |                     | Cause file                       |                   |                    |                  |                |              |         |        | 1 |
| 6            |                     | Save me                          |                   |                    |                  |                |              |         |        |   |
| 7            |                     | Save in:                         | Com               | prehensive Meta An | alvsis Version 2 | -              | (= 🗈 😁       |         |        |   |
| 8            |                     |                                  |                   |                    |                  |                | · 🗆 🗖        |         |        |   |
| 9            |                     | 2                                | 🚞 Bitmap          | 0S                 |                  |                |              |         |        |   |
| 10           |                     |                                  | Templ             | ates               |                  |                |              |         |        |   |
| 11           |                     | Recent                           | BCG.c             | ma                 |                  |                |              |         |        |   |
| 12           |                     |                                  | BCGLa             | titude.cma         |                  |                |              |         |        |   |
| 13           |                     |                                  | 🔤 Strept          | oModerator.cma     |                  |                |              |         |        |   |
| 14           |                     | Dealston                         | 5trept            | oMultiFormat18Stu  | dies.cma         |                |              |         |        |   |
| 15           |                     | Desktop                          | Strept            | oMultiFormat22Stu  | dies.cma         |                |              |         |        |   |
| 15           |                     |                                  | Strept            | oOutcomes.cma      |                  |                |              |         |        |   |
| 1/           |                     |                                  | 🔤 Strept          | oSubGroups.cma     |                  |                |              |         |        |   |
| 10           |                     | My Documents                     |                   |                    |                  |                |              |         |        |   |
| 20           |                     |                                  |                   |                    |                  |                |              |         |        |   |
| 20           |                     |                                  |                   |                    |                  |                |              |         |        |   |
| 22           |                     |                                  |                   |                    |                  |                |              |         |        |   |
| 22           |                     | My Computer                      |                   |                    |                  |                |              |         |        |   |
| 24           |                     |                                  |                   |                    |                  |                |              |         |        |   |
| 25           |                     |                                  |                   |                    |                  |                |              |         |        |   |
| 26           |                     |                                  | E1                | <b>T</b>           | A 1 -            |                |              |         |        |   |
| 27           |                     | Places                           | Hie name:         | lest Meta          | Analysis         |                | •            |         | save   |   |
| 28           |                     |                                  | Save as ty        | /pe: (*.cma)       |                  |                | -            | ] (     | Cancel |   |
| 2            |                     |                                  |                   | 1                  |                  |                |              |         |        |   |

Enter data, modify as desired, and save as a normal data set (with extension 'cma'.) The newly created data set can be re-opened and modified.

The template remains intact and can be re-selected to begin entry of a new data set.